# Cambium PMP Synchronization Solutions User Guide

System Release 11.2/12.0

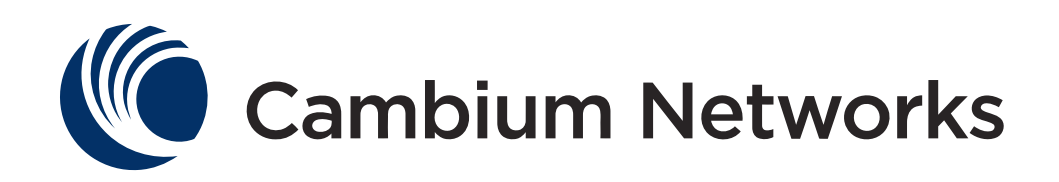

#### Accuracy

While reasonable efforts have been made to assure the accuracy of this document, Cambium Networks assumes no liability resulting from any inaccuracies or omissions in this document, or from use of the information obtained herein. Cambium reserves the right to make changes to any products described herein to improve reliability, function, or design, and reserves the right to revise this document and to make changes from time to time in content hereof with no obligation to notify any person of revisions or changes. Cambium does not assume any liability arising out of the application or use of any product, software, or circuit described herein; neither does it convey license under its patent rights or the rights of others. It is possible that this publication may contain references to, or information about Cambium products (machines and programs), programming, or services that are not announced in your country. Such references or information must not be construed to mean that Cambium intends to announce such Cambium products, programming, or services in your country.

#### Copyrights

This document, Cambium products, and 3<sup>rd</sup> Party software products described in this document may include or describe copyrighted Cambium and other 3<sup>rd</sup> Party supplied computer programs stored in semiconductor memories or other media. Laws in the United States and other countries preserve for Cambium, its licensors, and other 3<sup>rd</sup> Party supplied software certain exclusive rights for copyrighted material, including the exclusive right to copy, reproduce in any form, distribute and make derivative works of the copyrighted material. Accordingly, any copyrighted material of Cambium, its licensors, or the 3<sup>rd</sup> Party software supplied material contained in the Cambium products described in this document may not be copied, reproduced, reverse engineered, distributed, merged or modified in any manner without the express written permission of Cambium. Furthermore, the purchase of Cambium products shall not be deemed to grant either directly or by implication, estoppel, or otherwise, any license under the copyrights, patents or patent applications of Cambium or other 3rd Party supplied software, except for the normal non-exclusive, royalty free license to use that arises by operation of law in the sale of a product.

#### Restrictions

Software and documentation are copyrighted materials. Making unauthorized copies is prohibited by law. No part of the software or documentation may be reproduced, transmitted, transcribed, stored in a retrieval system, or translated into any language or computer language, in any form or by any means, without prior written permission of Cambium.

#### **License Agreements**

The software described in this document is the property of Cambium and its licensors. It is furnished by express license agreement only and may be used only in accordance with the terms of such an agreement.

#### **High Risk Materials**

Components, units, or 3<sup>rd</sup> Party products used in the product described herein are NOT fault-tolerant and are NOT designed, manufactured, or intended for use as on-line control equipment in the following hazardous environments requiring fail-safe controls: the operation of Nuclear Facilities, Aircraft Navigation or Aircraft Communication Systems, Air Traffic Control, Life Support, or Weapons Systems (High Risk Activities). Cambium and its supplier(s) specifically disclaim any expressed or implied warranty of fitness for such High Risk Activities.

© 2013 Cambium Networks Limited. All Rights Reserved.

## Safety and regulatory information

This section describes important safety and regulatory guidelines that must be observed by personnel installing or operating Cambium network synchronization equipment.

#### Important safety information

#### A WARNING

To prevent loss of life or physical injury, observe the safety guidelines in this section.

#### **Power lines**

Exercise extreme care when working near power lines.

#### Working at heights

Exercise extreme care when working at heights.

#### Grounding and protective earth

Cambium synchronization equipment must be properly grounded to protect against lightning. It is the user's responsibility to install the equipment in accordance with national regulations. In the USA, follow Section 810 of the *National Electric Code, ANSI/NFPA No.70-1984* (USA). In Canada, follow Section 54 of the *Canadian Electrical Code*. These codes describe correct installation procedures for grounding the outdoor unit, mast, lead-in wire and discharge unit, size of grounding conductors and connection requirements for grounding electrodes. Other regulations may apply in different countries and therefore it is recommended that installation of the outdoor unit be contracted to a professional installer.

#### Powering down before servicing

Always power down and unplug the equipment before servicing.

#### **External cables**

Safety may be compromised if outdoor rated cables are not used for connections that will be exposed to the outdoor environment.

## **Contents**

| Safety and regulatory information                          | i    |
|------------------------------------------------------------|------|
| Important safety information                               | i    |
| General information                                        | viii |
| Version information                                        | viii |
| Contacting Cambium Networks                                | viii |
| Caring for the environment                                 | xiv  |
| Chapter 1: Introduction to synchronization                 |      |
| Interference and reliability                               | 1-2  |
| Exclusivity and free use of spectrum                       | 1-2  |
| Sources of interference                                    | 1-3  |
| Neutralizing interference                                  | 1-4  |
| GPS synchronization.                                       | 1-4  |
| Configuration options for TDD synchronization              | 1-5  |
| Alternative to GPS synchronization                         | 1-6  |
| Cambium's synchronization solutions                        | 1-7  |
| Universal GPS (UGPS)                                       | 1-7  |
| CMM4 (Rack Mount)                                          | 1-7  |
| CMMmicro (CMM3)                                            | 1-8  |
| CMM4 (Cabinet with switch)                                 | 1-8  |
| CMM4 (Cabinet without switch)                              | 1-8  |
| Chapter 2: Cambium Cluster Management Module (CMM)         |      |
| CMM4 and Controller Board                                  | 2-2  |
| Power                                                      | 2-6  |
| Ethernet Switch                                            | 2-8  |
| Specifications                                             | 2-9  |
| Providing sync to CMM via UGPS Module                      | 2-11 |
| CMM Planning                                               | 2-12 |
| Typical Ethernet Cabling                                   | 2-12 |
| Standard Ethernet Cabling Configuration                    | 2-12 |
| Power Planning                                             | 2-16 |
| Syncing Two Co-located CMMs Together                       | 2-18 |
| Cables                                                     | 2-19 |
| EtherWAN Switch Information                                | 2-23 |
| Configuring a CMM4                                         | 2-25 |
| Configuring IP Communications Parameters                   | 2-25 |
| Overriding Forgotten IP Addresses, Usernames, or Passwords | 2-27 |
| Log In                                                     | 2-29 |
| User Update                                                | 2-30 |

| GPS status and location data readout                              |      |
|-------------------------------------------------------------------|------|
| IP default bypass                                                 |      |
| UGPS Installation Procedure                                       |      |
| UGPS installation and operation                                   |      |
| Product Specifications                                            |      |
| UGPS and CMM Configurations                                       |      |
| Power from the Radio via UGPS Timing Port 1 or UGPS Timing Port 2 |      |
| External Power Only                                               |      |
| UGPS Power Source Configurations                                  |      |
| UGPS Product Description and Overview                             |      |
| Chapter 3: Universal Global Positioning System Module             |      |
| Power Faults                                                      | 2-68 |
| Cabling a Rackmount CMM4                                          | 2-67 |
| Cabling a CMM4 (Models 1090CKHH and 1091HH)                       | 2-63 |
| Installing a Rackmount CMM4 (Model 1092HH)                        | 2-62 |
| Installing a CMM4 (Models 1090CKHH and 1091HH)                    | 2-59 |
| Temperature Range                                                 | 2-59 |
| Installing the power supply for the CMM4                          | 2-54 |
| Installing a GPS Antenna                                          | 2-52 |
| Cables                                                            | 2-52 |
| Unpacking Components                                              | 2-52 |
| Testing the Components                                            | 2-52 |
| Protecting Cables and Connections                                 | 2-52 |
| Conforming to Regulations                                         | 2-52 |
| Grounding Equipment                                               | 2-51 |
| Avoiding hazards                                                  | 2-51 |
| Installing a CMM4                                                 | 2-51 |
| Viewing Layer 2 neighbors                                         | 2-50 |
| Viewing the Network Interface                                     | 2-49 |
| Viewing the System Log                                            |      |
| Viewing Sync Status                                               |      |
| Viewing General Status                                            |      |
| Viewing the ARP Table (Statistics)                                |      |
| Configuring the Unit Settings                                     | 2-41 |
| Configuring VLAN                                                  |      |
| Configuring the SNMP parameters                                   |      |
| Configuring General CMM4 Parameters                               | 2-34 |
| Configuring the CMM4 ports                                        |      |
| Add User                                                          |      |
| Add User                                                          | 2-31 |

| Important Note on Modifications                          | 4-1 |
|----------------------------------------------------------|-----|
| National and Regional Regulatory Notices                 | 4-2 |
| U.S. Federal Communication Commission (FCC) Notification | 4-2 |
| Industry Canada (IC) Notification                        | 4-2 |
| Equipment Disposal                                       | 4-3 |
| EU Declaration of Conformity for RoHS Compliance         | 4-3 |
| Labeling and Disclosure Table for China                  | 4-3 |
| RF Exposure Separation Distances                         | 4-5 |
| Legal Notices                                            | 4-6 |
| Software License Terms and Conditions                    | 4-6 |
| Hardware Warranty in U.S.                                | 4-9 |
| Limit of Liability                                       | 4-9 |
| Chapter 5: UGPS Regulatory, Legal, and Safety Notices    | 5-1 |
| IMPORTANT NOTE ON MODIFICATIONS                          |     |
| Universal GPS module label                               |     |
| NATIONAL AND REGIONAL REGULATORY NOTICES                 |     |
| Equipment Disposal                                       |     |
| LIMIT OF LIABILITY                                       | 5-3 |
|                                                          |     |

## **List of Figures**

| Figure 1 GPS Synchronization                                                              | 1-4  |
|-------------------------------------------------------------------------------------------|------|
| Figure 2 One unsynchronized AP in cluster resulting in self-interference                  | 1-6  |
| Figure 3 CMM4 internal view, including cable glands                                       | 2-3  |
| Figure 4 Rackmount CMM4                                                                   | 2-4  |
| Figure 5 GPS Antenna                                                                      | 2-5  |
| Figure 6 CMM4 Standard Configuration                                                      | 2-13 |
| Figure 7 Rackmount CMM4 Standard Configuration                                            | 2-13 |
| Figure 8 CMM4 cabled to use Gigabit Ethernet feed                                         | 2-14 |
| Figure 9 CMM4 cabled to support PTP 500/600                                               | 2-15 |
| Figure 10 Location of pin 1                                                               | 2-20 |
| Figure 11 CMM sync cable pinout                                                           | 2-22 |
| Figure 12 Location of pin 1                                                               | 2-22 |
| Figure 13 IP tab of CMM4                                                                  | 2-25 |
| Figure 14 Login page of CMM4                                                              | 2-29 |
| Figure 15 Changer Users Password tab of CMM4                                              | 2-30 |
| Figure 16 Add User tab of CMM4                                                            | 2-31 |
| Figure 17 Delete User tab of CMM4                                                         | 2-32 |
| Figure 18 Port Configuration tab of CMM4                                                  | 2-33 |
| Figure 19 CMM4 Configuration tab                                                          | 2-34 |
| Figure 20 SNMP tab of CMM4                                                                | 2-37 |
| Figure 21 VLAN tab of CMM4                                                                | 2-40 |
| Figure 22 Unit Settings Tab of CMM4                                                       | 2-41 |
| Figure 23 ARP table                                                                       | 2-42 |
| Figure 24 General status tab of CMM4                                                      | 2-43 |
| Figure 25 Sync Status tab of CMM4                                                         | 2-46 |
| Figure 26 System Log tab of the CMM                                                       | 2-48 |
| Figure 27 Network Interface tab of the CMM                                                | 2-49 |
| Figure 28 Layer 2 Neighbors Log                                                           | 2-50 |
| Figure 29 Detail of GPS antenna mounting                                                  | 2-53 |
| Figure 30 56 VDC power supply - AC connection shown on top, DC connection shown on bottom | 2-55 |
| Figure 31 56 VDC power supply DC connection                                               | 2-55 |
| Figure 32 56 VDC power supply AC connection                                               | 2-55 |
| Figure 33 56 VDC power supply DC connection                                               | 2-56 |
| Figure 34 56 VDC power supply AC connection                                               | 2-57 |
| Figure 35 56 VDC cable clamp adjustment screws                                            | 2-57 |
| Figure 36 Resistor when using both 56 VDC and 30 VDC power                                | 2-59 |
| Figure 37 CMM4 V-bracket to pole mounting                                                 | 2-61 |
| Figure 38 Attaching the rackmounting brackets                                             | 2-62 |
| Figure 39 Rackmount CMM4 rack screws                                                      | 2-63 |

| Figure 40          | Ethernet port connections                                                                            | 2-64 |
|--------------------|----------------------------------------------------------------------------------------------------|------|
| Figure 41          | Staggered Ethernet cables                                                                            | 2-64 |
| Figure 42          | CMM4 LED indicators                                                                                  | 2-66 |
| Figure 43          | LED indicators - rackmount CMM4                                                                      | 2-68 |
| Figure 44          | CMM port status showing power fault                                                                  | 2-68 |
| Figure 45          | UGPS connector interface                                                                             | 3-3  |
| Figure 46          | Power Pinout - UGPS Ethernet Power Cable                                                             | 3-4  |
| Figure 47          | PMP 100 AP receiving synchronization from external-powered UGPS                                      | 3-5  |
| Figure 48          | PMP 320 receiving synchronization from external-powered UGPS                                         | 3-6  |
| Figure 49          | One PMP 400/430 AP and one PMP 100 AP receiving synchronization from external-powered UGPS           | 3-7  |
| Figure 50          | Power Pinout - UGPS to AP/BHM Timing Port (6-pin RJ-11)                                              | 3-8  |
| Figure 51          | PTP 230 backhaul master powering UGPS and receiving synchronization                                  | 3-9  |
| Figure 52          | PMP 450 AP powering UGPS and receiving synchronization                                               | 3-10 |
| Figure 53          | Two PTP 230 backhaul master units powering UGPS and receiving synchronization                        | 3-11 |
| Figure 54<br>synch | PTP 230 backhaul master powering UGPS/receiving synchronization and PMP 100/430 receiving ronization | 3-12 |
| Figure 55          | UGPS to CMM cable pin configuration                                                                  | 3-16 |
| Figure 56          | Location of pin 1                                                                                    | 3-16 |
| Figure 57          | Configuring the sync input and disabling UGPS power - PMP 100/400/430 and PTP 100/200 series         | 3-17 |
| Figure 58          | Configuring the sync source - PMP 320 series                                                         | 3-17 |
| Figure 59          | Configuring the sync input and enabling UGPS power - PTP 230 series                                  | 3-19 |
| Figure 60          | CMM port conifguration for UGPS power                                                                | 3-20 |
| Figure 61          | IP default bypass - default radio on timing port 1                                                   | 3-22 |
| Figure 62          | IP default bypass - default radio on timing port 2                                                   | 3-22 |
| Figure 63          | GPS status and location data - PMP 430 example                                                       | 3-23 |
| Figure 64          | GPS status and location data - PMP 320                                                               | 3-24 |
| Figure 65          | UGPS label                                                                                           | 5-1  |
| Figure 66          | Waste disposal of electronic and electric equipment                                                  | 5-2  |

## **List of Tables**

| Table 1 CMM4 model numbers and Ethernet switch configurations       | 2-2  |
|---------------------------------------------------------------------|------|
| Table 2 Power supply part numbers                                   | 2-7  |
| Table 3 CMM4 specifications                                         | 2-9  |
| Table 4 Rackmount CMM4 specifications                               | 2-10 |
| Table 5 Recommended Ethernet cables                                 | 2-19 |
| Table 6 RJ-45 pinouts for straight-through Ethernet cable - 30 VDC  | 2-20 |
| Table 7 RJ-45 pinouts for straight-through Ethernet cable - 56 VDC  | 2-20 |
| Table 8 Recommended antenna cable                                   | 2-21 |
| Table 9 Wire size for CMM4 DC cable                                 | 2-21 |
| Table 10 EtherWAN switch details                                    | 2-23 |
| Table 11 IP tab attributes                                          | 2-25 |
| Table 12 Change User Password tab attributes.                       | 2-30 |
| Table 13 Add User attributes                                        | 2-31 |
| Table 14 Delete User attributes                                     | 2-32 |
| Table 15 Port Configuration attributes                              | 2-33 |
| Table 16 CMM tab attributes                                         | 2-34 |
| Table 17 Link Speed selections for CMM4                             | 2-36 |
| Table 18 SNMP tab attributes                                        | 2-38 |
| Table 19 VLAN tab attributes                                        | 2-40 |
| Table 20 Unit Settings tab attributes                               | 2-41 |
| Table 21 ARP Table tab attributes                                   | 2-42 |
| Table 22 General Status tab attributes                              | 2-44 |
| Table 23 Sync Status tab attributes                                 | 2-47 |
| Table 24 Network Interface tab attributes                           | 2-49 |
| Table 25   Compatible 29.5V Power Supplies                          | 3-15 |
| Table 26 Cable Length Specification                                 | 3-16 |
| Table 27    UGPS IP default bypass wiring                           | 3-21 |
| Table 28 UGPS IP default bypass wiring                              | 3-21 |
| Table 29 GPS SNMP OIDs - PMP 100/400/430 and PTP 100/200/230 series | 3-25 |
| Table 30 GPS SNMP OIDs - PMP 320 series                             | 3-26 |
| Table 31 UGPS Power Port Pinout                                     | 3-27 |
| Table 32 UGPS Timing Port Pinout                                    | 3-27 |
| Table 33 Disclosure Table for China                                 | 4-4  |
| Table 34   Exposure separation distances                            | 4-5  |

## **General information**

### **Version information**

The following shows the issue status of this document since it was first released:

| Issue   | Date of issue | Remarks                                                    |
|---------|---------------|------------------------------------------------------------|
| 001v000 | January 2013  | First issue                                                |
| 002v000 | April 2013    | Formatting updates, rack-mount power supply cabling update |
| 003v000 | April 2013    | Pinout details for UGPS powering                           |
| 004v000 |               |                                                            |

### **Contacting Cambium Networks**

| Support website:       | http://www.cambiumnetworks.com/support     |
|------------------------|--------------------------------------------|
| Main website:          | http://www.cambiumnetworks.com             |
| Sales enquiries:       | solutions@cambiumnetworks.com              |
| Support enquiries:     | support@cambiumnetworks.com                |
| Telephone number list: | http://www.cambiumnetworks.com/contact.php |
| Address:               | Cambium Networks Limited,                  |
|                        | 3800 Golf Road, Suite 360                  |
|                        | Rolling Meadows, IL 60008                  |
|                        |                                            |

#### Purpose

Cambium Networks Point-To-Multipoint (PMP) documents are intended to instruct and assist personnel in the operation, installation and maintenance of the Cambium PMP equipment and ancillary devices. It is recommended that all personnel engaged in such activities be properly trained.

Cambium disclaims all liability whatsoever, implied or express, for any risk of damage, loss or reduction in system performance arising directly or indirectly out of the failure of the customer, or anyone acting on the customer's behalf, to abide by the instructions, system parameters, or recommendations made in this document.

### **Cross references**

References to external publications are shown in italics. Other cross references, emphasized in blue text in electronic versions, are active links to the references.

This document is divided into numbered chapters that are divided into sections. Sections are not numbered, but are individually named at the top of each page, and are listed in the table of contents.

### **Feedback**

We appreciate feedback from the users of our documents. This includes feedback on the structure, content, accuracy, or completeness of our documents. Send feedback to email support (see 'Contacting Cambium Networks').

## **Problems and warranty**

### **Reporting problems**

If any problems are encountered when installing or operating this equipment, follow this procedure to investigate and report:

- 1 Search this document and the software release notes of supported releases.
- 2 Visit the support website. <u>http://www.cambiumnetworks.com/support/pmp/software/index.php</u>
- **3** Ask for assistance from the Cambium product supplier.
- **4** Gather information from affected units such as:
  - The IP addresses and MAC addresses.
  - The software releases.
  - The configuration of software features.
  - Any available diagnostic downloads.
  - CNUT Support Capture Tool information
- **5** Escalate the problem by emailing or telephoning support.

See 'Contacting Cambium Networks' for URLs, email addresses and telephone numbers.

#### **Repair and service**

If unit failure is suspected, obtain details of the Return Material Authorization (RMA) process from the support website.

#### Warranty

Cambium's standard hardware warranty is for one (1) year from date of shipment from Cambium or a Cambium distributor. Cambium warrants that hardware will conform to the relevant published specifications and will be free from material defects in material and workmanship under normal use and service. Cambium shall within this time, at its own option, either repair or replace the defective product within thirty (30) days of receipt of the defective product. Repaired or replaced product will be subject to the original warranty period but not less than thirty (30) days.

To register PMP products or activate warranties, visit the support website.

Extended warranties are available for PMP products. For warranty assistance, contact the reseller or distributor.

#### **A** CAUTION

Using non-Cambium parts for repair could damage the equipment or void warranty. Contact Cambium for service and repair instructions.

#### 

Portions of Cambium equipment may be damaged from exposure to electrostatic discharge. Use precautions to prevent damage.

## **Security advice**

Cambium Networks systems and equipment provide security parameters that can be configured by the operator based on their particular operating environment. Cambium recommends setting and using these parameters following industry recognized security practices. Security aspects to be considered are protecting the confidentiality, integrity, and availability of information and assets. Assets include the ability to communicate, information about the nature of the communications, and information about the parties involved.

In certain instances Cambium makes specific recommendations regarding security practices, however the implementation of these recommendations and final responsibility for the security of the system lies with the operator of the system.

## Warnings, cautions, and notes

The following describes how warnings and cautions are used in this document and in all documents of the Cambium Networks document set.

### Warnings

Warnings precede instructions that contain potentially hazardous situations. Warnings are used to alert the reader to possible hazards that could cause loss of life or physical injury. A warning has the following format:

**A** WARNING

Warning text and consequence for not following the instructions in the warning.

### **Cautions**

Cautions precede instructions and are used when there is a possibility of damage to systems, software, or individual items of equipment within a system. However, this damage presents no danger to personnel. A caution has the following format:

Caution text and consequence for not following the instructions in the caution.

#### Notes

A note means that there is a possibility of an undesirable situation or provides additional information to help the reader understand a topic or concept. A note has the following format:

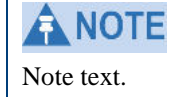

## **Caring for the environment**

The following information describes national or regional requirements for the disposal of Cambium Networks supplied equipment and for the approved disposal of surplus packaging.

#### In EU countries

The following information is provided to enable regulatory compliance with the European Union (EU) directives identified and any amendments made to these directives when using Cambium equipment in EU countries.

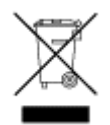

#### **Disposal of Cambium equipment**

European Union (EU) Directive 2002/96/EC Waste Electrical and Electronic Equipment (WEEE)

Do not dispose of Cambium equipment in landfill sites. In the EU, Cambium in conjunction with a recycling partner ensures that equipment is collected and recycled according to the requirements of EU environmental law.

#### **Disposal of surplus packaging**

Do not dispose of surplus packaging in landfill sites. In the EU, it is the individual recipient's responsibility to ensure that packaging materials are collected and recycled according to the requirements of EU environmental law.

### In non-EU countries

In non-EU countries, dispose of Cambium equipment and all surplus packaging in accordance with national and regional regulations.

## **Chapter 1: Introduction to synchronization**

### **Interference and reliability**

In the unlicensed wireless environment, interference can be defined as unwanted, competing radio signals in the same frequency band. These interfering signals can disrupt, delay and reduce the reliability and quality of your network traffic and performance. In licensed frequency bands where no outside signals are competing, the issue is self-interference, i.e., your own network's signals competing with each other. In either case, the results go beyond lower quality transmission; they extend to customer dissatisfaction, loss of competitive advantage and decreased return on investment.

#### **Exclusivity and free use of spectrum**

There are two types of frequency bands in which wireless networks operate: the licensed and unlicensed bands. Characteristics of each include:

#### **Licensed frequencies**

Licensed frequencies are bands reserved for the exclusive use of a public/private entity. Since the spectrum is clean and clear with no RF emitters (controlled by other entities) operating in the same frequency, wireless system reliability is greatly improved. Interference issues are largely confined to self-interference problems.

#### **Unlicensed frequencies**

Frequently described as a "Free Use" environment, unlicensed frequencies provide spectrum that is available to virtually anyone that wants to use it. Signals from different transmitting organizations and entities may compete with one another for space, creating an environment in which interference and ambient noise — as well as self-interference — can be significant impairments to reliable communications. The sheer number of the competing signals in unlicensed spectrum places a premium on ensuring that the equipment you use is of exceptionally high quality and design.

### **Sources of interference**

In general, there are three basic categories of interference:

#### Self-interference

Emanating from an organization's own operating environment, self-interference is a factor in both licensed and unlicensed frequencies. In either band, self-interference occurs when distinct signals come from a network under your control, whether from the same tower location or from several miles away. Furthermore, the larger and denser the network grows, the more it will be exposed to self-interference and the reliability and performance issues it may cause.

In most cases, it is best dealt with self-interference the network planning stage. In building or extending a wireless network, proper product design, ad- vanced technology (such as Cambium's industry leading use of GPS synchronization) and the ability to reuse a frequency band within the spectrum can in most cases combine to reduce self-interference to a point at which it does not have a significant impact on network performance and reliability.

#### **External interference**

In unlicensed frequencies, interference is more difficult to manage, since the interference comes from networks and technology not under your control. Because a single access point can support hundreds of subscribers or end users, interference can have a substantial impact.

Other networks aren't the only culprits; more and more network interference is coming from a wide range of consumer devices — such as surveillance cameras, Wi-Fi hotspots, and microwave ovens — that may operate in or near the same frequency. Furthermore, a network must be designed to not only deal with present interference sources, but must also be pre- pared to deal with potential future sources as the wireless environment evolves and usage of the spectrum expands.

#### **Ambient Noise**

Also called the noise floor, ambient noise is simply background noise that is always present in a frequency band. It is caused by the growing numbers of wireless devices — from garage door openers to other wireless networks — operating in the same unlicensed frequency. These all crowd the spectrum and can be a significant factor in degrading signal and bandwidth. Ambient noise levels increase as more devices and networks are deployed in the spectrum.

## **Neutralizing interference**

### **GPS** synchronization.

Cambium leads the wireless industry in its usage of powerful GPS synchronization capabilities in all its PMP networks. This valuable capability dramatically reduces self-interference in licensed or unlicensed frequency bands. GPS synchronization allows all sites to be set to the exact same clock so network timing is very precise. As shown in the diagram, GPS satellite timing signals reach the GPS receivers in each of the network's access point radios establishing a common timing reference. This allows all the access point radios in the network — whether hundreds or thousands — to transmit at the same time and alter natively receive as all of the subscriber modules in the network transmit at the same time in turn. This helps prevent radio signals transmitted by an access point transceiver to interfere with reception of a user signal by another access point transceiver, perhaps the most onerous kind of self-interference in time-division duplex radio networks. With GPS synchronization, you can be certain your network can scale and grow elegantly to serve increasing numbers of users and applications.

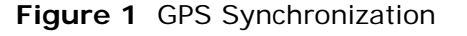

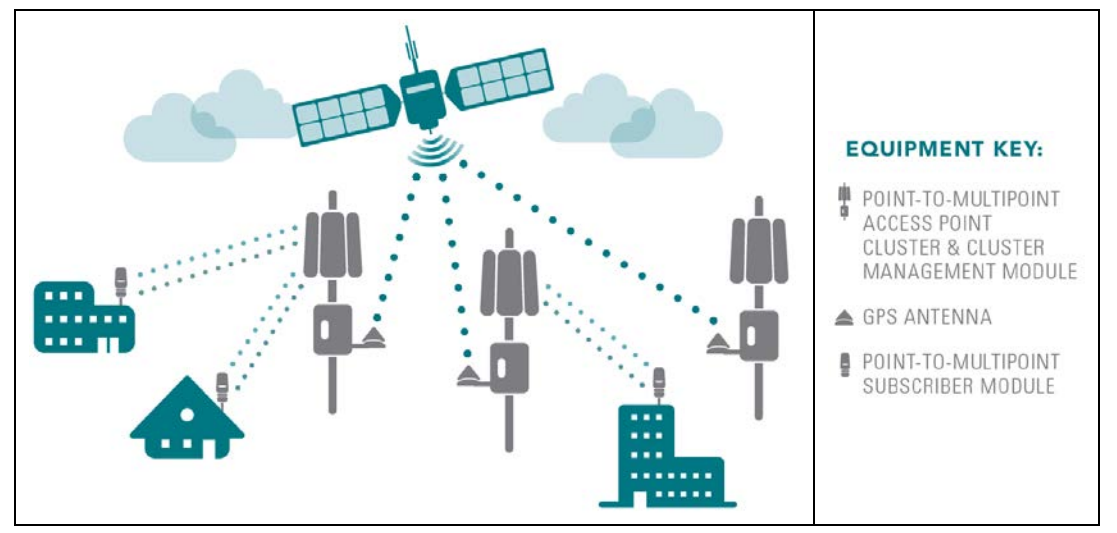

The Navigation Satellite Timing and Ranging (NAVSTAR) Global Positioning System (GPS) uses 24 satellites to relay information for precise derivation of position and time.

The cluster management module (CMM) contains a Cambium GPS Receiver. The CMM is a critical element in the operation of the system. At one AP cluster site or throughout an entire wireless system, the CMM provides a GPS timing pulse to each module, synchronizing the network transmission cycles.

The Oncore GPS Receiver tracks eight or more NAVSTAR satellites. The CMM uses the signal from at least four of these satellites to generate a one-second interval clock that has a rise time of 100 nsec. This clock directly synchronizes APs and which, in turn, synchronize the SMs in the network.

The Oncore GPS Receiver also provides

- the latitude and longitude of the GPS antenna (co-located with the CMM)
- the number of satellites that are being tracked
- the number of satellites that are available
- the date
- the time in Universal Coordinated Time (UCT)
- the altitude of the GPS antenna
- other information that can be used to diagnose network problems.

#### **Configuration options for TDD synchronization**

Cambium PMP systems use Time Division Duplexing (TDD) - one channel alternately transmits and receives - rather than using one channel for transmitting and a second channel for receiving. To accomplish TDD, the AP must provide sync to its SMs – it must keep them in sync. Furthermore, co-located APs must be synced together - an unsynchronized AP that transmits during the receive cycle of a co-located AP can prevent that second AP from being able to decode the signals from its SMs. In addition, across a geographical area, APs that can "hear" each other benefit from using a common sync to further reduce self-interference within the network.

The configuration options available for synchronization on the PMP 450 Access Point are:

- Generate Sync Signal: This option may be used when the AP is not receiving GPS synchronization pulses from either a CMM or UGPS module, and there are no other APs active within the link range. Using this option will not synchronize transmission of APs that can "hear" each other, it will only generate a sync signal for the local AP and its associated SMs.
- Sync to Received Signal (Timing Port / UGPS): This option may be used to set the AP to receive GPS synchronization pulses from an AP in the cluster or a UGPS (Universal Global Positioning System) module via the RJ11 sync port.
- Sync to Received Signal (Power Port): This option may be used to set the AP to receive GPS synchronization pulses from a connected CMM via the RJ45 port.

#### Alternative to GPS synchronization

A link can operate without *GPS* sync, but cannot operate without sync. The alternative to GPS sync is to configure the AP in the link to generate a sync pulse to pass to the SM. Depending on the RF environment in which the link operates, this latter alternative may or may not be plausible.

For example, in Figure 2, AP4

- is not synchronized with any of the other APs.
- is transmitting nearby the other APs while they are expecting to receive SM transmissions from a maximum distance.

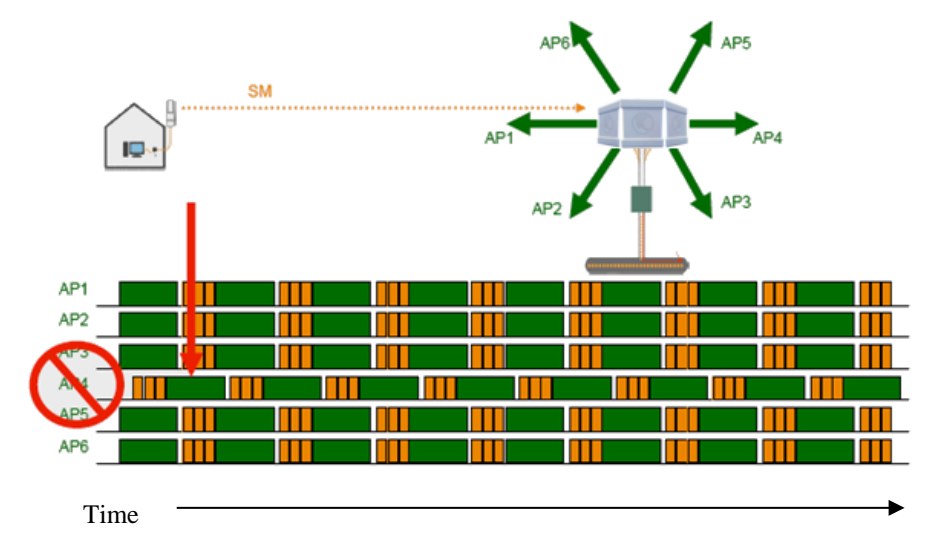

#### Figure 2 One unsynchronized AP in cluster resulting in self-interference

The result is self-interference. In this scenario, the self-interference can be avoided only by synchronizing the TDD transmit cycles of all APs that operate in the same frequency band.

An AP that is isolated by at least 5 miles (8 km) from any other equipment can generate and pass sync pulse without GPS timing and not risk that interference will result from the generated sync. In any other type of link, sync should be derived from GPS timing.

Although the embedded timing generation capability of the AP keeps a precise clock (configuration parameter Sync Source set to **Generate Sync Signal**), no trigger exists to start the clock at the same moment in each AP of a cluster. So, the individual AP can synchronize communications between itself and registered SMs, but cannot synchronize itself with other modules, except by GPS timing.

### **Cambium's synchronization solutions**

Cambium's entire Point-to-Multipoint (PMP) technology portfolio offers GPS synchronization to limit the network's own self-interference. The Cluster Management CMM provides Global Positioning System (GPS) synchronization to the Access Point (AP) and all associated Subscriber Modules (SM). Network operators have a choice of CMM solutions to select the option that works best for the environment.

### **Universal GPS (UGPS)**

The UGPS provides network synchronization for smaller networks where a CMM may not be cost effective. The UGPS provides synchronization for one or two modules so that even remote areas at the edge of the network can operate with synchronization for improved performance. The UGPS works with all Cambium PMP radios. The UGPS has a small footprint and is easy to deploy.

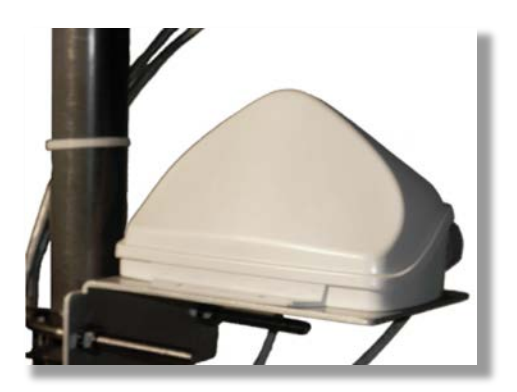

#### CMM4 (Rack Mount)

The cluster management module (CMM) is the heart of the Cambium system's synchronization capability, which allows network operators to reuse frequencies and add capacity while ensuring consistency in the quality of service to customers. For operators who prefer indoor CMM mounting, Cambium offers the Rack-Mounted Cluster Management Module 4. The unit is designed to be mounted onto a standard 19inch telecommunications rack and to allow the Cambium CMM4 to be co-located with other telecommunications equipment.

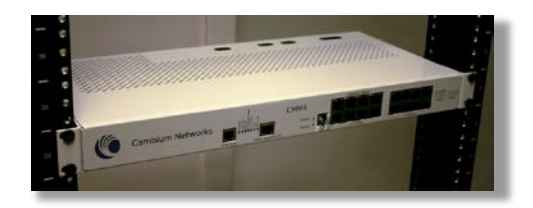

### CMMmicro (CMM3)

The Cluster Management Module 3 (CMM3), also known as the CMMmicro, allows network operators to reduce the time and labor cost of system installation and maintenance in AP Clusters. This management module reduces cabling between system modules and provides reliable network synchronization. There is only one cable going from the CMM3 to each module carrying the Ethernet connection, synchronization pulse and GPS data.

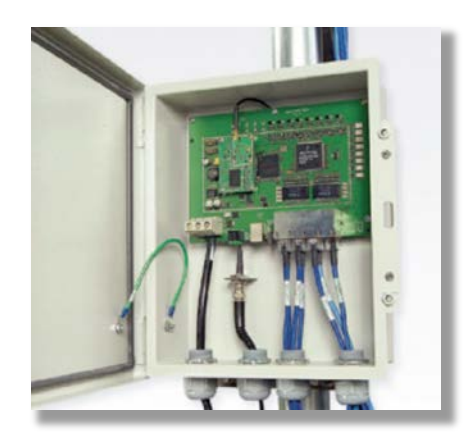

### **CMM4 (Cabinet with switch)**

Designed to deliver consistent and reliable wireless broadband service, the PMP system gracefully scales to support large deployments. The cluster management module is the heart of the system's synchronization capability which allows network operators to re-use frequencies and add capacity while ensuring consistency in the quality of service to customers. As a result, subscribers can experience carrier-grade service even those at the outer edge of the network.

### CMM4 (Cabinet without switch)

This CMM includes all of the functionality listed above but there is no switch. This provides the network operator the flexibility to use the switch of their choice with the power and synchronization capabilities of the CMM4.

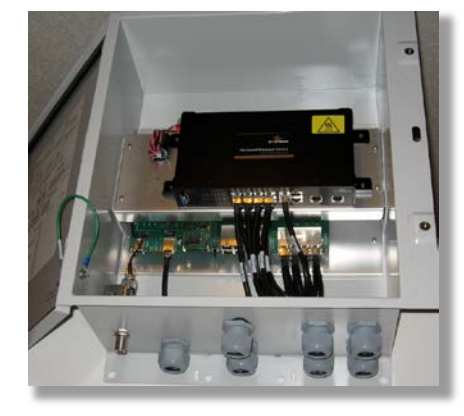

## Chapter 2: Cambium Cluster Management Module (CMM)

The CMM4 consists of 3 subsystems, described in the following sections:

- The CMM4 enclosure and controller board
- Power supply(s)
- An EtherWAN switch (contained only in 1090CKHH models mounted in the CMM4)

## **CMM4 and Controller Board**

The Cluster Management Module 4 (CMM4) provides power, sync, and network connectivity for up to eight APs, backhauls, and Ethernet terrestrial feeds in a variety of configurations. The CMM4 provides

- Sync over Power over Ethernet and integrated surge suppression on the controller board for up to 8 APs or BHs. Both a custom 30 VDC power scheme and a custom 56 VDC power scheme are available. Neither is the same as the later IEEE Standard 802.3af, and neither is compatible with it.
- Managed switching using a hardened EtherWAN switch (1090CKHH models). The CMM4 ships with a 14port EtherWAN switch and is also available without a switch. The CMM4 originally shipped with a 9-port EtherWAN switch.
- A weather-tight enclosure with either 4 or 7 glands/ports for Ethernet and power cables (1090 and 1091 models).
- Surge suppression on the controller board for the incoming 30V DC and 56V DC power lines and GPS coax cable.
- Auto-negotiation on the Ethernet ports. Ports will auto-negotiate to match inputs that are either 100Base-T or 10Base-T, and either full duplex or half duplex, when the connected device is set to auto-negotiate. Alternatively, these parameters are settable.
- An always-on NTP (Network Time Protocol) server that can provide date and time to any radio that can reach the CMM's management IP address.

Table 1 shows model numbers and Ethernet switch configurations.

|                       | CDADA                          | EtherWAN Switch |                                |                                 |                            |
|-----------------------|--------------------------------|-----------------|--------------------------------|---------------------------------|----------------------------|
| CMM4<br>Model<br>No.  | Extended<br>Model<br>No.       | Total<br>Ports  | 10/100<br>Base-<br>TX<br>Ports | 10/100/1000<br>Base-TX<br>Ports | Cable<br>glands<br>(ports) |
| 1000074               | 1090CKHH<br>(current<br>units) | 14              | 12                             | 2                               | 7                          |
| 1090CK                | 1090CKAA<br>(earlier<br>units) | 9               | 8                              | 1                               | 4                          |
| 1091HH                | _                              | No Switch       |                                | 7                               |                            |
| 1092HH<br>(Rackmount) | _                              | No Swite        | ch                             |                                 | _                          |

#### Table 1 CMM4 model numbers and Ethernet switch configurations

Inside the CMM4 enclosure is a **controller board**, an **EtherWAN switch** (model 1090CKHH only), and a GPS coax surge suppressor.

The **controller board** injects power and synchronization on up to eight Ethernet ports and provides the equivalent of 600SS surge suppression on each of the eight ports. The controller board is managed using a web browser, Telnet, or SNMP, and is supported by the Prizm Element Management System (EMS). The controller board receives 30 VDC power and/or 56 VDC from external power supplies, and provides 20 VDC power for the EtherWAN switch and other auxiliary equipment. The controller board includes a GPS module, which provides sync and GPS information to the CMM, a management port, an override toggle switch, and an auxiliary sync port for connecting to another CMM.

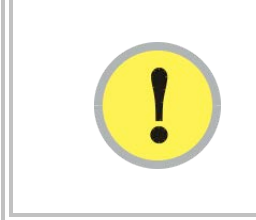

#### **IMPORTANT**!

The controller board does not convert 30 VDC to 56 VDC or 56 VDC to 30 VDC. To power 56 VDC equipment from a CMM4 you must provide a 56 VDC power supply, and to power 30 VDC equipment from a CMM4 you must provide a 30 VDC power supply.

The hardened, managed **EtherWAN switch** (model 1090CKHHonly) provides a full array of networking features. For details on the EtherWAN switch, see page 2-23.

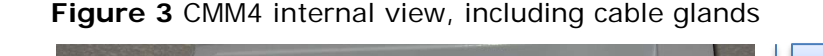

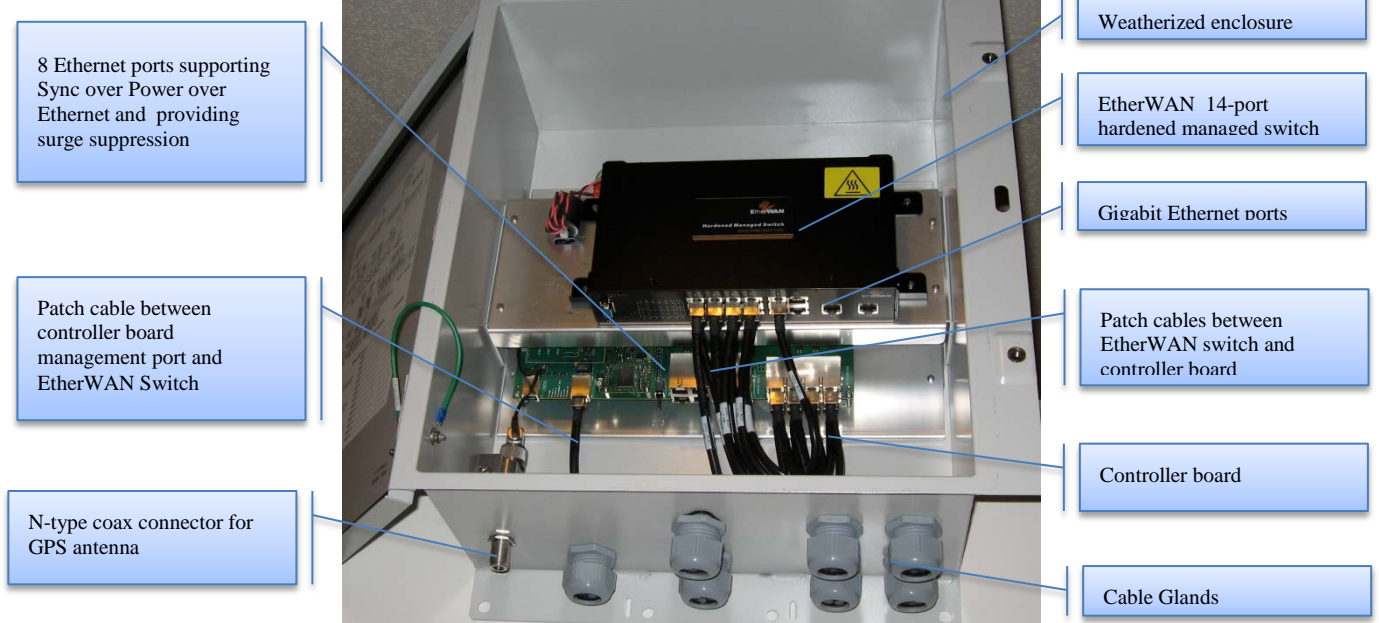

pmp-0297 004v000 (Apr 2013)

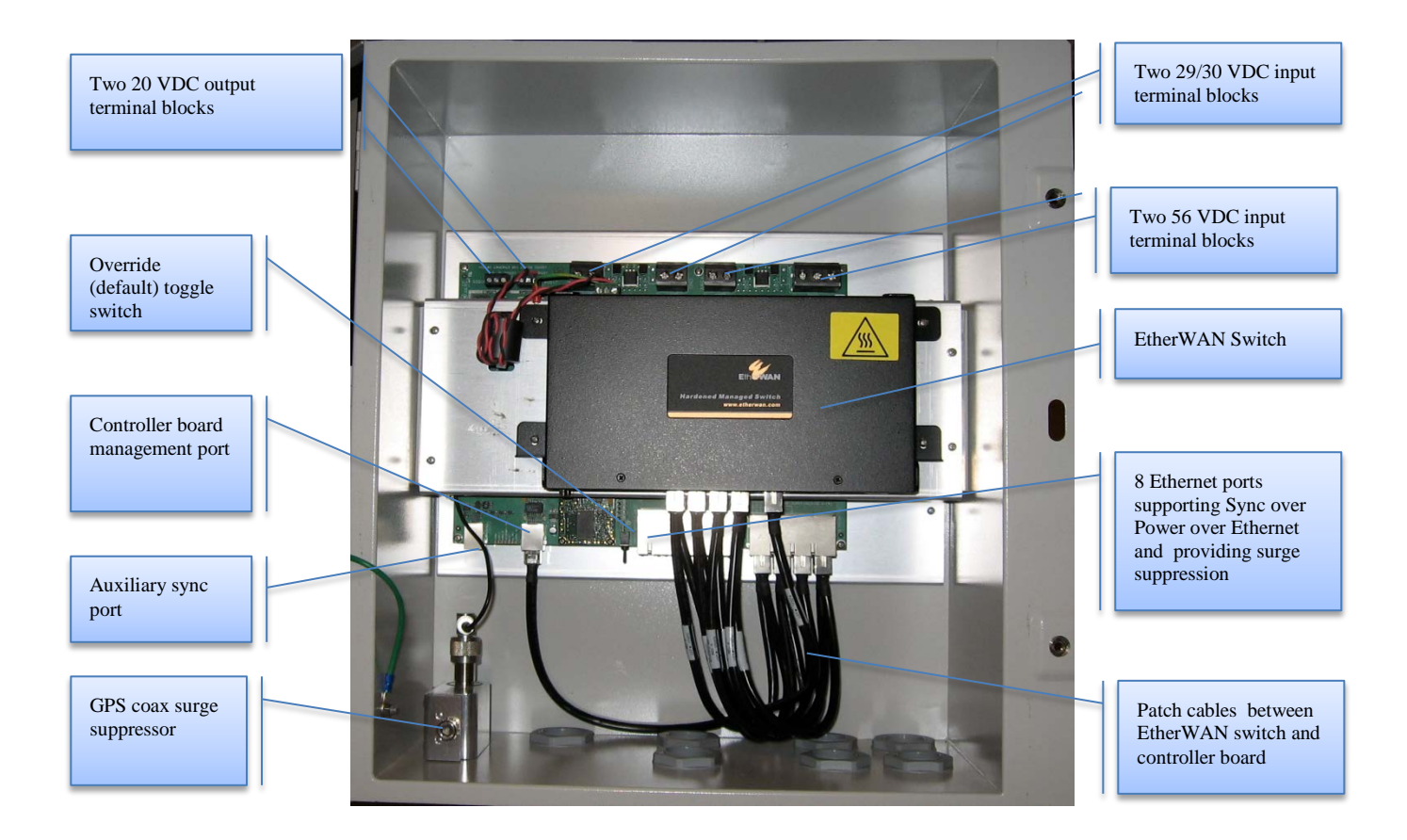

#### Figure 4 Rackmount CMM4

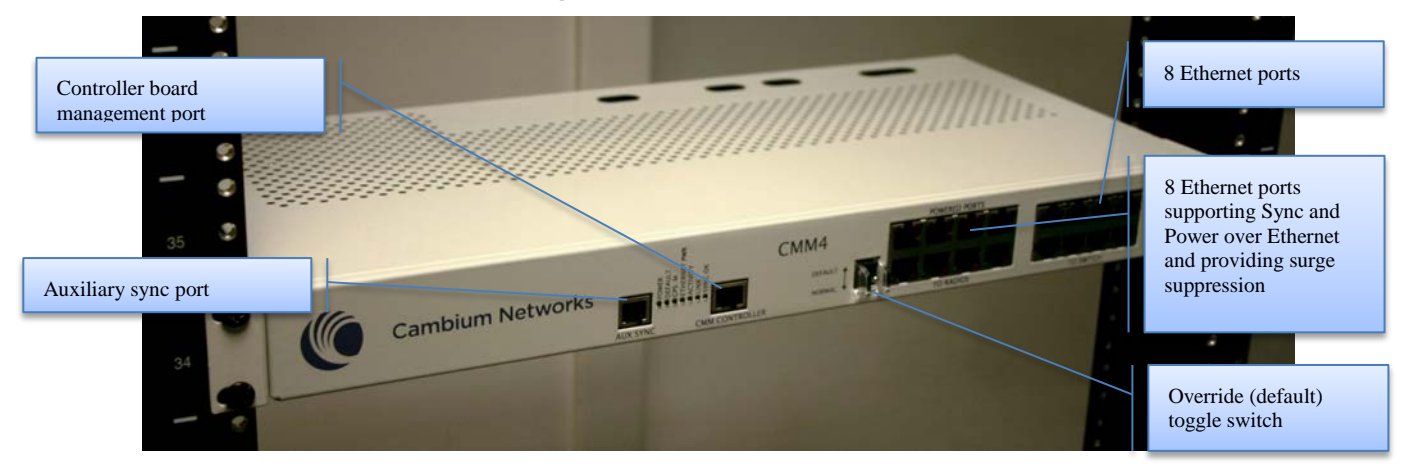

Outside the enclosure the CMM4 requires a GPS antenna and a power supply.

The **GPS antenna** requires a good view of the sky, and should not be mounted at the highest point of the tower. For best satellite tracking results a clear vew of the southern horizon is required. It is included with the CMM4 and is also available as a replacement item using part number GPSANTPNM03D.

#### Figure 5 GPS Antenna

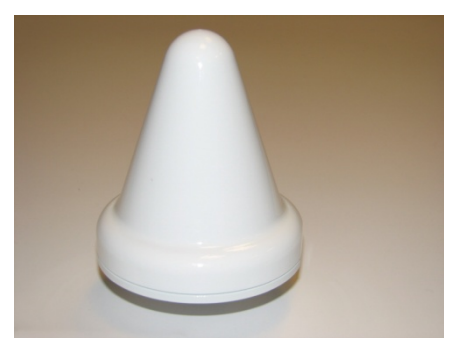

The model 1090CKHHand model 1091HH CMM4 as shipped includes:

- Weatherized enclosure containing the controller board, EtherWAN Ethernet Switch, and GPS coax surge suppressor. See page 2-8 for details on EtherWAN switch options.
- Patch cables between the controller board and the EtherWAN Ethernet Switch
- U-bolts and V-brackets for pole-mounting the CMM4
- GPS Antenna
- GPS antenna pole-mount kit
- A 1-hole cable gland insert for use on the DC power cable

The model 1092HH Rackmount CMM4 as shipped includes:

- Rackmounting accessories
- GPS Antenna and pole mount accessories

The CMM4 (all models) as shipped **does not** include:

- Any power supply. The appropriate power supply(s), 30 VDC and/or 56 VDC, must be ordered separately.
- Ethernet cables to connect the CMM4 to APs, backhauls, or terrestrial feeds
- Coax cable connecting the CMM4 to the GPS antenna

### Power

The power supply or supplies, 30 VDC and/or 56 VDC, are ordered separately. See Table 2 for pictures of the 30 VDC and 56 VDC supplies and for power supply part numbers.

The **30 VDC power supply** is equipped with an attached 10 ft (3 m) DC cable with flying leads and an IEC C14 AC chassis socket, such as is commonly seen on electronic equipment such as computers and printers. It is orderable either with a 6 ft North American IEC line cord or with no IEC line cord, in which case the operator must obtain the appropriate IEC line cord for their country.

The **56 VDC power supply** is equipped with a cage clamp style terminal and comes with no cables. A data sheet that covers the 56 VDC power supply may be found on the manufacturer's website at <u>http://www.power-one.com/resources/products/datasheet/x.pdf</u>.

| Name                                                                      | Part Number                                          |         |
|---------------------------------------------------------------------------|------------------------------------------------------|---------|
| 30 VDC Power Supply<br>(6 ft North American IEC AC line<br>cord included) | ACPS120WA                                            |         |
| 30 VDC Power Supply<br>(without AC line cord)                             | ACPS120W-02A                                         |         |
| 56 VDC Power Supply<br>(no cables or cords)                               | N000000L053A (formerly<br>SGPN4076) (DIN Rail Mount) | convert |
|                                                                           | SGPN4075 (Rack Mount)                                |         |

#### Table 2 Power supply part numbers

This same 30 V power supply is now included with CMMmicros (Cluster Management Module micro). Previously, CMMmicros shipped with a 24-Volt DC power supplies, but all 24 VDC modules and radios are compatible with a 30 Volt system. Note that a 56 VDC CMM power supply will not properly power on 24 VDC radio modules.

## **Ethernet Switch**

The model 1090CKHH CMM4 is available with a hardened, full-featured Ethernet switch made by EtherWAN Systems mounted inside the CMM4 enclosure. The CMM4 ships with a 14-port EtherWAN switch. Earlier units shipped with a 9-port EtherWAN switch.

For details on the EtherWAN switch, including the download site for its separate manual, see page 2-23.

Currently CMM4s ship as model number 1090CKHH and include a 14-port EtherWAN switch. Twelve ports support 10/100Base-T Ethernet and two ports supports 1000Base-T (Gigabit) Ethernet. Typically, eight ports are connected to the eight ports on the controller board via eight Ethernet patch cables, one port is connected to the management port of the controller board, and the remaining ports are available for connecting to high speed backhauls, terrestrial feeds, or for local access.

Earlier CMM4s shipped as model number 1090CKHH and included a 9-port EtherWAN switch. Eight ports support 10/100Base-T Ethernet and one port supports 1000Base-T (Gigabit) Ethernet. Typically, eight ports are connected to the eight ports on the controller board via eight Ethernet patch cables, and the Gigabit Ethernet port is connected to the management port of the controller board if the port isn't needed for Gigabit Ethernet.

Regardless of CMM4 option chosen, one of the ports on the switch must be cabled to the management port of the controller board or other access to the controller must be provided. The eight Ethernet lines pass through the controller board and have power and sync injected, but do not themselves provide network access to management of the controller board.

CMM4 models 1091HH and 1092HH do not contain an EtherWAN switch, and operators may supply an external switch for Ethernet traffic management (such as switch-based VLAN, MAC-based trunking, port security, port mirroring, QoS, etc.)

## **Specifications**

#### Table 3 CMM4 specifications

| Specification                                                 | System Range                                                                                                    |
|---------------------------------------------------------------|----------------------------------------------------------------------------------------------------|
| Max length from CMM to any radio                              | 328 cable feet (100 meters)                                                                                                    |
| Max length from CMM to GPS antenna                            | 100 cable feet (30.5 meters)                                                                                                    |
| Max length from CMM to another CMM, if GPS sync cable is used | 100 cable feet (30.5 meters)                                                                                                    |
| Dimensions                                                    | 20.75" x 14.75" x 7.75"<br>(52.7 cm x 37.5 cm x 19.7)                                                                                                    |
| Weight                                                        | 14.0 lbs. (6.4 kg)                                                                                                    |
| Operation Temperature                                         | $-40^{\circ}$ F to $+131^{\circ}$ F ( $-40^{\circ}$ C to $+55^{\circ}$ C)                                                                                                    |
| Humidity                                                      | 100% condensing                                                                                                    |
| Ethernet, GPS Sync, and GPS Coax<br>Cables                    | The use of cables that conform to the operational temperature<br>of the product as well as being UV light protected is<br>mandatory. Shielded Ethernet cables are strongly<br>recommended |
| Input Power                                                   | 29VDC or 56VDC, max 10.6A (-40°C)                                                                                                    |

| Specification                                                 | System Range                                                                                                    |
|---------------------------------------------------------------|----------------------------------------------------------------------------------------------------|
| Max length from CMM to any radio                              | 328 cable feet (100 meters)                                                                                                    |
| Max length from CMM to GPS antenna                            | 100 cable feet (30.5 meters)                                                                                                    |
| Max length from CMM to another CMM, if GPS sync cable is used | 100 cable feet (30.5 meters)                                                                                                    |
| Dimensions                                                    | 19" x 9.5" x 1.75" or 1 Rack Space<br>(48.25 cm x 24 cm x 4.5 cm)                                                                                                    |
| Weight                                                        | 6.8 lbs. (3 kg)                                                                                                    |
| Ethernet, GPS Sync, and GPS Coax<br>Cables                    | The use of cables that conform to the operational temperature<br>of the product as well as being UV light protected is<br>mandatory. Shielded Ethernet cables are strongly<br>recommended |
| Input Power                                                   | 29VDC or 56VDC, max 10.6A (-40°C)                                                                                                    |

| Tabla 1 | Dackmount  |          | charifications |
|---------|------------|----------|----------------|
| lable 4 | Rackinount | CIVIIVI4 | specifications |

## **Providing sync to CMM via UGPS Module**

A UGPS module may also be used as a GPS synchronization source (or backup GPS synchronization source) for the CMM4 units. The UGPS provides GPS synchronization to the CMM unit via the CMM's Aux Sync port (location data is not provided by the UGPS module). This allows any access points or backhaul masters connected to the CMM to receive sync. *This configuration requires that the CMM4 be configured to "Slave" mode via the CMM GUI*. When using the UGPS as a synchronization source for a CMM4, a special sync cable must be used. This cable may be constructed from an RJ-11 cable using the pin configuration in Figure 51.

## **CMM Planning**

The following sections discuss Ethernet cabling, power, syncing two co-located CMMs together, and engineering and ordering cables.

### **Typical Ethernet Cabling**

Physical connectivity and cabling of the CMM4 is variable and is done per the specific requirements of a given installation. The following sections depict several variations for specific network configurations. Based on these typical layouts, operators should design connectivity and cabling that best meets their site-specific needs.

#### **NOTE**

CMM4 models 1091HH and 1092HH do not contain an EtherWAN switch, and operators may supply an external switch for Ethernet traffic management (such as switch-based VLAN, MAC-based trunking, port security, port mirroring, QoS, etc.). This external switch may be cabled similar to the EtherWAN switch in the diagrams below.

### **Standard Ethernet Cabling Configuration**

Figure 6 and Figure 7 show the CMM4's internal ports connected in a standard cabling configuration. In this configuration there are four Ethernet connections to radios and one connection to a terrestrial feed. The four Ethernet ports that are powered (indicated by a red light for 29V or a green light for 56V) were configured using the CMM4 configuration web page. The Ethernet connection to the terrestrial feed is not powered (no red or green light). An Ethernet cable connects the controller board management port to the EtherWAN switch. Four of the eight Ethernet ports to radios are shown as unpowered and unused in this configuration. Local access during local maintenance could be gained by connecting an Ethernet cable from a local computer to any of the unpowered ports or to an unused port on the EtherWAN switch.
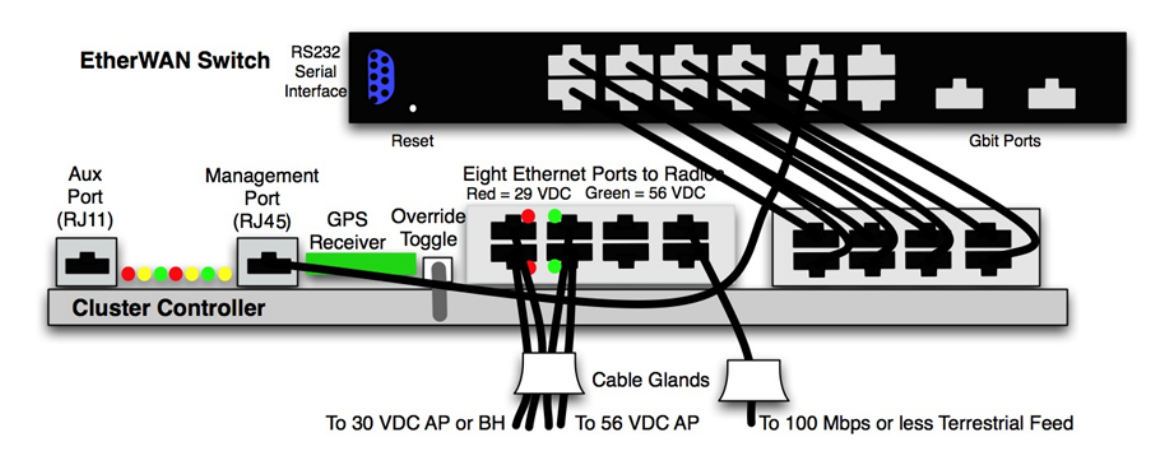

#### Figure 6 CMM4 Standard Configuration

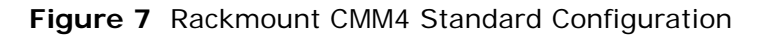

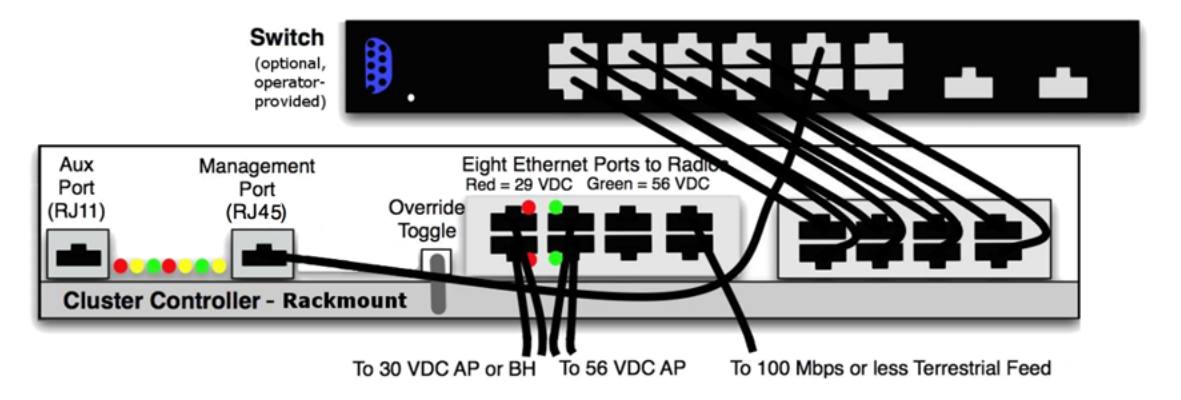

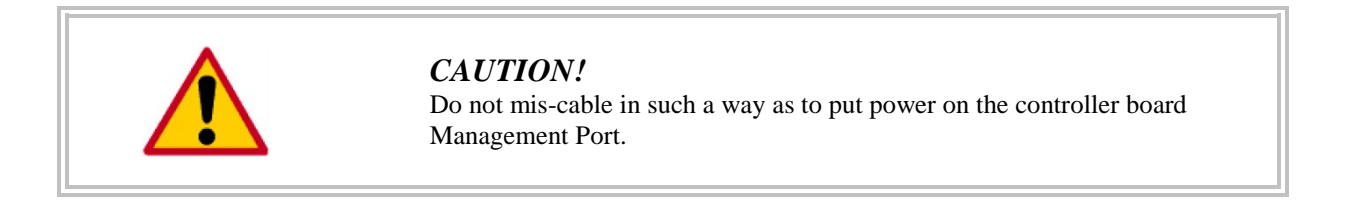

### **Configured for 1000Base-T (Gigabit) Ethernet Terrestrial Feed**

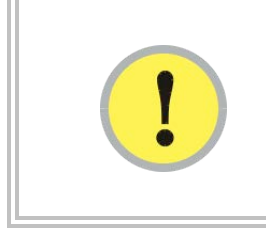

#### **IMPORTANT!**

The surge suppression provided by the controller board does not efficiently pass 1000Base-T (Gigabit) Ethernet. Connections required to support Gigabit Ethernet should not pass through the controller board portion of the CMM4 and should have separate surge suppression.

Figure 8 shows typical cabling for supporting a Gigabit Ethernet feed. A Gigabit port of the EtherWAN switch is used for a terrestrial Gigabit Ethernet feed. The surge suppression on the controller board does not efficiently pass 1000Base-T (Gigabit) Ethernet, so the Gigabit Ethernet from the EtherWAN switch needs to

- Be cabled so as not to go through the controller board
- Have surge suppression provided using a HyperLink Technologies AL-CAT6HPJW surge suppressor available from L-Com (<u>http://www.l-com.com</u>) or equivalent.

The AL-CAT6HPJW surge suppressor can be either mounted

- inside the CMM4 enclosure (using stick-and-rip tape like Velcro or other secure mounting), with the ground lug on the surge suppressor connected to the ground lug on the inside of the enclosure with 10 AWG (6 mm<sup>2</sup>) green ground wire.
- outside the CMM4 enclosure, with the ground lug on the surge suppressor connected to known-good ground/protective earth with 10 AWG (6 mm<sup>2</sup>) green ground wire.
- in the case where the CMM4 is located in a telecommunication hut, mounted outside the hut at the point of cable penetration, with the ground lug on the surge suppressor connected to known-good ground/protective earth with 10 AWG (6 mm<sup>2</sup>) green ground wire.

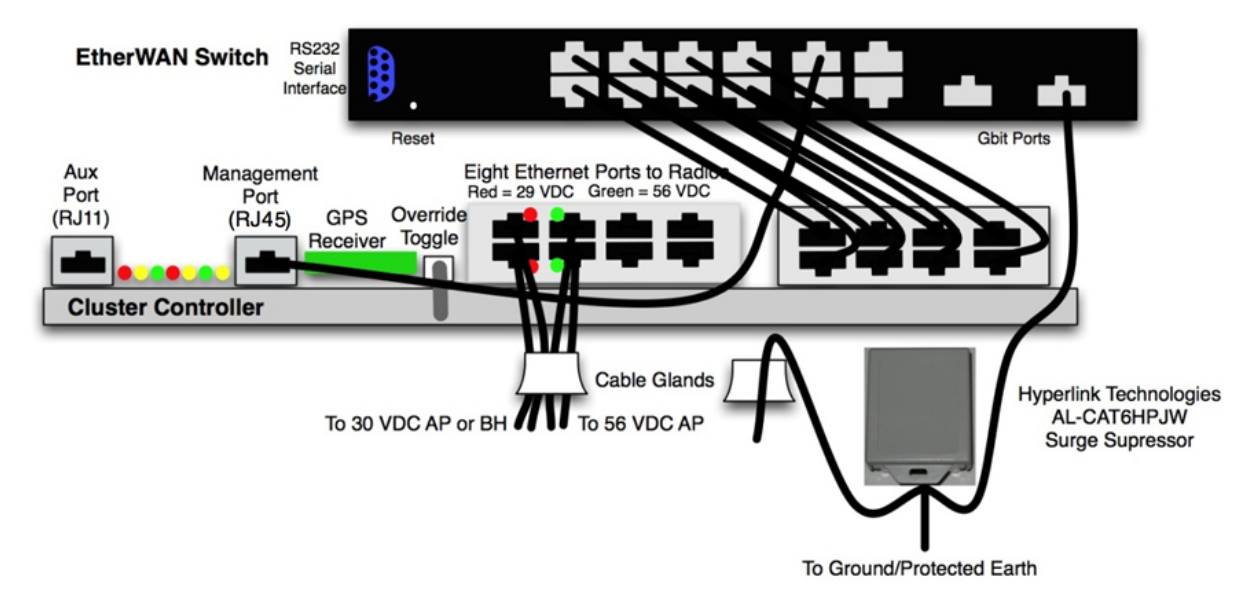

Figure 8 CMM4 cabled to use Gigabit Ethernet feed

### Configured for Cambium PTP 400, 500, and 600 Series Ethernet Bridges

PTP 400, 500, and 600 Series Ethernet bridges can use the CMM4's EtherWAN switch for their network connectivity.

These units use a different powering scheme and must be powered using their external PIDU (Powered InDoor Unit), not the powering option of the controller board in the CMM4. The PIDU must be located between the CMM4 and the ODU (OutDoor Unit – the radio), so as not to put power on ports of the EtherWAN switch.

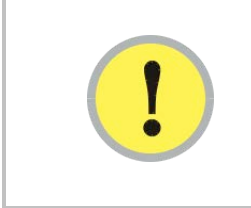

#### **IMPORTANT!**

The surge suppression provided by the controller board does not efficiently pass 1000BaseT (Gigabit) Ethernet. Connections required to support Gigabit Ethernet should not pass through the controller board portion of the CMM4 and should have separate surge suppression.

PTP 500 and PTP 600 Series bridges operate at greater than 100 Mbit speeds and so should not be cabled to the controller board portion of the CMM4. Surge suppression to protect the EtherWAN switch should be provided by a Hyperlink Technologies AL-CAT6HP-JW surge suppressor, cabled as shown in Figure 9. The surge suppressor should be mounted

- within 3 ft (1 m) of the CMM4 if the CMM4 is located outdoors
- on the outside of the building or communications hut at the point of cable penetration if the CMM4 is located indoors.

Figure 9 CMM4 cabled to support PTP 500/600

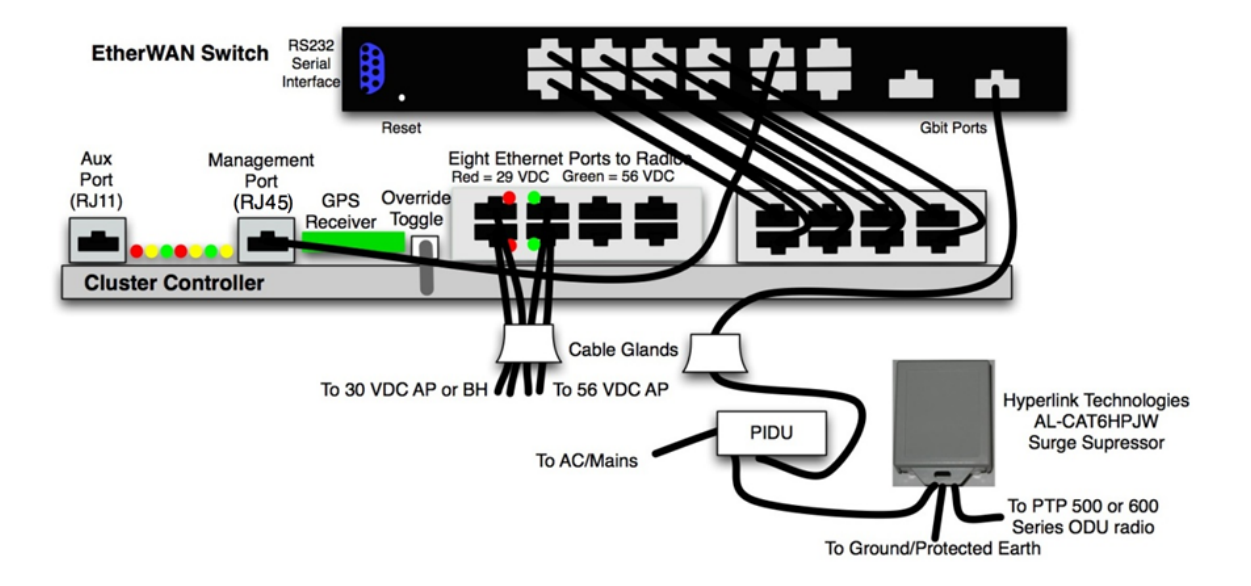

PTP 400 Series bridges operate at less than 100 Mbit speeds and so can be cabled to one of the eight Ethernet ports on the controller board, thus taking advantage of the controller board for surge suppression. The port must be configured to be unpowered. The PTP 400 Series bridge is powered by its own externally located PIDU.

### **Power Planning**

#### **IMPORTANT!**

The power supply or supplies for the CMM4 must be separately ordered – no power supplies are included under model numbers 1090CK, 1091, or 1092. (This differs from the CMMmicro where the power supply is included when model number 1070CK is ordered.) See Table 2 for pictures of the 30 VDC and 56 VDC supplies and for power supply part numbers.

A **30 VDC power supply** is needed for the following equipment:

- PMP 100 FSK regular and Advantage APs
- PMP 54400 OFDM APs
- PTP 100 FSK BHs
- PTP 54200 OFDM BHs
- PMP 450 OFDM APs

A 56 VDC power supply is needed for the following equipment:

- PMP 320 802.16e APs
- PMP 430 OFDM APs
- PMP 49400 OFDM APs
- PTP 49200 OFDM BHs

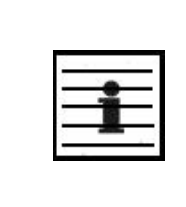

#### NOTE:

In most cases SMs use the same voltage as their associated APs. Two exceptions to be aware of are

- PMP 320 SMs use 802.3af power supplies
- PMP 430 SMs use 30 (29.5) VDC power supplies.

There are four input power terminal blocks inside the CMM4. Two of them are for 29/30 VDC input, and the other two are for 56 VDC input. The two 29 VDC terminal blocks and the two 56 VDC terminal blocks allow the CMM4 to be powered from redundant power supplies, if so desired.

The 30 VDC CMM4 power supply is labeled as 30 VDC and typically measures 30 VDC at its output. The associated CMM4 terminal blocks are marked 29 VDC, and associated SM power supplies are labeled 29.5 VDC. All of these components are elements of a nominal 30 VDC system, and can be considered "30 VDC" elements.

The 56 VDC CMM4 power supply is labeled as 51.4 - 58.6 VDC and typically measures 51.5 VDC at its output. The associated CMM4 terminal blocks are marked 56 VDC, and associated SM power supplies are labeled 56 VDC. All of these components are elements of a nominal 56 VDC system, and can be considered "56 VDC" elements.

One of the 56 VDC blocks has 2 terminals while the other has 3. The third terminal provides an additional grounding point, if needed.

If you are using a CMM4 to power both 30 VDC and 56 VDC systems, then you must install both 30 VDC and 56 VDC power supplies along with the CMM4. These power supplies must be wired to the correct terminal blocks (marked 29 VDC and 56 VDC).

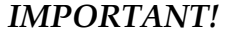

This advisory only affects operators using a CMM4 that supplies power to both 30V devices (PMP100 radios) and 56V devices (PMP430 or PMP320 radios). The new 30V replacement model ACPS120WA power supply does NOT require the 1k 5W resistor on the CMM4 29V terminals (This new 30V power supply was made available for order around December 3, 2010). The phased out 30V model ACPS112WA power supply will always require a 1k 5W resistor when a 56V supply is present. Since both power supplies look identical, see the label under the power supply to identify the model.

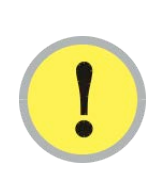

Power supply model ACPS112WA requires a 1k 5W resistor across the 30V DC input terminal of the CMM4 when both 30V AND 56V are present. Doing so will prevent the 30V power supply to not always come out of sleep mode with a light load. The power supply will attempt to come out of sleep mode, and if it does not see sufficient load it goes into a sleep/recovery cycle that is observable by watching the 30V LED on the port connector turn on and off.

Power supply Model ACPS120WA has been updated to satisfy the European Union's Energy Level 5 requirement and DOES NOT require a 1k 5W resistor. See Procedure 7 Installing a special resistor for dual-powered CMM4s for more information.

The 30 VDC and 56 VDC power supplies are rated for outdoor temperatures, but are not weather tight and so must be mounted in a communications hut or enclosure provided by the operator. They should not be mounted inside the CMM4 enclosure, as it is not designed to handle the additional heat load of the power supplies. (Although it appears there is space for the power supplies, the key constraint is the surface area of the enclosure for dissipating heat, not the volume of the enclosure.)

With most of the 30 VDC radios, the radio uses up to 10 W and the input voltage as measured at the "29 VDC" terminals on the CMM4 must be between 22 and 32 VDC to support 8 APs at the maximum 100 m (328 ft) Ethernet cable length.

With PMP 54400 APs, the radio uses up to 12 W at 30 VDC and the input voltage as measured at the "29 VDC" terminals on the CMM4 must be between 28 and 32 VDC to support 8 APs at the maximum 100 m (328 ft) Ethernet cable length.

When supporting 56 VDC systems, the input voltage as measured at the "56 VDC" terminals on the CMM4 must be between 44 and 59 VDC.

The CMM4 controller board provides two 20 VDC outputs – one for the EtherWAN switch, and one optionally available for powering another low power device mounted in the enclosure by the operator, such as a fiber-to-copper media converter. Total 20 VDC accessory power should not exceed 20 W.

In cases where -48 VDC power is available and powering from the -48 VDC is desired (for example, in some telecommunications huts), procure a -48 VDC to +56 VDC converter such as a Mean Well Model SD-350C-48 and install between the -48 VDC source and the +56 VDC power supply.

### Syncing Two Co-located CMMs Together

Two CMMs can be synced together to meet either of the following goals:

- Case 1 One GPS antenna for two CMMs: Use a single GPS antenna to support two CMMs. This can be
  advantageous for a site with 2 CMMs where the site owner is charging per antenna and the operator wishes to
  minimize site costs by only installing one GPS antenna.
- Case 2 Redundant Sync: Take advantage of co-located CMMs, each with its own antenna, to provide "warm spare" redundant sync. If one GPS antenna, coax cable, or GPS module has problems, remote re-configuration can re-establish sync to that CMM.

The CMMs can be any combination of CMMs - either two CMM4s, two CMMmicros, or a CMM4 and a CMMmicro.

Syncing two CMMs together requires connecting their RJ-11 auxiliary ports together with a 6-wire cable and configuring each CMM appropriately. The location of the RJ-11 auxiliary port is shown in Figure 3.

The connection cable is a special cable, not a straight-through cable. See page 2-21 for information on the cable and Figure 11 for cable pinouts.

### **Case 1 – Redundant Sync**

In this case, each CMM is connected to its own GPS antenna via coax in the standard way, and the two CMMs are connected via a special cable between the auxiliary sync RJ-11 ports of each CMM. If one CMM loses sync due to problems with its GPS antenna, coax cable, or GPS module, that CMM can be re-configured remotely over the network to get sync from the other CMM by going to the **Configuration** > **CMM** web page and setting the sync source to **Slave (RJ11 Port)**.

In normal operation, the appropriate web pages of each CMM will display GPS information, as will the appropriate pages of connected APs and BHMs. Each CMM can be used as a NTP (Network Timing Protocol) server for time-of-day information for APs and BHMs, configured at the AP or BHM.

Once reconfigured to get sync over the auxiliary sync RJ-11 Port, a CMM and its connected APs and BHMs will no longer display GPS information. That CMM will no longer be providing NTP server functions, and any AP or BHM configured to point to it for time-of-day will need to be re-configured to point to a different NTP server to get accurate time-of-day information.

Depending on network design and other equipment in the network, the two CMMs may be connected with an Ethernet cable, or may be each fed separately.

### Case 2 – One GPS antenna for two CMMs

A typical scenario for the use of Case 2 would be where a site or building owner is charging per antenna, the site requires 2 CMMs, and the operator wishes to minimize site costs by only installing one GPS antenna.

In this case, the GPS antenna connects to one CMM via coax cable, and the two CMMs are connected via a cable between the auxiliary sync RJ11 ports of each CMM. Sync is passed from one CMM to the other via this cable. The Sync Source on the Configuration > CMM page of the CMM connected to the GPS antenna should be set to **Master (GPS Module)**, and the Sync Source on the **Configuration** > **CMM** page of the other CMM should be set to **Slave (RJ11 Port)**.

The slave CMM and its connected APs and BHMs will not display GPS information and the slave CMM will not function as an NTP (Network Time Protocol) server.

Depending on network design and other equipment in the network, the two CMMs may be connected with an Ethernet cable, or may be each fed separately.

### **Cables**

### **Ethernet Cables**

The operator provides the Ethernet cables between the CMM4 and the radios it supports. They must be engineered to length and are not included with the CMM4. The cable length from the CMM4 to any radio must be under 100 m (328 ft).

Cables are available from Best-Tronics, Inc., <u>http://best-tronics.com/</u>. These cables can be ordered in lengths up to 328 ft (100 m) and are listed in Table 5.

| Typical<br>Use                                  | Best-<br>Tronics<br>Part # | Description                                                                                                    |
|-------------------------------------------------|----------------------------|----------------------------------------------------------------------------------------------------|
| Infrastructure<br>Ethernet cable                | BT-0781S-XXX               | RJ-45 to RJ-45 straight, shielded, UV-resistant Ethernet cable<br>using outdoor STP Cat 5e cable, lower cost than plenum-rated,<br>available only in black.  |
| Infrastructure<br>Ethernet cable<br>for plenums | BT-0562S-XXX               | RJ-45 to RJ-45 straight, shielded, UV-resistant, plenum-rated<br>Ethernet cable using outdoor STP Cat 5e cable, available in<br>beige, blue, grey, or white. |

| Table 5 | Recommended  | Ethernet cables |
|---------|--------------|-----------------|
|         | Reconniciaca | Ethornot cubics |

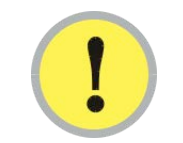

#### **IMPORTANT!**

Shielded Ethernet cable is strongly recommended for AP and BH installations.

Alternatively, equivalent cables may be procured by the operator, fabricated by the operator in a depot, or fabricated at site. The modules have auto MDX/MDIX and so either straight-through or crossover Ethernet cables may be used. Pinouts for straight-through cables are shown in Table 6 and Table 7. Figure 10 shows the location of Pin 1, relative to the lock tab on the connector.

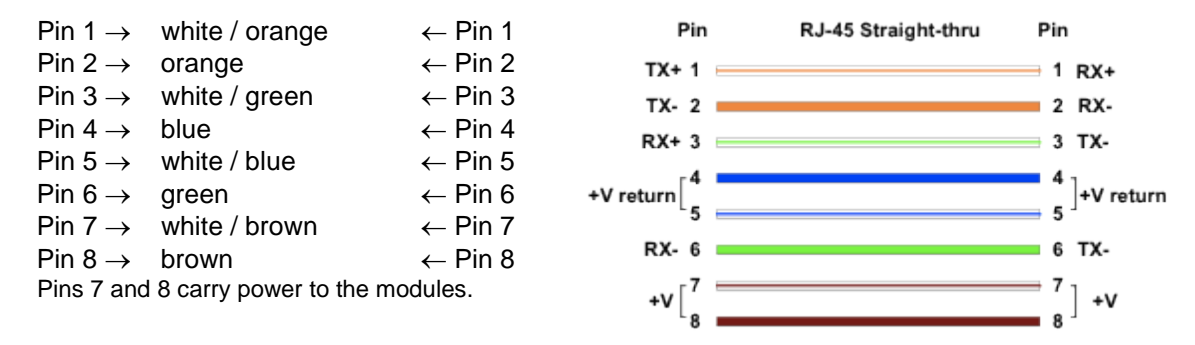

Table 6 RJ-45 pinouts for straight-through Ethernet cable - 30 VDC

Table 7 RJ-45 pinouts for straight-through Ethernet cable - 56 VDC

| Pin 1 $\rightarrow$ | white / orange           | ← Pin 1 | Pin          | RJ-45 Straight-thru | Pin      |          |
|---------------------|--------------------------|---------|--------------|---------------------|----------|----------|
| Pin 2 $\rightarrow$ | orange                   | ← Pin 2 | TX+ 1 =      | -                   | - 1      | R X+     |
| Pin 3 $\rightarrow$ | white / green            | ← Pin 3 | TX: 1 E      |                     |          | DV       |
| Pin 4 $\rightarrow$ | blue                     | ← Pin 4 | TX- 2 L      |                     | 2        | K X-     |
| Pin 5 $\rightarrow$ | white / blue             | ← Pin 5 | RX+ 3 E      |                     | 33       | TX-      |
| Pin 6 $\rightarrow$ | green                    | ← Pin 6 | +Vreturn 4 🗖 |                     | 4        | +Vreturn |
| Pin 7 $\rightarrow$ | white / brown            | ← Pin 7 | +∨5 ⊑        |                     | <b>5</b> | +V       |
| Pin 8 $\rightarrow$ | brown                    | ← Pin 8 | RX-6 🗖       |                     | 6        | TX-      |
| Pins 5 and          | 8 carry power to the mod | dules.  | +Vreturn 7 🖻 |                     | ∎ 7      | +Vreturn |
|                     |                          |         | +V 8 🗖       |                     | 8        | +V       |

#### Figure 10 Location of pin 1

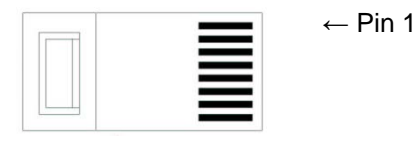

(Lock tab underneath)

Bulk unterminated Ethernet cable can be ordered from Best-Tronics as bulk cable:

- CA-0287S: (shielded, plenum rated)
- CA-0367S: (lower cost, shielded, non-plenum-rated)

### **GPS Antenna Coaxial Cable**

The operator provides the GPS antenna coaxial cable between the CMM4 and the GPS antenna. It must be engineered to length and is not included with the CMM4. In most cases, the cable length from the CMM4 to the GPS antenna must be under 30 m ( $\sim$ 100 ft).

Antenna cables can be ordered from Best-Tronics, Inc., http://best-tronics.com/. Antenna cables can be ordered in lengths up to 100 ft (30.4 m), as listed in Table 8.

| Best-<br>Tronics<br>Part # | Description              |
|----------------------------|--------------------------|
| BT-0564                    | N to N GPS antenna cable |

Alternatively, equivalent cables may be procured by the operator, fabricated by the operator in a depot, or fabricated at site using

- Up to 100 feet (30.4 meters) of LMR200 coaxial cable
- 2 Times Microwave N-male connectors (Times Microwave P/N TC-200-NM) or equivalent connectors

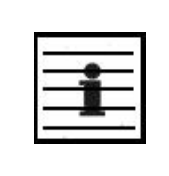

#### NOTE:

The CMM4 has a female N-type coax connector on the outside of the enclosure, whereas the CMMmicro has a female BNC-type connector inside the enclosure. Take this into account when ordering or fabricating cables, and when replacing a CMMmicro with a CMM4.

### **DC Cables**

Cambium recommends the use of flame-retardant, moisture and sunlight-resistant cable rated to 75° C wet and bendable at -25° C for the DC cable between the power supply(s) and the CMM4. Examples of such cable include General Cable (http://www.generalcable.com), catalog number 234580 for 12 AWG cable and catalog number 236300 for 10 AWG cable, found in the Telecommunications Catalog.

Recommended wire size for the CMM4's DC cable in most systems is shown in Table 9. These wire sizes support up to 8 radios (30 VDC or 56 VDC radios) at up to 100 m (328 ft) Ethernet cable length from the CMM4.

| DC Power Cord Length | Wire Gauge                        |
|----------------------|-----------------------------------|
| Up to 90 ft (3–25 m) | 12 AWG (4 mm <sup>2</sup> )       |
| 91–145 ft (26–45 m)  | $10 \text{ AWG} (6 \text{ mm}^2)$ |
| 146-230 ft (46-70 m) | 8 AWG (10 mm <sup>2</sup> )       |

| Table 9 | Wire | size | for | CMM4     | DC | cable |
|---------|------|------|-----|----------|----|-------|
|         |      | 2176 | 101 | CIVIIVI4 | DC | Capie |

For supporting 8 PMP 54400 APs or PTP 54200 BHs (which are 12 W 30 VDC radios), reduce either the maximum DC cable length or the Ethernet cable length by half. For example, if the Ethernet cable length from CMM4 to 8 PMP 54400 APs is 50 m (164 ft) or less, the DC lengths in Table 9 can be used. If the Ethernet cable length from CMM4 to 8 PMP 54400 APs is 100 m (328 ft), then halve the lengths shown in Table 9.

### **CMM Sync and UGPS Sync Cable**

As described in on page 2-18, two CMMs (two CMMmicros, two CMM4s, or a CMMmicro and a CMM4) can be connected together with a CMM sync cable to provide either

- The ability to have one GPS antenna support two CMMs
- "Warm spare" redundant sync

Pinouts for the CMM sync cable are shown in Figure 11. Figure 12 shows the location of Pin 1, relative to the lock tab on the connector. When using a UGPS module for providing synchronization pulses to a CMM4 unit, use the pinout configuration shown in Figure 51.

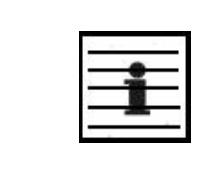

#### NOTE:

The CMM sync cable used to connect two CMMs for sync purposes has different pinouts than the straight-through sync cable used to connect a "remote AP" to an SM, or an AP or BHM to a CMM2.

Figure 11 CMM sync cable pinout

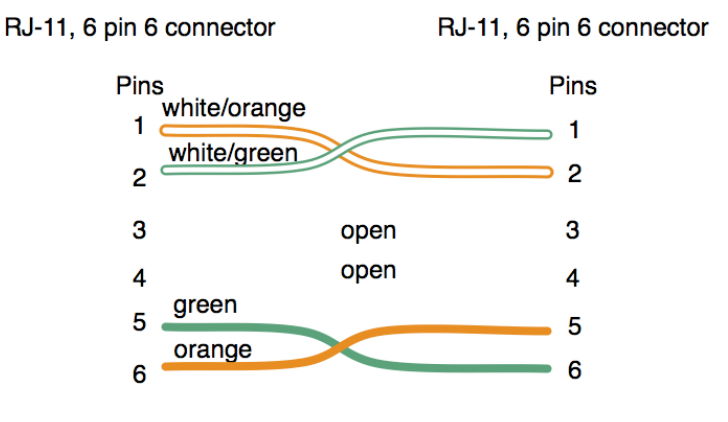

Note: Only 2 pairs are used

Figure 12 Location of pin 1

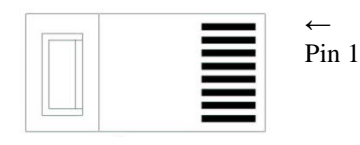

(Lock tab is on other side)

# **EtherWAN Switch Information**

This section includes key information on the EtherWAN switch. For full details and configuration information, EtherWAN switch manuals are downloadable from <u>http://www.etherwan.com/support-mo.php</u>. Consult Table 10 to obtain the appropriate model number for your EtherWAN switch to use to download the correct manual.

EtherWAN switch management may be accessed in one of three ways:

- Standard web-based browser interface
- External SNMP-based network management using SNMP commands or an Element Management System such as Prizm or One Point Wireless Manager
- Administration console via the switch's RS-232 serial port using Windows Hyperterminal or equivalent

The EtherWAN switch as provided has the IP address, login ID, and password as shown in Table 10.

| 01414                             | EtherWAN Switch |                                |                                 |                       |                          |                                         |                     |
|-----------------------------------|-----------------|--------------------------------|---------------------------------|-----------------------|--------------------------|-----------------------------------------|---------------------|
| Extended<br>Model<br>No.          | Total<br>Ports  | 10/100<br>Base-<br>TX<br>Ports | 10/100/1000<br>Base-TX<br>Ports | EtherWAN<br>Model No. | Default<br>IP<br>address | Login<br>ID                             | Default<br>password |
| 1090CKHH                          | 14              | 12                             | 2                               | EX72129A              | 169.254.1.1              | root<br>(not<br>changeable<br>by user)  | No password         |
| 1090CKAA<br>(earlier<br>versions) | 9               | 8                              | 1                               | EX96000               | 192.168.1.10             | admin<br>(not<br>changeable<br>by user) | No password         |

Table 10 EtherWAN switch details

The 14-port EtherWAN switch may be reset (rebooted) either remotely or after gaining physical access to the CMM4:

- remotely: access the CMM4 controller board web page, navigate to **Configuration** > **CMM** and click the **Reset OEM Switch** button to power cycle the switch.
- after gaining physical access to the inside of the CMM4 enclosure: press the inset Reset button on the EtherWAN switch's faceplate using a nail or similar tool.

Either process reboots the switch but *does not* reset it to factory defaults.

The 9-port EtherWAN switch may be reset (rebooted) remotely by accessing the CMM4 controller board web page, navigating to **Configuration** > **CMM** and clicking the **Reset OEM Switch** button. This button power cycles the EtherWAN switch but *does not* reset it to factory defaults.

If you lose or forget the IP address of the EtherWAN switch after configuring it to an address other than the default IP address, gain physical access to the CMM4, access the EtherWAN switch via its RS-232 serial port (which doesn't require an IP address), and proceed to view or set the IP address. Alternatively, you may wish to use Wireshark, Angry IP Scanner, or other tools to discover the missing IP address.

If after configuring a password you lose or forget it, contact Technical Support for assistance, using the contact information on page viii.

# **Configuring a CMM4**

Web pages on the CMM4 provide status information and support configuration. The eight Ethernet ports can be configured, and information is provided on GPS status, Port configuration, FPGA and software revision.

For information on configuring the EtherWAN switch, see the *EtherWAN Switch Manual*. The manual is available for download as described in on page 2-23.

## **Configuring IP Communications Parameters**

An example of the CMM4 IP tab is displayed in Figure 13.

#### Figure 13 IP tab of CMM4

| IP Settings       |                |  |
|-------------------|----------------|--|
| IP Address :      | 10.120.216.33  |  |
| Subnet Mask :     | 255.255.255.0  |  |
| Default Gateway : | 10.120.216.254 |  |

The IP tab allows you to set the IP communications parameters for management of the CMM4.

| Table 11 | IP tab attributes |
|----------|-------------------|
|----------|-------------------|

| Attribute   | Meaning                                                                                                    |
|-------------|----------------------------------------------------------------------------------------------------|
| IP Address  | This is the IP address of the CMM4 controller<br>board. The EtherWAN Switch has a separate<br>and distinct IP address that is set using the<br>EtherWAN Switch web or serial interface.<br>The default value for this parameter is<br>169.254.1.1. |
| Subnet Mask | This is the subnet mask of the CMM4<br>(controller board). The EtherWAN Switch has<br>a separate subnet mask that is set using the<br>Ethernet Switch web or serial interface.<br>The default value for this parameter is<br>255.255.255.0.        |

| Attribute       | Meaning                                                                                                    |
|-----------------|----------------------------------------------------------------------------------------------------|
| Default Gateway | This is the default gateway of the CMM4<br>(controller board). The EtherWAN Switch has<br>a separate default gateway setting that is set<br>using the Ethernet Switch web or serial<br>interface.                                                                                                    |
|                 | The default for this parameter is 169.254.0.0.                                                                                                    |
|                 | Since both the controller board and the 14-port<br>EtherWAN switch have the same default IP<br>address, either may respond when using IP<br>address 169.254.1.1 from your PC. You can<br>configure first whichever unit responds first, as<br>easily determined by the distinctive web pages<br>of the controller board or the EtherWAN<br>switch, or you can use Procedure 1 to more |
|                 | deterministically access and configure the                                                                                                    |
|                 | addresses.                                                                                                    |

Procedure 1 Configuring EtherWAN switch and Controller Board IP Addresses

- **1** Connect an Ethernet cable between your PC and the EtherWAN switch.
- **2** Disconnect the patch cable between the controller board management port and the EtherWAN switch.
- **3** Enter the EtherWAN switch's web pages using your browser and IP address 169.254.1.1 and proceed to configure the EtherWAN switch.
- **4** Reconnect the patch cable between the controller board management port and the EtherWAN switch.
- **5** Enter the controller board's web pages using your browser and IP address 169.254.1.1 and proceed to configure the CMM4 controller board.
- 6 Disconnect your PC from the EtherWAN switch.

### **Overriding Forgotten IP Addresses, Usernames, or Passwords**

By using the toggle switch on the CMM4 controller board, you can temporarily override a lost or unknown IP address, username, or password as follows:

- When the toggle switch is in the "Default" position (up or towards the operator), a power cycle causes the CMM4 to boot with the default IP address and no username or password required. The CMM GUI displays a message indicating that the unit has been powered up in default mode.
- When the toggle switch is in the "Normal" position (down or away from the operator) a power cycle causes the CMM4 to boot with your operator-set IP address, username(s) and password(s).

To override a lost or unknown IP address or password, perform the following steps.

**Procedure 2** Overriding forgotten IP addresses, usernames, or passwords

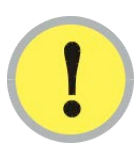

#### **IMPORTANT!**

When rebooted into override mode the ports on the CMM4 are temporarily unpowered. APs or BHs connected to the CMM4 will not have power, so you will temporarily lose the ability to access the CMM4 through those APs or BHs.

- **1** Gain physical access to the inside of the CMM4 enclosure.
- 2 Establish direct Ethernet connectivity to the CMM4 (not through an AP or BH).
- **3** Flip the toggle switch to the "Default" position (normally up, toward you).
- **4** Power cycle the CMM4.

**RESULT:** The module can now be accessed with the default IP address of 169.254.1.1, no username, and no password. Ports are not currently powered due to toggle switch override and are shown unpowered on the **Configuration** > **Ports** tab.

5 View the current IP address or set a new IP address on the **Configuration** > **IP** tab, view users on the **Account** > **Change Users Password** tab, add users on the **Account** > **Add User** tab, or set a new password on the **Account** > **Change Users Password** tab.

6 Change any other configuration values if desired. If you change ANY parameters on the **Configuration** > **Ports** tab then the displayed parameters (including any unpowered ports) will be used when rebooted with the toggle switch in the "Normal" position. Leave ALL unchanged and the previous port configuration will be used.

#### **IMPORTANT!**

If you leave the parameters on the **Configuration** > **Ports** tab unchanged, the ports will return to the state they were in before the override. Those that were powered before will be powered again. However, if you click "Save Changes" on the **Configuration** > **Ports** page before rebooting then the next boot will come up with the displayed port configuration.

- 7 Click the **Save Changes** button.
- 8 Flip the toggle switch to the "Normal" position (nominally down, away from you).
- **9** Click the **Reboot** button.

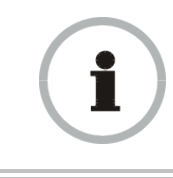

#### **RECOMMENDATION:**

Note or print the IP settings from the **Configuration** > **IP** tab. Ensure that you can readily associate these IP settings with the module for future use.

| _        |      | - |
|----------|------|---|
| _        | -    | _ |
| <u> </u> | - 10 | _ |
| S        |      | _ |
| 2        |      |   |

#### NOTE:

An override/default plug (an RJ-11 connector with pins 4 and 6 tied together) inserted into the auxiliary port before booting the CMM4 is equivalent to using the toggle switch and will also temporarily override a lost or unknown IP address, username, or password.

### Log In

An example of the CMM4 Login page is displayed in Figure 14.

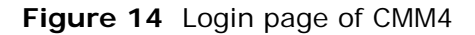

| bium Ne                                                                                                    | etwork                                                                                                    | s                     |                                                                                                    |                                                                                                  |                       |                       |                       |                       |
|----------------------------------------------------------------------------------------------------|----------------------------------------------------------------------------------------------------|-----------------------|----------------------------------------------------------------------------------------------------|--------------------------------------------------------------------------------------------------|-----------------------|-----------------------|-----------------------|-----------------------|
| General St                                                                                                    | atus                                                                                                    |                       |                                                                                                    |                                                                                                  |                       |                       |                       |                       |
|                                                                                                    |                                                                                                    |                       | Home                                                                                                    | $\rightarrow$ Gener                                                                              | al Status             |                       |                       |                       |
|                                                                                                    |                                                                                                    |                       | 0.00                                                                                                    |                                                                                                  | 0.04.00               |                       |                       |                       |
|                                                                                                    |                                                                                                    |                       | CIVIIV                                                                                                    | 4 08-00-36-6                                                                                     | 38-04-03              |                       |                       |                       |
| Port Statu                                                                                                    | s                                                                                                    |                       |                                                                                                    |                                                                                                  |                       |                       |                       |                       |
| Port<br>Number                                                                                                    | 1                                                                                                    | 2                     | 3                                                                                                    | 4                                                                                                | 5                     | 6                     | 7                     | 8                     |
| Port<br>Text                                                                                                    | Port 1<br>Description                                                                                                    | Port 2<br>Description | Port 3<br>Description                                                                                         | Port 4<br>Description                                                                            | Port 5<br>Description | Port 6<br>Description | Port 7<br>Description | Port 8<br>Description |
| Power                                                                                                    | •                                                                                                    | 0                     | 0                                                                                                    | 0                                                                                                | 0                     | 0                     | 0 V                   | 0 V                   |
| Device<br>Type                                                                                                    | Canopy<br>29 V                                                                                                    | Canopy<br>29 V        | Canopy<br>29 V                                                                                                | Canopy<br>29 V                                                                                   | Canopy<br>29 V        | Canopy<br>29 V        | Canopy<br>29 V        | Canopy<br>29 V        |
| PLD Versio<br>MAC Addre<br>System Tir<br>System Up<br>Ethernet S                                                                                                    | PLD Version :         1 (CMM4)           MAC Address :         0a-00-3e-e8-04-03           System Time :         01:06:46 01/01/2001           System Up Time :         01:06:46           Ethergnet Status :         1008-ape TX Full Durley |                       |                                                                                                    |                                                                                                  |                       |                       |                       |                       |
|                                                                                                    |                                                                                                    |                       |                                                                                                    |                                                                                                  |                       |                       |                       |                       |
| Sync Statu                                                                                                    | IS                                                                                                    |                       |                                                                                                    |                                                                                                  |                       |                       |                       |                       |
| Sync Statu<br>SYNC Puls                                                                                                    | e Status :                                                                                                    |                       | No                                                                                                    | SYNC<br>ster (GPS Mor                                                                            | tule)                 |                       |                       |                       |
| Sync Statu<br>SYNC Puls<br>SYNC Puls<br>Satellites V                                                                                                    | e Status :<br>e Source :<br>/isible :                                                                                                    |                       | No<br>Ma<br>0                                                                                                 | SYNC<br>ster (GPS Mod                                                                            | lule)                 |                       |                       |                       |
| Sync Statu<br>SYNC Puls<br>SYNC Puls<br>Satellites V<br>Satellites T                                                                                                    | us<br>e Status :<br>e Source :<br>/isible :<br>Tracked :                                                                                                    |                       | No<br>Ma<br>0<br>0                                                                                            | SYNC<br>ster (GPS Mod                                                                            | lule)                 |                       |                       |                       |
| Sync Statu<br>SYNC Puls<br>SYNC Puls<br>Satellites V<br>Satellites T<br>Antenna C                                                                                                  | IS<br>e Status :<br>e Source :<br>/isible :<br>Tracked :<br>onnection :                                                                                                    |                       | No<br>Ma<br>0<br>0<br>Unl                                                                                     | SYNC<br>ster (GPS Moo                                                                            | dule)                 |                       |                       |                       |
| Sync Statu<br>SYNC Puls<br>SYNC Puls<br>Satellites V<br>Satellites T<br>Antenna C<br>Tracking M                                                                                    | IS<br>e Status :<br>e Source :<br>'isible :<br>'racked :<br>onnection :<br>lode :                                                                                                    |                       | No<br>Ma<br>0<br>Unl<br>Re:                                                                                   | SYNC<br>ster (GPS Moo<br>known<br>served                                                         | lule)                 |                       |                       |                       |
| Sync Statt<br>SYNC Puls<br>SYNC Puls<br>Satellites V<br>Satellites T<br>Antenna C<br>Tracking M<br>Latitude :                                                                      | us<br>e Status :<br>e Source :<br>/isible :<br>Tracked :<br>onnection :<br>lode :                                                                                                    |                       | No<br>Ma<br>0<br>Uni<br>Re:<br>0°                                                                             | SYNC<br>ster (GPS Moo<br>known<br>served<br>0' 0.00" N                                           | dule)                 |                       |                       |                       |
| Sync Statt<br>SYNC Puls<br>Satellites V<br>Satellites T<br>Antenna C<br>Tracking M<br>Latitude :<br>Longitude                                                                      | JS<br>e Status :<br>e Source :<br>/isible :<br>Tracked :<br>onnection :<br>lode :                                                                                                    |                       | No<br>Ma<br>0<br>Uni<br>Re:<br>0° (<br>0° (                                                                   | SYNC<br>ster (GPS Moc<br>known<br>served<br>D' 0.00" N<br>D' 0.00" E                             | dule)                 |                       |                       |                       |
| Sync Statu<br>SYNC Puls<br>Satellites V<br>Satellites V<br>Satellites T<br>Antenna C<br>Tracking M<br>Latitude :<br>Longitude<br>Height :                                          | us<br>e Status :<br>e Source :<br>/isible :<br>fracked :<br>onnection :<br>lode :                                                                                                    |                       | No<br>Ma<br>0<br>Unl<br>Re:<br>0° (<br>0° (<br>0° (                                                           | SYNC<br>ster (GPS Moo<br>known<br>served<br>0' 0.00" N<br>0' 0.00" E<br>neters                   | Jule)                 |                       |                       |                       |
| Sync Statt<br>SYNC Puls<br>SYNC Puls<br>Satellites V<br>Satellites T<br>Antenna C<br>Tracking M<br>Latitude :<br>Longitude<br>Height :                                             | IS<br>e Status :<br>e Source :<br>//sible :<br>rracked :<br>onnection :<br>lode :<br>:<br>:                                                                                                    |                       | No<br>Ma<br>0<br>Uni<br>Re:<br>0° (<br>0° (<br>0 n                                                            | SYNC<br>ster (GPS Moo<br>served<br>0' 0.00" N<br>0' 0.00" E<br>leters                            | tule)                 |                       |                       |                       |
| Sync Statt<br>SYNC Puls<br>SYNC Puls<br>Satellites V<br>Satellites V<br>Satellites T<br>Antenna C<br>Tracking M<br>Latitude :<br>Longitude<br>Height :<br>Site Inform<br>Site Name | us<br>e Status :<br>e Source :<br>'fisible :<br>'racked :<br>onnection :<br>lode :<br>:<br>:<br>:                                                                                                    |                       | No<br>Ma<br>0<br>Uni<br>Re:<br>0°<br>0°<br>0°<br>0 n<br>8lu                                                   | SYNC<br>ster (GPS Moo<br>served<br>0' 0.00" N<br>0' 0.00" E<br>neters<br>e CMM4                  | iule)                 |                       |                       |                       |
| Sync Statu<br>SYNC Puls<br>SYNC Puls<br>Satellites T<br>Antenna C<br>Tracking M<br>Latitude :<br>Longitude<br>Height :<br>Site Inform<br>Site Name<br>Site Locati                  | US e Status : e Source : isible : Tracked : onnection : lode : : tation : on :                                                                                                    |                       | No<br>Ma<br>0<br>Uni<br>Re:<br>0°<br>0°<br>0 n<br>0 n<br>0 n<br>0 n<br>0 n<br>0 n<br>0 n<br>0 n<br>0 n<br>0 n | SYNC<br>ster (GPS Moo<br>served<br>0' 0.00" N<br>0' 0.00" E<br>leters<br>e CMM4<br>Site Location | iule)                 |                       |                       |                       |

With a new CMM4 or one that has been reset to factory defaults, a user can access all web pages and tabs without using a username or password. This unsecure state should be remedied by creating users and passwords as described in on page 2-31.

After users have been added, to access the web pages other than the Home > General Status tab available to GUESTS you must use the Login page to enter a user name and password.

The left side of the web page displays the current user name as **Account** and the permissions level of that user as **Level**.

# **User Update**

An example of the CMM4 User Update tab is displayed in Figure 15..

| Figure 15 | Changer | Users | Password | tab | of | CMM4 |
|-----------|---------|-------|----------|-----|----|------|
|-----------|---------|-------|----------|-----|----|------|

| Update Password    |                 |  |
|--------------------|-----------------|--|
| User :             | admin 💌         |  |
| New Password :     |                 |  |
| Confirm Password : |                 |  |
|                    | Change Password |  |

The Change Users Password tab provides the following options:

| Table 12 | Change | User  | Password   | tab | attributes |
|----------|--------|-------|------------|-----|------------|
|          | onungo | 0.501 | 1 43511014 | iun | attinoatos |

| Attribute        | Meaning                                                                                                    |
|------------------|----------------------------------------------------------------------------------------------------|
| New Password     | Type the new password (up to 32 alphanumeric characters) that you want to use for management access to this CMM4.                                                                                                    |
| Confirm Password | Retype what you typed into the <b>New Password</b><br>parameter. If the password differs from the<br>password you typed into the <b>New Password</b><br>field a failure message will be displayed in the<br><b>Account Status</b> field. |
| Change Password  | To put the new password for the user into immediate effect, click this button.                                                                                                    |
| Account Status   | This is a read-only field that provides<br>information on the current activity for that<br>screen. For instance, if changing the password<br>was successful a message will be displayed<br>indicating the new password is active.        |

### Add User

An example of the CMM4 Add User tab is displayed in Figure 16.

```
Figure 16 Add User tab of CMM4
```

| Add User           |             |  |
|--------------------|-------------|--|
| User Name :        | admin       |  |
| Level :            | INSTALLER - |  |
| New Password :     |             |  |
| Confirm Password : |             |  |
|                    | Add         |  |

If you are of ADMINISTRATOR level, the Add User Tab provides the following options to you.

| Attribute    | Meaning                                                                                                    |
|--------------|----------------------------------------------------------------------------------------------------|
| User Name    | Type the user name that you want to assign to the user you are adding.                                                                                                    |
| Level        | Use the down arrow to select the desired<br>permission level for the user you are adding.<br>Choices include INSTALLER and<br>ADMINISTRATOR with the difference being<br>that a user with INSTALLER permissions can<br>only change their own password and cannot add<br>or delete users, whereas a user with<br>ADMINISTRATOR permissions can change<br>any user's password and can add and delete<br>users. |
| New Password | Type the new password (up to 32 alphanumeric<br>characters) for management access to this<br>CMM4 by the user you are adding. Leaving<br>this field blank means no password is needed<br>and any password (or no password) will allow<br>the user to log in.                                                                                                    |

#### Table 13 Add User attributes

| Attribute        | Meaning                                                                                                    |
|------------------|----------------------------------------------------------------------------------------------------|
| Confirm Password | Retype what you typed into the <b>New Password</b><br>parameter. If there is a failure the "Account<br>Status" will indicate that the new password<br>failed.                                                              |
| Account Status   | This is a read-only field that provides<br>information on the current activity for that<br>screen. For instance, if adding a new user was<br>successful a message will be displayed<br>indicating the user has been added. |

# **Delete User**

An example of the CMM4 Delete User tab is displayed in Figure 17.

| Figure 17 | Delete | User | tab | of | CMM4 |
|-----------|--------|------|-----|----|------|
|-----------|--------|------|-----|----|------|

| Delete User    |         |  |
|----------------|---------|--|
| User :         | admin 💌 |  |
|                | Delete  |  |
|                |         |  |
| Account Status |         |  |
|                |         |  |

If you are of ADMINISTRATOR level and want to remove a user, the Delete Users Password tab allows you to do so as follows:

 Table 14
 Delete User attributes

| Attribute      | Meaning                                                                                                    |
|----------------|----------------------------------------------------------------------------------------------------|
| User           | Use the down arrow to select the user you want<br>to remove. Note that the username used to log<br>into the radio may not be deleted                                                                                         |
| Delete         | Ensure that the intended user is selected. Then click this button.                                                                                                    |
| Account Status | This is a read-only field that provides<br>information on the current activity for that<br>screen. For instance, if deleting the user was<br>successful a message will be displayed<br>indicating the user has been deleted. |

## **Configuring the CMM4 ports**

An example of the CMM4 Port Configurations tab is displayed in Figure 18.

Figure 18 Port Configuration tab of CMM4

| Port Configurat | ion                    |                        |                                                    |                        |                        |                        |                |                |
|-----------------|------------------------|------------------------|----------------------------------------------------|------------------------|------------------------|------------------------|----------------|----------------|
| Port Number     | 1                      | 2                      | 3                                                  | 4                      | 5                      | 6                      | 7              | 8              |
| Port Text       | Port 1 Descrip         | Port 2 Descrip         | Port 3 Descrip                                     | Port 4 Descrip         | Port 5 Descrip         | Port 6 Descrip         | Port 7 Descrip | Port 8 Descrip |
|                 | 0                      | •                      | •                                                  | •                      | 0                      | •                      |                |                |
| Power           | ● On<br>◎ Off<br>Reset | ● On<br>◎ Off<br>Reset | <ul> <li>On</li> <li>Off</li> <li>Reset</li> </ul> | ● On<br>◎ Off<br>Reset | ● On<br>◎ Off<br>Reset | ● On<br>◎ Off<br>Reset | © On<br>◉ Off  | © On<br>◉ Off  |
| Device Type     | 29 V 💌                 | 29 V 💌                 | 29 V 💌                                             | 29 V 💌                 | 29 V 💌                 | 29 V 💌                 | 29 V 💌         | 29 V 💌         |

The Port Configurations tab provides the following parameters.

#### **Table 15** Port Configuration attributes

| Attribute                    | Meaning                                                                                                    |
|------------------------------|----------------------------------------------------------------------------------------------------|
| Port 1 to 8: Description     | This is a user-defined field that identifies the port. It appears in the Home -> General Status page.                                                                    |
| Port 1 to 8: Power On or Off | Select <b>Power On</b> to restore power over<br>Ethernet to the device that is connected to this<br>port or <b>Power Off</b> to remove power from it.                    |
| Ports 1 to 8: Power Cycle    | A button to invoke this feature is visible only<br>when the port is powered up.                                                                                          |
| Ports 1 to 8: Device Type    | Select 29 V or 56 V to identify the type of<br>power supplied to that port. The red light<br>indicates 29 V and the green light indicates<br>56V on the port status bar. |

# **Configuring General CMM4 Parameters**

An example of the CMM4 Configuration tab is displayed in Figure 19.

#### Figure 19 CMM4 Configuration tab

| General Configurations        |                                                                                                    |  |
|-------------------------------|----------------------------------------------------------------------------------------------------|--|
| Session Timeout :             | 600                                                                                                    |  |
| Webpage Auto Update :         | 3 Seconds (0 = Disable Auto Update)                                                                                                    |  |
| Ethernet Switch Power         |                                                                                                    |  |
|                               | Reset OEM Switch                                                                                                    |  |
| Sync Source                   |                                                                                                    |  |
| Sync Source :                 | Master (GPS Module) 💌                                                                                                    |  |
| Verify GPS Message Checksum : |                                                                                                    |  |
| Link Speeds                   |                                                                                                    |  |
| Link Speeds :                 | Auto Negotiation                                                                                                    |  |
| IP Access Filtering           |                                                                                                    |  |
| IP Access Control :           | <ul> <li>IP Access Filtering Enabled - Only allow access from IP addresses<br/>specified below</li> <li>IP Access Filtering Disabled - Allow access from all IP addresses</li> </ul> |  |
| Allowed Source IP 1 :         | 0.0.0.0                                                                                                    |  |
| Allowed Source IP 2 :         | 0.0.0.0                                                                                                    |  |
| Allowed Source IP 3 :         | 0.0.0.0                                                                                                    |  |

The CMM4 Configuration tab provides the following parameters.

#### Table 16 CMM tab attributes

| Attribute             | Meaning                                                                                                    |
|-----------------------|----------------------------------------------------------------------------------------------------|
| Session Timeout       | Enter the expiry in seconds for remote<br>management sessions via HTTP, telnet, or ftp<br>access to the CMM4 up to a maximum of<br>2592000 seconds.                                                                            |
| Webpage Auto Update   | Enter the frequency (in seconds) for the web<br>browser to automatically refresh the web-based<br>interface. The default setting is 0. The 0 setting<br>causes the web-based interface to never be<br>automatically refreshed. |
| Ethernet Switch Power | If you change this value and then click <b>Save</b><br><b>Changes</b> , the change becomes effective<br>immediately and the previous value is lost.                                                                            |

| Attribute                   | Meaning                                                                      |
|-----------------------------|------------------------------------------------------------------------------|
| Sync Source                 | Specify how the CMM4 should receive timing, either                           |
|                             | <ul> <li>Master (GPS Module)</li> </ul>                                      |
|                             | <ul> <li>Slave (RJ11 Port)</li> </ul>                                        |
|                             | For additional information on using the <b>Slave</b> sync source, page 2-18. |
| Verify GPS Message Checksum | When enabled, the device validates GPS                                       |
|                             | messaging to ensure that the radio is properly                               |
|                             | receiving data from the GPS source. If a GPS                                 |
|                             | source is not calculating and sending checksum                               |
|                             | data properly, the AP will still receive                                     |
|                             | synchronization pulses but not GPS data                                      |
|                             | (location, data, etc.) and the Invalid Message                               |
|                             | counter will increase on the radio's <b>Home</b> >                           |
|                             | GPS Status page. If an AP is receiving                                       |
|                             | synchronization properly from a GPS unit but                                 |
|                             | is not receiving GPS data, operators may set                                 |
|                             | Verify GPS Message Checksum to                                               |
|                             | "Disabled" to ignore checksum failures and to                                |
|                             | allow the AP to process the GPS data.                                        |

| Attribute                | Meaning                                                                                                    |                                                                                                    |  |
|--------------------------|----------------------------------------------------------------------------------------------------|----------------------------------------------------------------------------------------------------|--|
| Link Speeds              | If you wish to force the CMM4 to a speed or<br>duplex state, or to return the module to auto-<br>negotiating speed and duplex state, change the<br>selection for the port. The range of selections is<br>defined below: |                                                                                                    |  |
|                          | Table 17         Link Speed selections for<br>CMM4                                                                                                    |                                                                                                    |  |
|                          | Selection                                                                                                    | Result                                                                                                    |  |
|                          | Auto<br>Negotiation                                                                                                    | The CMM4 attempts to auto-<br>negotiate speed and duplex<br>state.<br>(This is the default and<br>recommended setting for most<br>network configurations.)                                                                                                    |  |
|                          | 10Base T Half<br>Duplex                                                                                                    | The CMM4 is forced to 10<br>Mbps and half duplex.                                                                                                    |  |
|                          | 10Base T Full<br>Duplex                                                                                                    | The CMM4 is forced to 10<br>Mbps and full duplex.                                                                                                    |  |
|                          | 100Base T Half<br>Duplex                                                                                                    | The CMM4 is forced to 100<br>Mbps and half duplex.                                                                                                    |  |
|                          | 100Base T Full<br>Duplex                                                                                                    | The CMM4 is forced to 100<br>Mbps and full duplex.                                                                                                    |  |
|                          | If you change thi<br>click <b>Save Chan</b><br>effective immedi<br>lost.                                                                                                    | s value for a port and then<br>ges, the change becomes<br>ately and the previous value is                                                                                                    |  |
| IP Access Control        | You can permit a<br>IP address ( <b>IP A</b><br>limit it to access<br>addresses that yo<br><b>Enabled</b> ). If you<br><b>Enabled</b> , then you<br>of the three <b>Allow</b><br>have no access po-<br>including access | ccess to the CMM4 from any<br>ccess Filtering Disabled) or<br>from only one, two, or three IP<br>u specify (IP Access Filtering<br>select IP Access Filtering<br>ou must populate at least one<br>wed Source IP parameters or<br>ermitted from any IP address,<br>and management by Prizm. |  |
| Allowed Source IP 1 to 3 | If you selected <b>II</b><br>for the <b>IP</b> Access<br>must populate at<br><b>Source IP</b> param<br>permitted to the <b>O</b><br>You may populate                                                                    | <b>P Access Filtering Enabled</b><br><b>c Control</b> parameter, then you<br>least one of the three <b>Allowed</b><br>leters or have no access<br>CMM4 from any IP address.<br>the as many as all three.                                                                                   |  |

# **Configuring the SNMP parameters**

An example of the CMM4 SNMP tab is displayed in Figure 20.

#### Figure 20 SNMP tab of CMM4

| SNMP IP                        |                  |           |     |
|--------------------------------|------------------|-----------|-----|
| Community String :             |                  | Canopy    |     |
| Accessing IP / Subr            | net Mask 1 :     | 0.0.00    | / 0 |
| Accessing IP / Subr            | net Mask 2 :     | 0.0.00    | / 0 |
| Accessing IP / Subnet Mask 3 : |                  | 0.0.00    | / 0 |
| Accessing IP / Subr            | net Mask 4 :     | 0.0.0     | / 0 |
| Accessing IP / Subr            | net Mask 5 :     | 0.0.00    | / 0 |
| Accessing IP / Subr            | net Mask 6 :     | 0.0.00    | / 0 |
| Accessing IP / Subr            | net Mask 7 :     | 0.0.0     | / 0 |
| Accessing IP / Subr            | net Mask 8 :     | 0.0.0     | / 0 |
| Accessing IP / Subr            | net Mask 9 :     | 0.0.0     | / 0 |
| Accessing IP / Subr            | net Mask 10 :    | 0.0.0     | / 0 |
| (Dennianiana                   |                  |           |     |
| Permissions                    |                  | Boad Only |     |
| Read Permissions :             |                  | Read Only |     |
|                                |                  |           |     |
| Trap Addresses                 |                  |           |     |
| Trap Address 1 :               |                  | 0.0.0     |     |
| Trap Address 2 :               |                  | 0.0.0     |     |
| Trap Address 3 :               |                  | 0.0.0.0   |     |
| Trap Address 4 :               |                  | 0.0.0.0   |     |
| Trap Address 5 :               |                  | 0.0.0     |     |
| Trap Address 6 :               |                  | 0.0.0     |     |
| Trap Address 7 :               |                  | 0.0.0     |     |
| Trap Address 8 :               |                  | 0.0.00    |     |
| Trap Address 9 :               |                  | 0.0.00    |     |
| Trap Address 10 :              |                  | 0.0.0     |     |
| Tree Fachle                    |                  |           |     |
| Trap Enable                    |                  | Enabled   |     |
| Sync Status :                  |                  | Disabled  |     |
|                                |                  | _         |     |
| Site Information               |                  |           |     |
| Viewable to Guest              | Enabled          |           |     |
| Users :                        | Disabled         |           |     |
| Site Name :                    | Blue CMM4        |           |     |
| Site Contact :                 | No Site Contact  |           |     |
| Site Location :                | No Site Location |           |     |

The SNMP tab provides the following parameters.

| Table 18 | SNMP tab | attributes |
|----------|----------|------------|
|----------|----------|------------|

| Attribute        | Meaning                                                                                                    |
|------------------|----------------------------------------------------------------------------------------------------|
| Community String | Specify a control string that allows Prizm or a<br>Element Management System (EMS) to access<br>the CMM4 via SNMP. No spaces are allowed<br>in this string. The default string is <b>Canopy</b> . The<br>value is clear text and is readable by a packet<br>monitor. You can attain additional security by<br>configuring the <b>Accessing Subnet</b> and <b>Read</b><br><b>Permissions</b> parameters.                                                                                                    |
| Accessing Subnet | <ul> <li>Specify the addresses that are allowed to send<br/>SNMP requests to this CMM4. The EMS must<br/>have an address that is among these addresses<br/>(this subnet). You must enter both</li> <li>The network IP address in the form<br/>xxx.xxx.xxx</li> <li>The CIDR (Classless Interdomain<br/>Routing) prefix length in the form /xx</li> <li>For example</li> <li>the /16 in 198.32.0.0/16 specifies a subnet<br/>mask of 255.255.0.0 (the first 16 bits in<br/>the address range are identical among all<br/>members of the subnet).</li> <li>192.168.102.0/24 specifies that any device<br/>whose IP address is in the range<br/>192.168.102.0 to 192.168.102.254 can<br/>send SNMP requests to the CMM4,<br/>presuming that the device supplies the<br/>correct <b>Community String</b> value.</li> <li>The default treatment is to allow all networks<br/>access.</li> </ul> |
| Read Permissions | Select <b>Read Only</b> if you wish to disallow any parameter value changes by Prizm or an NMS.                                                                                                    |

| Attribute                   | Meaning                                                                                                    |  |
|-----------------------------|----------------------------------------------------------------------------------------------------|--|
| Trap Address 1 to 10        | Specify the IP address (xxx.xxx.xxx) of<br>one to ten servers (Prizm or NMS) to which<br>trap information should be sent. Traps inform<br>the monitoring systems that something has<br>occurred. For example, trap information is sent                                              |  |
|                             | • after a reboot of the module.                                                                                                    |  |
|                             | • when Prizm or an NMS attempts to access agent information but either                                                                                                    |  |
|                             | <ul> <li>supplied an inappropriate<br/>community string or SNMP<br/>version number.</li> </ul>                                                                                                    |  |
|                             | <ul> <li>is associated with a subnet to<br/>which access is disallowed.</li> </ul>                                                                                                    |  |
| Trap Enable for Sync Status | Variable to enable/disable GPS sync/out-sync traps.                                                                                                    |  |
| Site Name                   | Enter a name for the physical module. What<br>you enter here will be shown on the General<br>Status tab in the Home page of the CMM4.<br>This information is also set into the <i>sysName</i><br>SNMP MIB-II object and can be polled by an<br>SNMP management server.              |  |
| Site Contact                | Enter contact information for the physical<br>module. What you enter here will be shown on<br>the General Status tab in the Home page of the<br>CMM4. This information is also set into the<br><i>sysName</i> SNMP MIB-II object and can be<br>polled by an SNMP management server. |  |
| Site Location               | Enter site information for the physical module.<br>What you enter here will be shown on the<br>General Status tab in the Home page of the<br>CMM4.                                                                                                    |  |

### **Configuring VLAN**

An example of the CMM4 802.1Q VLAN tab is displayed in Figure 21.

#### Figure 21 VLAN tab of CMM4

| 802.1Q VLAN Configuration            |                                               |
|--------------------------------------|-----------------------------------------------|
| Enable 802.1Q VLAN Tagging :         | <ul> <li>Enabled</li> <li>Disabled</li> </ul> |
| 802.1Q Management VLAN ID (1-4094) : | 1 (Range : 1 4094)                            |
| Active Configuration                 |                                               |

#### The VLAN tab provides the following parameters.

#### Table 19VLAN tab attributes

| Attribute           | Meaning                                                                                                    |
|---------------------|----------------------------------------------------------------------------------------------------|
| Enable VLAN Tagging | If this parameter is set to <b>Enabled</b> and a<br><b>Management VLAN ID</b> is set in the next<br>parameter, then the controller board's<br>management interface will accept only frames<br>that are VLAN tagged with the configured tag<br>value. All frames outgoing from the<br>management interface will have a VLAN tag,<br>set to the configured VLAN ID. |
| Management VLAN ID  | If <b>Enable VLAN Tagging</b> is set to <b>Enabled</b><br>and this parameter is set, then the management<br>interface will accept only frames that are<br>VLAN tagged with the configured tag value.<br>All frames outgoing from the management<br>interface of the CMM4 will have a VLAN tag,<br>set to the configured <b>Management VLAN ID</b> .               |

| Attribute            | Meaning                                                                                                    |  |  |  |  |
|----------------------|----------------------------------------------------------------------------------------------------|--|--|--|--|
| Active Configuration | This field indicates the status of the current<br>configuration. For example, VLAN tagging<br>enabled with "1" set as the management VLAN<br>tag would display the following: |  |  |  |  |
|                      | Untagged Ingress VID: 1                                                                                                    |  |  |  |  |
|                      | Management VID: 1                                                                                                    |  |  |  |  |
|                      | Current VID Member Set:                                                                                                    |  |  |  |  |
|                      | VID Number Type Age                                                                                                    |  |  |  |  |
|                      | 1 Permanent 0                                                                                                    |  |  |  |  |
|                      | Note that Management VLAN "1" has special<br>properties that allow untagged VLAN frames to<br>communicate with the device (CMM4 or radio).                                    |  |  |  |  |
|                      | If the Management VLAN ID is set to 1 the                                                                                                    |  |  |  |  |
|                      | local stack of the unit will accept VLAN 1 or                                                                                                    |  |  |  |  |
|                      | untagged. If the Management VLAN is set to                                                                                                    |  |  |  |  |
|                      | VLAN tag to enter the stack: it will not accept                                                                                                    |  |  |  |  |
|                      | untagged frames.                                                                                                    |  |  |  |  |

# **Configuring the Unit Settings**

An example of the CMM4 Unit Settings tab is displayed in Figure 22.

| Figure 22 | Unit S | Settings | Tab | of | CMM4 |
|-----------|--------|----------|-----|----|------|
|-----------|--------|----------|-----|----|------|

| Unit-Wide Changes            |                         |  |
|------------------------------|-------------------------|--|
| Undo Unit-Wide Saved Changes | Set to Factory Defaults |  |

The Unit Settings tab provides the following buttons.

#### Table 20 Unit Settings tab attributes

| Attribute                    | Meaning                                                                                                    |
|------------------------------|----------------------------------------------------------------------------------------------------|
| Undo Unit-Wide Saved Changes | When you click this button, any changes that<br>you made in any tab but did not commit by a<br>reboot of the module are undone. |
| Set to Factory Defaults      | When you click this button, <i>all configurable parameters on all tabs</i> are reset to the factory settings.                   |

### Viewing the ARP Table (Statistics)

The ARP table provides information on the data devices connected to the CMM4. The ARP Table maps the IP address to the MAC address. The table also shows the age of the entry in the table, the interface (in this case it will always be Ethernet "et1"), and whether the packets are "pending."

#### Figure 23 ARP table

| ARP Table      |                   |           |         |                     |                     | E |
|----------------|-------------------|-----------|---------|---------------------|---------------------|---|
| IP Address     | Physical Address  | Interface | Pending | Create Time         | Last Time           |   |
| 10.120.216.254 | 00-22-be-6e-40-00 | et1       | Ν       | 01:10:20 01/01/2001 | 01:13:50 01/01/2001 |   |

This ARP table example displays information on the laptop computer attached to the CMM4 for the purpose of Internet access.

| Attribute             | Meaning                                                                                                    |
|-----------------------|----------------------------------------------------------------------------------------------------|
| IP Address            | This field displays the IP address of the device connected to the CMM4.                                                                                                    |
| Physical Address      | This field displays the machine address of the device connected to the CMM4. A physical address cannot be changed. The ARP table is used by the system to translate the logical address into a physical address. |
| Interface             | This field displays the type of interface. In the case of the CMM4, the interface will always be an Ethernet interface.                                                                                          |
| Pending               | This field indicates whether the packets are pending "Y" or "N."                                                                                                    |
| Create Time/Last Time | These fields are used to "age out" the entry in<br>the table in the case where there has been no<br>communication for a period of time.                                                                          |

 Table 21
 ARP Table tab attributes

# **Viewing General Status**

An example of the CMM4 General Status tab is displayed in Figure 24.

Figure 24 General status tab of CMM4

| Port Status                                                                                                    |                       |                       |                       |                       |                       |                       |                      |
|----------------------------------------------------------------------------------------------------|-----------------------|-----------------------|-----------------------|-----------------------|-----------------------|-----------------------|----------------------|
| Port<br>Number 1                                                                                                    | 2                     | 3                     | 4                     | 5                     | 6                     | 7                     | 8                    |
| Port Port 1<br>Text Description                                                                                                    | Port 2<br>Description | Port 3<br>Description | Port 4<br>Description | Port 5<br>Description | Port 6<br>Description | Port 7<br>Description | Port 8<br>Descriptic |
| Power 🥥                                                                                                    | 6                     | 0                     | 0                     | 0                     | 0                     | 0 V                   | •<br>• V             |
| Device Canopy<br>Type 29 V                                                                                                    | Canopy<br>29 V        | Canopy<br>29 V        | Canopy<br>29 V        | Canopy<br>29 V        | Canopy<br>29 V        | Canopy<br>29 V        | Canopy<br>29 V       |
| •                                                                                                    |                       |                       |                       |                       |                       |                       | +                    |
| Device Information                                                                                                    |                       |                       |                       |                       |                       |                       |                      |
| Device Information           Device :         CMM4 0a-00-3e-e8-04-03           Software Version :         4.1 (Build 1)           FPGA Version :         0a1107 CMM4           FPGA Platform :         05           PLD Version :         1 (CMM4)           MAC Address :         0a-00-3e-e8-04-03           System Time :         01:14:26 01/01/2001           System Up Time :         01:14:26           Ethernet Status :         100Base-TX Full Duplex |                       |                       |                       |                       |                       |                       |                      |
| SYNC Pulse Status :     No SYNC       SYNC Pulse Source :     Master (GPS Module)       Satellites Visible :     0                                                                                                    |                       |                       |                       |                       |                       |                       |                      |
| Antenna Connection :     Unknown       Tracking Mode :     Reserved                                                                                                    |                       |                       |                       |                       |                       |                       |                      |
| Latitude :         0° 0' 0.00" N           Longitude :         0° 0' 0.00" E           Height :         0 meters                                                                                                    |                       |                       |                       |                       |                       |                       |                      |
| Site Information         Blue CMM4           Site Location :         No Site Location                                                                                                    |                       |                       |                       |                       |                       | <u> </u>              |                      |

The General Status tab provides information on the operation of the CMM4. This is the tab that opens by default when you access the GUI. The General Status tab provides the following read-only fields.

| Attribute         | Meaning                                                                                                    |  |  |  |
|-------------------|----------------------------------------------------------------------------------------------------|--|--|--|
| Device            | This field indicates the type of module and provides its MAC address.                                                                                                    |  |  |  |
| Software Version  | This field indicates the CMM4 release and the time and date of the release. If you request technical support, provide the information from this field.                                             |  |  |  |
| FPGA Version      | This field indicates the version of the field-<br>programmable gate array (FPGA) on the<br>module. When you request technical support,<br>provide the information from this field.                 |  |  |  |
| FPGA Platform     | This field indicates the hardware platform th<br>the field-programmable gate array (FPGA) r<br>on.                                                                                                 |  |  |  |
| PLD Version       | This field indicates the version of the version of the programmable logic device (PLD).                                                                                                    |  |  |  |
| MAC Address       | This field displays the MAC address (or electronic serial number) of the CMM4.                                                                                                    |  |  |  |
| System Time       | This field provides GMT (Greenwich Mean<br>Time) and date to all connected devices, which<br>they in turn pass to devices that register to<br>them. Data for this field is from the GPS<br>device. |  |  |  |
| System Up Time    | This field indicates how long the module has operated since power was applied.                                                                                                    |  |  |  |
| Ethernet Status   | This field indicates the speed and duplex state of the Ethernet interface to the CMM4.                                                                                                    |  |  |  |
| SYNC Pulse Status | This field indicates the status of<br>synchronization as follows:<br>SYNC OK indicates that the module is<br>receiving a sync pulse.                                                               |  |  |  |
|                   | receiving a sync pulse.                                                                                                    |  |  |  |

| Table 22 General S | Status tab | attributes |
|--------------------|------------|------------|
|--------------------|------------|------------|

| Attribute          | Meaning                                                                                                    |
|--------------------|----------------------------------------------------------------------------------------------------|
| SYNC Pulse Source  | This field indicates the source of sync as follows:                                                                                                    |
|                    | Master (GPS Module) indicates that the module is configured to receive sync from its GPS unit.                                                                                                    |
|                    | <b>Slave (RJ11 Port)</b> indicates that the module is configured to receive sync through its auxiliary port from another CMM.                                                                                                    |
| Satellites Visible | This field displays the number of satellites<br>whose signals are received by the connected<br>GPS antenna.                                                                                                    |
| Satellites Tracked | This field displays the number of satellites whose signals the CMM4 uses.                                                                                                    |
| Antenna Connection | This field indicates the health of the connection between the CMM4 and the GPS antenna.                                                                                                    |
| Tracking Mode      | If the CMM4 receives the signals from a GPS<br>antenna, then this field describes the degree to<br>which the CMM4 is accurately computing<br>position information, given the satellites that it<br>is tracking.                                                  |
| Latitude           | If the CMM4 receives the signal from a GPS antenna, then this field displays the latitude of the site.                                                                                                    |
| Longitude          | If the CMM4 receives the signal from a GPS antenna, then this field displays the longitude of the site.                                                                                                    |
| Height             | If the CMM4 receives the signal from a GPS<br>antenna, then this field displays the elevation<br>(above sea level) of the GPS antenna.                                                                                                    |
| Site Name          | This field indicates the name of the physical module. You can assign or change this name in the SNMP tab of the CMM4 Configuration page. This information is also set into the <i>sysName</i> SNMP MIB-II object and can be polled by an SNMP management server. |

| Attribute     | Meaning                                                                                                    |
|---------------|----------------------------------------------------------------------------------------------------|
| Site Location | This field indicates site information for the physical module. You can provide or change this information in the SNMP tab of the CMM4 Configuration page. This information is also set into the <i>sysName</i> SNMP MIB-II object and can be polled by an SNMP management server.    |
| Site Contact  | This field indicates contact information for the physical module. You can provide or change this information in the SNMP tab of the CMM4 Configuration page. This information is also set into the <i>sysName</i> SNMP MIB-II object and can be polled by an SNMP management server. |

# **Viewing Sync Status**

An example of the CMM4 Sync Status tab is displayed in Figure 25.

| Figure 2 | 5 Sync | Status | tab | of | CMM4 |
|----------|--------|--------|-----|----|------|
|----------|--------|--------|-----|----|------|

| Sync Status                             |                                                                 |
|-----------------------------------------|-----------------------------------------------------------------|
| SYNC Pulse Status :                     | No SYNC                                                         |
| SYNC Pulse Source :                     | Master (GPS Module)                                             |
| Satellites Visible :                    | 0                                                               |
| Satellites Tracked :                    | 0                                                               |
| Date from GPS :                         | 00/00/0000                                                      |
| Time from GPS :                         | 00:00:00                                                        |
| Antenna Connection :                    | Unknown                                                         |
| Tracking Mode :                         | Reserved                                                        |
| Latitude :                              | 0° 0' 0.00" N                                                   |
| Longitude :                             | 0° 0' 0.00" E                                                   |
| Height :                                | 0 meters                                                        |
| Invalid Message Count :                 | 0                                                               |
| Restart Count :                         | 0                                                               |
| Relnit Count :                          | 0                                                               |
| Map NOTE: This is only an approximation | on on the physical location.                                    |
| Site Map :                              | Insufficient GPS Information to generate map. Must have 3D fix. |
| GPS Log                                 |                                                                 |
| No entries.                             |                                                                 |
| GPS Receiver Information                |                                                                 |
| GPS Receiver Information Unknown        |                                                                 |

The Sync Status tab provides information on the GPS receiver in the CMM4 and the signals that it is receiving. **Table 23** Sync Status tab attributes

| Attribute          | Meaning                                                                                                    |
|--------------------|----------------------------------------------------------------------------------------------------|
| SYNC Pulse Status  | This field indicates the status of<br>synchronization as follows:<br><b>SYNC OK</b> indicates that the module is<br>receiving a sync pulse from an outside source<br>and is receiving the pulse.                            |
|                    | <i>receive</i> a sync pulse from an outside source and is not receiving the pulse.                                                                                                    |
| SYNC Pulse Source  | This field indicates the source of sync as follows:                                                                                                    |
|                    | Master (GPS Module) indicates that the module is configured to receive sync from its GPS unit.                                                                                                    |
|                    | <b>Slave (RJ11 Port)</b> indicates that the module is configured to receive sync through its auxiliary port from another CMM.                                                                                               |
| Satellites Visible | This field displays the number of satellites from which the connected GPS antenna <i>receives</i> a signal.                                                                                                    |
| Satellite Tracked  | This field displays the number of satellites whose signals the CMM4 <i>uses</i> .                                                                                                    |
| Date from GPS      | This field displays the month, day, and year that the CMM4 receives.                                                                                                    |
| Time from GPS      | This field displays the hour, minute, and second that the CMM4 receives.                                                                                                    |
| Antenna Connection | This field indicates the health of the connection between the CMM4 and the GPS antenna.                                                                                                    |
| Tracking Mode      | If the CMM4 receives the signals from a GPS<br>antenna, then this field indicates the degree to<br>which the CMM4 is accurately computing<br>position information, given the satellites that it<br>is tracking. For example |
|                    | <b>2D Fix</b> indicates that the CMM4 has a lock on information that is sufficient to compute position.                                                                                                    |
|                    | Bad Geometry indicates that it does not.                                                                                                    |

| Attribute             | Meaning                                                                                                    |
|-----------------------|----------------------------------------------------------------------------------------------------|
| Latitude              | If the CMM4 receives the signal from a GPS antenna, then this field displays the latitude of the site.                           |
| Longitude             | If the CMM4 receives the signal from a GPS antenna, then this field displays the longitude of the site.                          |
| Height                | If the CMM4 receives the signal from a GPS antenna, then this field displays the elevation (above sea level) of the GPS antenna. |
| Invalid Message Count | Number of messages sent from the GPS receiver for which there is no match.                                                       |
| Restart Count         | It is incremented when the CMM4 is having difficulty communicating with the GPS module                                           |
| Reinit Count          | The number of times the GPS device has been completely reinitialized                                                             |

# **Viewing the System Log**

An example of the CMM4 System Log tab is displayed in Figure 26.

Figure 26 System Log tab of the CMM

| System Log                                           | E |
|------------------------------------------------------|---|
| 04:38:53 UT : Mon Jan 01 2001 : System Log Cleared   |   |
| 04:39:07 UT : Mon Jan 01 2001 : Reboot from Webpage. |   |
| 00:00:06 UT : Mon Jan 01 2001 :                      |   |
| ******System Startup*****                            |   |
| System Reset Exception Watchdog Reset                |   |
| Software Version : Cmm4 4.1 (Build 1)                |   |
| FPGA Version : 0a1107 CMM4                           |   |
| Clear System Log                                     |   |

The System Log tab provides a record of events that have been significant to this CMM4.
## **Viewing the Network Interface**

| Figure 27    | Network | Interface | tab | of the | CMM |
|--------------|---------|-----------|-----|--------|-----|
| i igui c z / | NCLWOIR | muchace   | iub |        |     |

| LAN1 Network Interface |                        |  |
|------------------------|------------------------|--|
| Ethernet Interface :   | 100Base-TX Full Duplex |  |
| IP Address :           | 10.120.216.33          |  |
| Subnet Mask :          | 255.255.255.0          |  |
| Default Gateway :      | 10.120.216.254         |  |

The Network Interface screen allows the operator to view the LAN settings for the CMM4 device. It is a read-only screen.

 Table 24
 Network Interface tab attributes

| Attribute          | Meaning                                                                                                    |
|--------------------|----------------------------------------------------------------------------------------------------|
| Ethernet Interface | This field displays the Ethernet mode of the LAN port.                                                                                                    |
| IP Address         | This field displays the IP address that the<br>operator has set for the CMM4 controller<br>board. This field is set in the CMM4<br>Configuration tab. The Ethernet Switch has a<br>separate IP address. |
| Subnet Mask        | This field displays the address of the subnet<br>mask. Subnetting allows the network to be<br>logically divided without regard to the physical<br>layout of the network.                                |
| Default Gateway    | This field displays the address of the default<br>gateway. A default gateway is a node on the<br>network that serves as an access point to<br>another network.                                          |

## **Viewing Layer 2 neighbors**

This screen provides information on all of the layer 2 devices communicating with the CMM4 including any devices on an Ethernet connected hub that support LLDP (Link Layer Discovery Protocol).

Figure 28 Layer 2 Neighbors Log

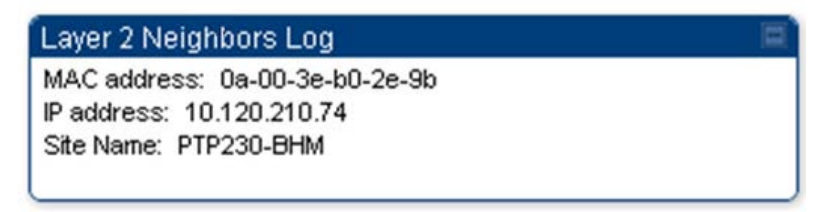

# **Installing a CMM4**

Ensure that you comply with standard local or national electrical and climbing procedures when you install the CMM4.

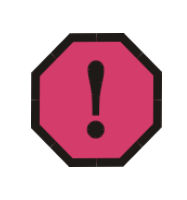

#### WARNING!

Installing a CMM involves electrical power and can involve height and exposure to RF (Radio Frequency) energy. To avoid personal injury, know and follow applicable national and local safety regulations and industry best practices, and follow the specific guidelines in this document

## **Avoiding hazards**

Use simple precautions to protect staff and equipment. Hazards include exposure to RF waves, lightning strikes, power lines, and power surges. This section specifically recommends actions to abate these hazards.

## **Grounding Equipment**

Effective lightning protection diverts lightning current safely to ground, Protective Earth (PE)  $\downarrow$ . It neither attracts nor prevents lightning strikes.

#### **Grounding Infrastructure Equipment**

To protect both your staff and your infrastructure equipment, implement lightning protection as follows:

Observe all local and national codes that apply to grounding for lightning protection.

Before you install your modules, perform the following steps:

- Engage a grounding professional if you have any questions on grounding.
- Install lightning arrestors to transport lightning strikes away from equipment. For example, install a lightning rod on a tower leg other than the leg to which you mount your module.
- Connect your lightning rod to ground.
- Plan to use an appropriate surge suppressor on any Ethernet cable at the point where it enters any building or structure.

Install your modules at least 2 feet (0.6 meters) below the tallest point on the tower, pole, or roof.

### **Conforming to Regulations**

For all electrical purposes, ensure that your network conforms to applicable country and local codes, such as the NEC (National Electrical Code) in the U.S.A. If you are uncertain of code requirements, engage the services of a licensed electrician.

In particular, many codes require that wired electrical devices like the 56 VDC power supply either terminate in a plug connection or be wired with an on/off switch, and not be hard-wired to AC/mains.

### **Protecting Cables and Connections**

Cables that move in the wind can be damaged, impart vibrations to the connected device, or both. At installation time, prevent these problems by securing all cables with cable ties, cleats, or weather-resistant tape.

The cable can be a path for water to follow to enter the cable connector or even the module. You can prevent this problem by including and securing a drip loop where the cable enters the module enclosure.

#### **Testing the Components**

The best practice is to connect all the components - BHs, APs, GPS antenna, and CMM4 - in a test setting and initially configure and verify them before deploying them to an installation. However, circumstances or local practice may require a different practice.

### **Unpacking Components**

When you receive products, carefully inspect all shipping boxes for signs of damage. If you find damage, immediately notify the transportation company.

As you unpack the equipment, verify that all the components that you ordered have arrived. Save all the packing materials to use later, as you transport the equipment to and from installation sites.

### **Cables**

Information on cable planning, ordering, and design is covered on page 2-16.

#### **Installing a GPS Antenna**

The following information describes the recommended tools and procedures to mount the GPS antenna.

#### **Recommended Tools for GPS Antenna Mounting**

The following tools may be needed for mounting the GPS antenna:

- 3/8" nut driver
- 12" adjustable wrench
- 7/16" wrench
- Needle-nose pliers

#### **Mounting a GPS Antenna**

Perform the following procedure to mount a GPS antenna.

Procedure 3 Mounting the GPS antenna

- **1** Ensure that the mounting position
  - has an unobstructed view of the sky to 20° above the horizon.
  - is not the highest object at the site. (The GPS antenna does not need to be particularly high on a site, which would give it more exposure to lightning. It just needs to have an unobstructed view of the sky.)
  - is not further than 100 feet (30.4 meters) of cable from the CMM.
- **2** Select a pole that has an outside diameter of 1.25 to 1.5 inches (3 to 4 cm) to which the GPS antenna bracket can be mounted.
- **3** Place the U-bolts (provided) around the pole as shown in Figure 28..
- 4 Slide the GPS antenna bracket onto the U-bolts.
- **5** Slide the ring washers (provided) onto the U-bolts.
- 6 Slide the lock washers (provided) onto the U-bolts.
- 7 Use the nuts (provided) to securely fasten the bracket to the U-bolts.

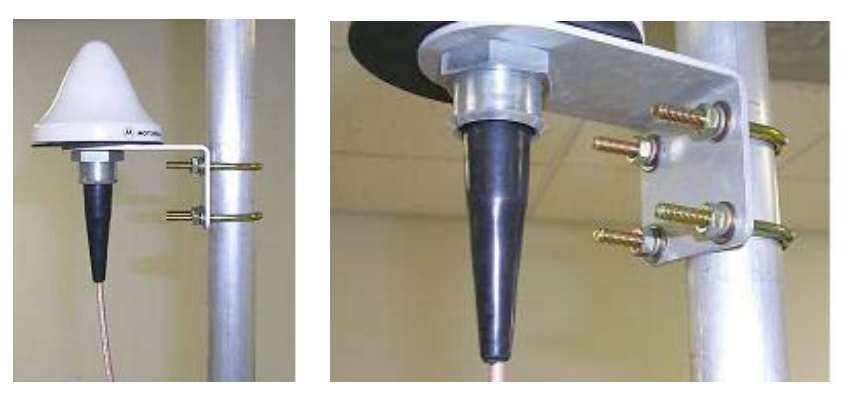

#### Figure 29 Detail of GPS antenna mounting

#### **Cabling the GPS Antenna**

Connect the GPS coax cable to the female N-connector on the GPS antenna. Information on the coax cable is covered on page 2-20.

#### **Cabling the UGPS Module**

When using the UGPS as a synchronization source for a CMM4, a special sync cable must be used. This cable may be constructed from an RJ-11 cable using the pin configuration in Figure 51. Connect this cable from one of the UGPS module's sync ports to the Aux Sync port of the CMM4 unit.

### Installing the power supply for the CMM4

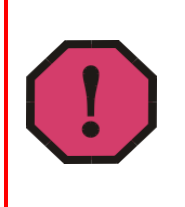

#### WARNING!

Although the output of the power supply is 29 VDC or 56 VDC, the power rating classifies the converter as a Class 2 electric device. For this reason, whenever you work on power in the CMM4, you must *first* disconnect the DC supply from the AC power source.

#### Procedure 4 Installing a 56 VDC power supply

- **1** Install the CMM4 power supply in a hut, wiring closet, or weatherized NEMA-approved enclosure. It is designed for extreme temperatures but it is imperative to keep moisture away from the power converter.
- **2** Do not install the power supply within the CMM4 enclosure as it will increase the heat within the enclosure to an unacceptable level. The CMM4 enclosure is large to provide surface area for heat dissipation without the use of forced convection fans, not to provide space for additional high-power electronics.
- **3** For the DC side of a 56 VDC power supply, engineer the DC cable, selecting the wire gauge from . Use either UV-resistant cable or shield the cable (as in a conduit) from UV rays.

- 4 Connect the DC cable as shown in Figure 31. Insert the +V lead into the terminal 7 cage clamp and insert the GND (ground/return) lead into the terminal 4 cage clamp. To insert a lead into a cage clamp, insert a thin-blade screwdriver in the secondary cage clamp hole and lever the screwdriver away from the main cage clamp hole.
  - Figure 30 56 VDC power supply AC connection shown on top, DC connection shown on bottom

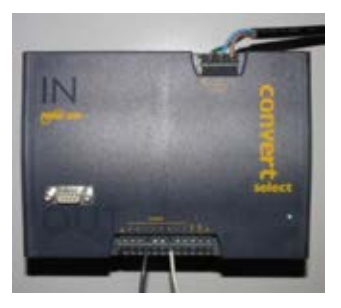

Figure 31 56 VDC power supply DC connection

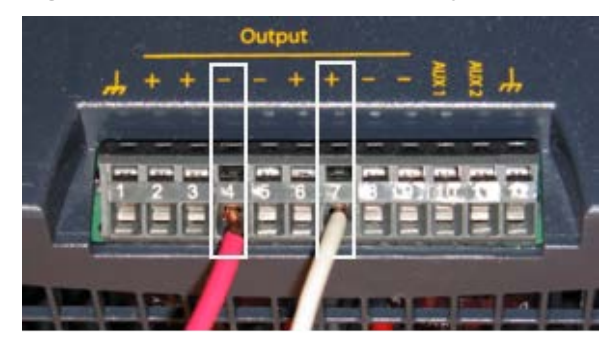

5

For the AC side of a 56 VDC power supply, connect an AC cable to the power supply using Ground/protective earth, Neutral (N), and Line (L) as shown in Figure 32. To insert a lead into a cage clamp, insert a thin-blade screwdriver in the secondary cage clamp hole and lever the screwdriver away from the main cage clamp hole.

Figure 32 56 VDC power supply AC connection

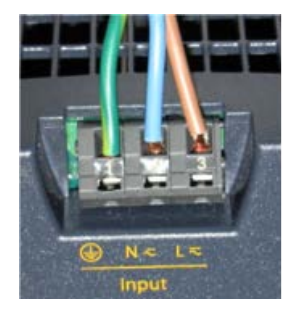

6

Terminate the other end of the AC cable to a country-specific AC connector or wire to a switch in accordance with local electrical codes.

Procedure 5 Installing a 56 VDC power supply (Rack Mount) for the CMM4

- **1** Install the rackmount CMM4 power supply in a 19" rackspace in a hut, wiring closet, or weatherized NEMA-approved enclosure. It is designed for extreme temperatures but it is imperative to keep moisture away from the power converter.
- 2 For the DC side of a 56 VDC power supply, engineer the DC cable, selecting the wire gauge from Table 9. For powering outdoor CMM4 installations, use either UV-resistant cable or shield the cable (as in a conduit) from UV rays.
- **3** Connect the DC cable as shown in Figure 33. The DC cables should be terminated with ring terminals for connection to the power supply. Connect the +V lead onto the right-hand terminal and connect the GND (ground/return) lead onto the left-hand terminal.

Figure 33 56 VDC power supply DC connection

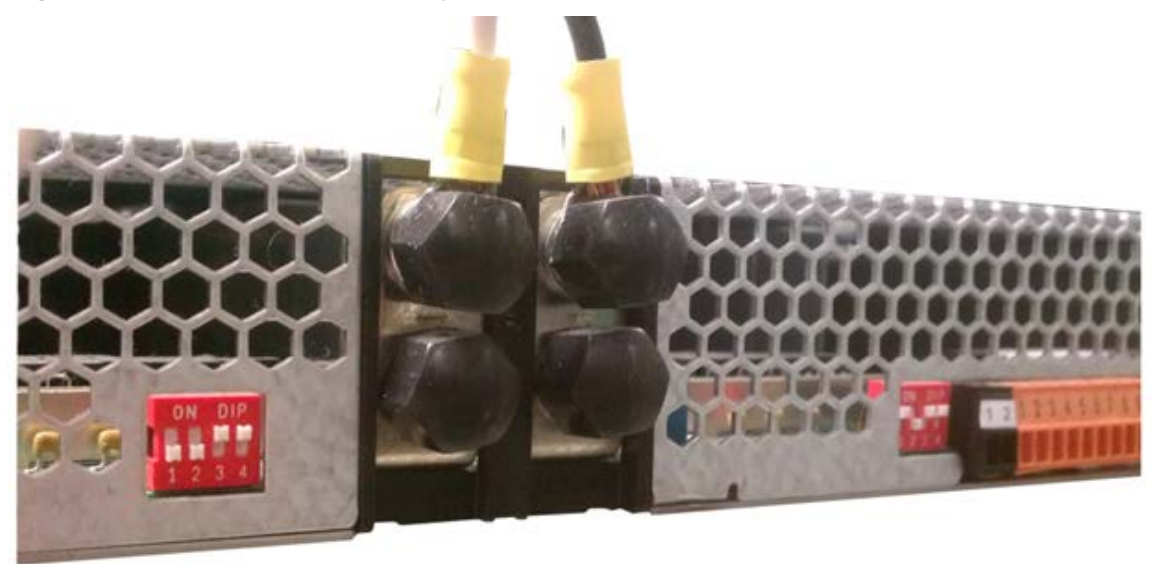

**4** For the AC side of a 56 VDC power supply, begin by using a small flathead screwdriver to loosen the cable clamp screws on the top of the unit (see Figure 35). Connect an AC cable to the power supply using Ground/protective earth, Neutral (N), and Line (L) as shown in Figure 34 then retighten the screws to secure the connection.

Figure 34 56 VDC power supply AC connection

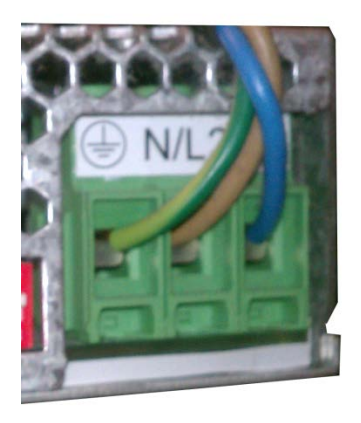

Figure 35 56 VDC cable clamp adjustment screws

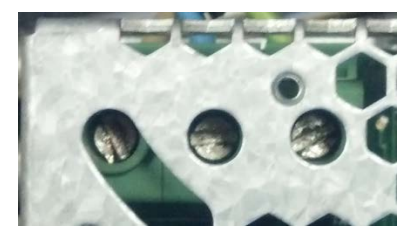

- **5** Terminate the other end of the AC cable to a country-specific AC connector or wire to a switch in accordance with local electrical codes.
- 6 Once power is applied to the supply, verify that the LED on the front of the unit is lit green (indicating a "system on" status). If the LED is yellow (indicating system messages) or red (indicating an alarm), refer to the power supply documentation.
- **7** For more information on power supply monitoring and management, refer to the power supply documentation.

Procedure 6 Installing a 30 VDC power supply for the CMM4

- **1** Install the CMM4 power supply in a hut, wiring closet, or weatherized NEMA-approved enclosure. It is designed for extreme temperatures but it is imperative to keep moisture away from the power converter.
- **2** Do not install the power supply within a CMM4 enclosure as it will increase the heat within the enclosure to an unacceptable level. The CMM4 enclosure is large to provide surface area for heat dissipation without the use of forced convection fans, not to provide space for additional high-power electronics.

**3** For the DC side of a 30 VDC power supply choose and use a DC power cord as follows:

- If mounting the CMM4 either inside with the power supply or outside within 9 ft (2.7 m) of the power supply, use the 10 ft (3 m) of DC power cable (rated for outdoor use) attached to the power supply.
- If mounting the unit outside and further than 9 ft (2.7 m) from the power supply, engineer an additional length of cable selecting the wire gauge from Table 9. Use either UV-resistant cable or shield the cable (as in a conduit) from UV rays. Use a terminal block, connector, or splice inside a weatherized enclosure to add the additional length.
- **4** For the AC side of a 30 VDC power supply, connect an IEC AC power cord to the power supply and to AC/mains.

The following procedure is only applicable to operators using a CMM4 that supplies power to both 30V devices (PMP100 radios) and 56V devices (PMP430 or PMP320 radios). The new 30V replacement model ACPS120WA power supply does NOT require the 1k 5W resistor on the CMM4 29V terminals (This new 30V power supply was made available for order around December 3, 2010). The phased out 30V model ACPS112WA power supply will always require a 1k 5W resistor when a 56V supply is present. Since both power supplies look identical, see the label under the power supply to identify the model.

Power supply model ACPS112WA requires a 1k 5W resistor across the 30V DC input terminal of the CMM4 when both 30V AND 56V are present. Doing so will prevent the 30V power supply to not always come out of sleep mode with a light load. The power supply will attempt to come out of sleep mode, and if it does not see sufficient load it goes into a sleep/recovery cycle that is observable by watching the 30V LED on the port connector turn on and off.

Power supply Model ACPS120WA has been updated to satisfy the European Union's Energy Level 5 requirement and DOES NOT require a 1k 5W resistor.

If using both 30 VDC (model ACPS112WA only) and 56 VDC power, to ensure correct operation under all conditions a 1000 Ohm 5 W resistor must be installed across the 30 VDC +V and GND (ground/return) at the terminal block using Procedure 7. The resistor can be purchased locally or call technical support to obtain one.

The resistor prevents the model ACPS112WA 30 VDC converter from getting stuck in sleep mode which can occur in dual-powered CMM4s and result in 30 VDC radios getting low voltage and not booting.

If redundant 30 VDC power supplies are desired along with one or two 56 VDC power supplies, connect one power supply to each of the 29 VDC terminal blocks using the resistor in one of the 29 VDC terminal blocks.

**Procedure 7** Installing a special resistor for dual-powered CMM4s (30V model ACPS112WA power supply only)

- **1** WARNING Make absolutely sure 30 VDC and 56 VDC converters are unpowered and disconnected from AC (Mains) before proceeding.
- **2** Ensure white and black 30 VDC leads have 1/2 in (1 cm) of stranded wiring exposed. Strip or cut to 1/2 inch if needed.
- **3** Wrap the stranded wires of the 30 VDC white lead around one of the leads of the 1000 Ohm 5 W resistor.
- 4 Wrap the stranded wires of the 30 VDC black lead around the other resistor lead.
- **5** Insert the wired resistor assembly into either terminal block labeled "+29 V" as shown below ensuring that the powered lead is inserted into the correct termination.

Figure 36 Resistor when using both 56 VDC and 30 VDC power

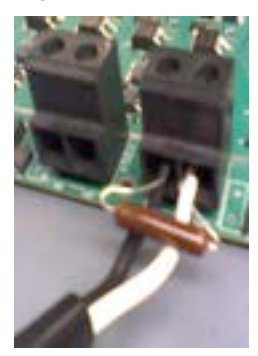

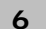

Screw terminal block screws down tight. The resistor dissipates 0.9 W and will run warm at room temperature.

#### **Temperature Range**

Install the CMM4 outside only when temperatures are above  $-4^{\circ}$  F ( $-20^{\circ}$  C). The gland openings and the bushings and inserts in the gland openings are rated for the full  $-40^{\circ}$  to  $+131^{\circ}$  F ( $-40^{\circ}$  to  $+55^{\circ}$  C) range of the CMM4. However, for dynamic operations (loosening, tightening, and inserting), they are compliant at, and rated for, only temperatures at or above  $-4^{\circ}$  F ( $-20^{\circ}$  C).

### Installing a CMM4 (Models 1090CKHH and 1091HH)

Prizm and Wireless Manager treat the EtherWAN Switch in a CMM4 as a generic switch. For Prizm or Wireless Manager to correctly associate each EtherWAN Switch with its CMM4

- before you install the CMM4, read and note the MAC address of both the CMM4 controller and EtherWAN switch from the physical units.
- after you discover a CMM4 and its switch, use these MAC addresses for moving the switch to the place in your Prizm or Wireless Manager network view where the CMM4 was discovered.

• always maintain a record that associates these two MAC addresses.

#### **IMPORTANT!**

When an EMS discovers an EtherWAN switch in your network, it can't tell which CMM4 the switch is associated with, nor can it tell CMM4 EtherWAN switches from any other EtherWAN switches you may have in your network. The pair of MAC addresses you record directly from the CMM4 and its EtherWAN switch are the only means for you to establish the logical connection.

Perform the following procedure to install the CMM4.

#### Procedure 8 Mounting the CMM4

- **1** Ensure that the mounting position
  - *is not* further than 328 feet (100 meters) from the furthest AP or BH that the CMM4 will serve.
  - *is not* closer than 10 feet (3 meters) to the nearest AP or BH.
  - *is not* further than 100 feet (30.5 meters) of cable from the intended mounting position of the GPS antenna.
  - allows you to fully open the door for service.
- **2** Select a support structure to which the flanges can be mounted.

3 If the support structure is a wall, use screws or bolts (neither is provided) to attach the flanges to the wall. If the support structure is an irregular-shaped object, use adjustable stainless steel bands (provided) to attach the CMM4 to the object.

If the support structure is a pole that has an outside diameter of 1.25 to 3 inches (3 to 8 cm), use a toothed V-bracket (provided) to

- attach the V-bracket to the pole as shown below.
- attach the CMM4 flanges to the V-bracket.

Figure 37 CMM4 V-bracket to pole mounting

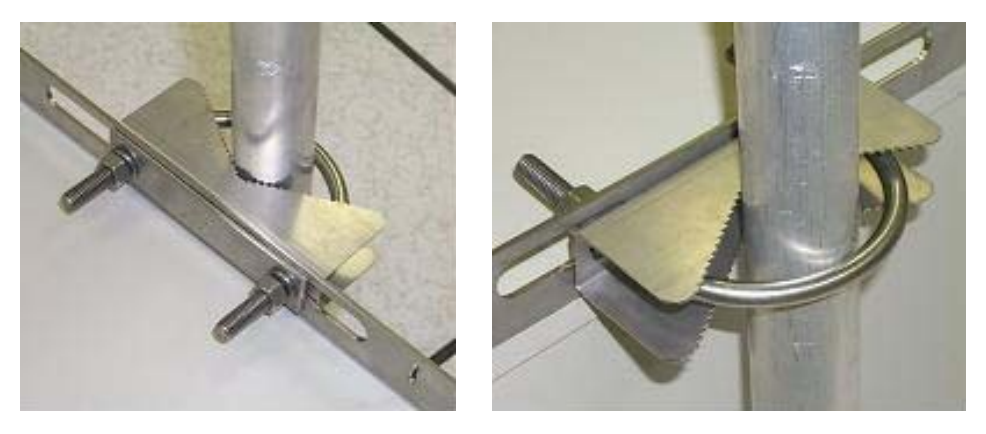

#### Installing a Rackmount CMM4 (Model 1092HH)

Perform the following procedure to install the Rackmount CMM4.

Procedure 9 Mounting the Rackmount CMM4

**1** Ensure that the mounting position

- *is not* further than 328 feet (100 meters) from the furthest AP or BH that the CMM4 will serve.
- *is not* closer than 10 feet (3 meters) to the nearest AP or BH.
- *is not* further than 100 feet (30.5 meters) of cable from the intended mounting position of the GPS antenna.
- **2** Using a T10 Torx driver, attach the mounting two included mounting brackets to the front sides of the CMM4 module

Figure 38 Attaching the rackmounting brackets

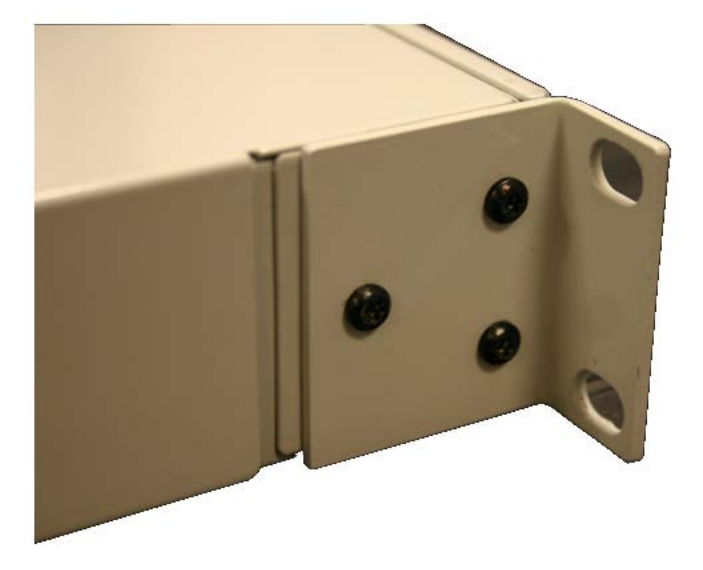

**3** Select a 19" rack space in which the CMM4 may be mounted and use the (4) provided Phillips head screws to attach the front of the CMM4 to the rack

Figure 39 Rackmount CMM4 rack screws

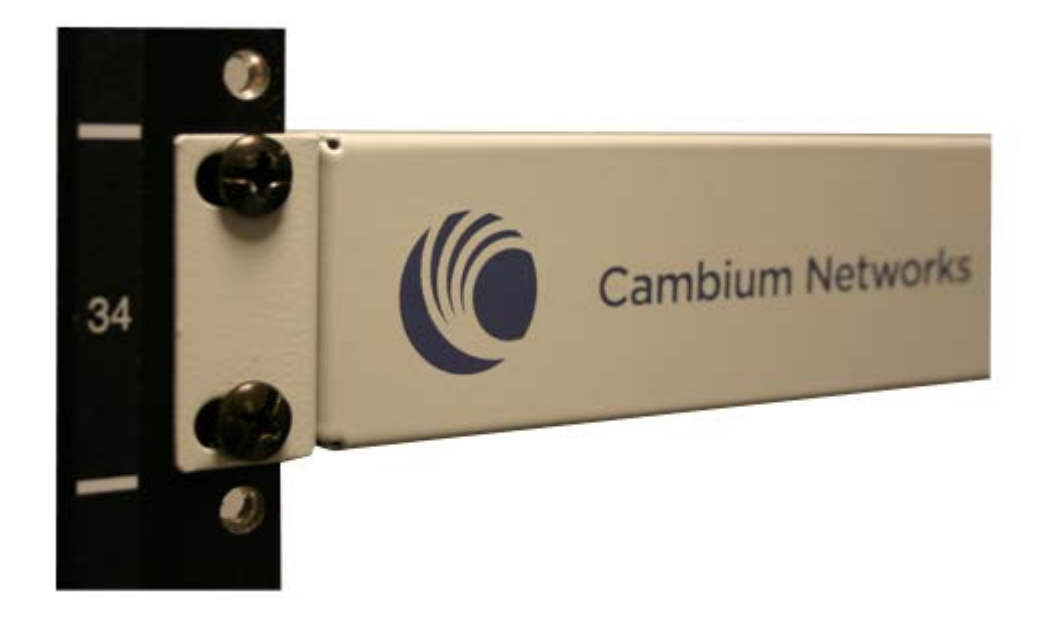

#### Cabling a CMM4 (Models 1090CKHH and 1091HH)

Perform the following procedure to cable the CMM4:

Procedure 10 Cabling the CMM4

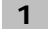

Review the diagram inside the door of the CMM4.

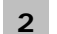

Note that the inserts in the gland openings have precut holes.

**3** Route Ethernet cables through the cable gland connectors to the Ethernet ports inside the CMM4 cabinet (see the grey cables in Figure 40). Stagger the cables (see Figure 41) to make it easier to feed them through the gland.

Figure 40 Ethernet port connections

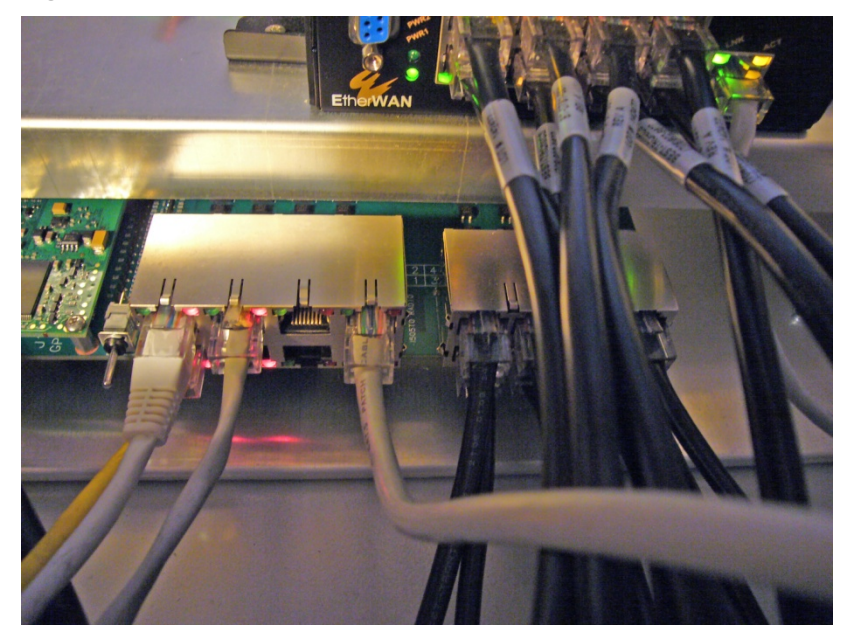

Figure 41 Staggered Ethernet cables

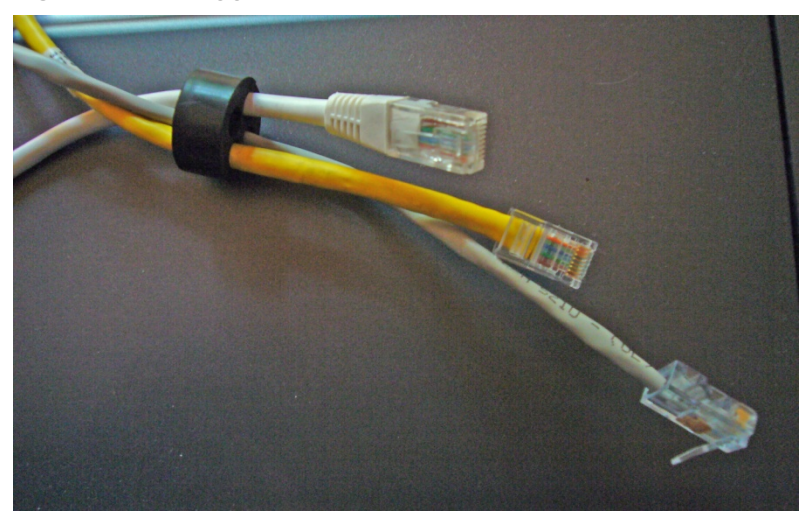

4 Connect Ethernet cables as follows (see page 2-12 for typical diagrams and planning information):

- **APs, BH10s, or BH20s (PTP 100 Series bridges):** cable to powered ports of the controller board. The controller board provides sync, power, and surge suppression for these connections. If the CMM4 is mounted inside a building or communications hut, a Cambium 600SS surge suppressor (model number 600SSC or later) should be mounted outside the building or communications hut on each line at the point of cable penetration to prevent over-voltages and over-currents from entering the building and potentially damaging other electronic equipment.
- **Terrestrial feeds under 100 Mbps (10/100BaseT):** cable to an unpowered port of the controller board. The controller board provides surge suppression for these connections. If the CMM4 is mounted inside a building or communications hut, a Cambium 600SS surge suppressor (model number 600SSC or later) should be mounted outside the building or communications hut on each line at the point of cable penetration to prevent over-voltages and over-currents from entering the building and potentially damaging other electronic equipment.
- **Terrestrial feeds over 100 Mbps (1000BaseT Gigabit Ethernet):** cable directly to the Gigabit port of the EtherWAN switch, and mount a Cambium PTP-LPU lightning protection unit or equivalent
  - o within 3 ft (1 m) of the CMM4 if the CMM4 is located outdoors
  - on the outside of the building or communications hut at the point of cable penetration if the CMM4 is located indoors.
- **PTP 400 Series bridges:** cable to an unpowered port of the controller board. If the CMM4 is inside a building or communication hut, install the bridge's PIDU (Powered InDoor Unit) also inside the building, and install a Hyperlink Technologies AL-CAT6HP-JW surge suppressor or equivalent on the outside of the building or communications hut at the point of cable penetration. If the CMM4 is mounted outside, locate the PIDU in a weather-tight enclosure within 3 ft (1 m) of the CMM4 and install a Hyperlink Technologies AL-CAT6HP-JW surge suppressor or equivalent within 3 ft (1 m) of the PIDU.
- **PTP 500 and 600 Series bridges:** cable directly to the Gigabit port of the EtherWAN switch. If the CMM4 is inside a building or communication hut, install the bridge's PIDU (Powered InDoor Unit) also inside the building, and install a Hyperlink Technologies AL-CAT6HP-JW surge suppressor or equivalent on the outside of the building or communications hut at the point of cable penetration. If the CMM4 is mounted outside, locate the PIDU in a weather-tight enclosure within 3 ft (1 m) of the CMM4 and install a Hyperlink Technologies AL-CAT6HP-JW surge suppressor or equivalent within 3 ft (1 m) of the PIDU.
- 5 On the door label, record the MAC and IP addresses of the CMM4 and all connected equipment.
- **6** Record also the MAC address of the EtherWAN switch.
- **7** Consistent with practices in your company, note the above information to add later to the company equipment database.
- 8 Connect the coax cable from the female N-connector on the GPS antenna to the female N-connector on the outside of the CMM4.
- **9** Ensure there is an Ethernet cable between the management port on the controller board and one of the Ethernet ports on the EtherWAN switch.

- **10** Feed the DC power cord through a cable gland. A 1-hole gland insert is provided, as the DC power cable is too thick to share a gland with other cables. The 1-hole insert is either connected to one of the patch cables or included in the parts bag.
- **11** For 29 V: Connect the white wire to +29V on either of the 29 VDC terminal blocks.
- **12** Connect the black wire to -V (GND) on the same 29 VDC terminal block.
- **13** For 56V: Connect the black and white wire to +56V on either of the 56 VDC terminal blocks.
- 14 Connect the black wire to –V (GND) on the same 56 VDC terminal block.
- **15** Plug the DC power supply into an AC receptacle (AC mains).
- **16** Verify that the LEDs light.

The indicator LEDs are shown in Figure 42. Color indicates position, but not state. For example, the red Power LED, in the left most position, lights when power is applied to the unit, but does not change color at any point.

#### Figure 42 CMM4 LED indicators

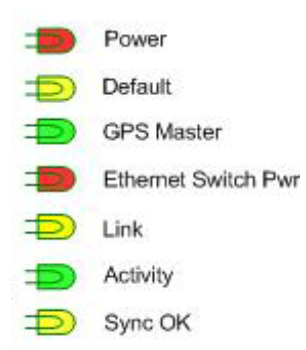

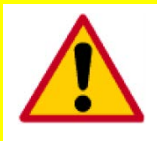

#### **CAUTION!**

Surge suppressors should be installed on any cables where they enter a building to reduce the possibility of overvoltages or overcurrents damaging any equipment in the building.

The following equipment, mounted outside of a communications hut or building at the point where the cables penetrate the building, is recommended:

- Cambium 600SS surge suppressors for Ethernet cables
- Cambium 200SS surge suppressors for DC cables
- A PolyPhaser DGXZ+06NFNF-A surge suppressor for the coaxial cable from the GPS antenna

#### **Cabling a Rackmount CMM4**

Perform the following procedure to cable the Rackmount CMM4:

Procedure 11 Cabling the Rackmount CMM4

1 Connect Ethernet cables as follows (see page 2-12 for typical diagrams and planning information):

- **APs, BH10s, or BH20s (PTP 100 Series bridges):** cable to powered ports of the controller board. The controller board provides sync, power, and surge suppression for these connections. A Cambium 600SS surge suppressor (model number 600SSC or later) should be mounted outside the building or communications hut on each line at the point of cable penetration to prevent over-voltages and over-currents from entering the building and potentially damaging other electronic equipment.
- Terrestrial feeds under 100 Mbps (10/100BaseT): cable to an unpowered port of the controller board. The controller board provides surge suppression for these connections. A Cambium 600SS surge suppressor (model number 600SSC or later) should be mounted outside the building or communications hut on each line at the point of cable penetration to prevent over-voltages and over-currents from entering the building and potentially damaging other electronic equipment.
- **Terrestrial feeds over 100 Mbps (1000BaseT Gigabit Ethernet):** cable directly to the Gigabit port of the external switch, and mount a Cambium PTP-LPU lightning protection unit or equivalenton the outside of the building or communications hut at the point of cable penetration if the CMM4 is located indoors.
- **PTP 400 Series bridges:** cable to an unpowered port of the controller board. Install the bridge's PIDU (Powered InDoor Unit) also inside the building, and install a Hyperlink Technologies AL-CAT6HP-JW surge suppressor or equivalent on the outside of the building or communications hut at the point of cable penetration.
- **PTP 500 and 600 Series bridges:** cable directly to the Gigabit port of the external switch. Install the bridge's PIDU (Powered InDoor Unit) also inside the building, and install a Hyperlink Technologies AL-CAT6HP-JW surge suppressor or equivalent on the outside of the building or communications hut at the point of cable penetration.
- 2 Connect the coax cable from the female N-connector on the GPS antenna to the female N-connector on the outside of the CMM4.
- **3** For 29 V: Connect the white wire to +29V on either of the 29 VDC terminal blocks.
- 4 Connect the black wire to -V (GND) on the same 29 VDC terminal block.
- **5** For 56V: Connect the black and white wire to +56V on either of the 56 VDC terminal blocks.
- **6** Connect the black wire to -V (GND) on the same 56 VDC terminal block.
- **7** Plug the DC power supply into an AC receptacle (AC mains).
- **8** Verify that the LEDs light.

The indicator LEDs are shown in Figure 43. Color indicates position, but not state. For example, the red Power LED, in the left most position, lights when power is applied to the unit, but does not change color at any point.

#### Figure 43 LED indicators - rackmount CMM4

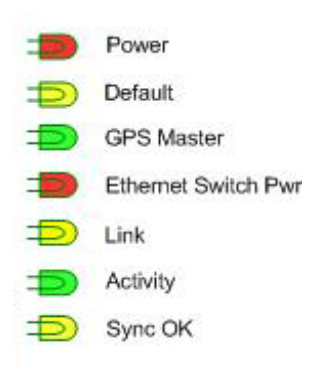

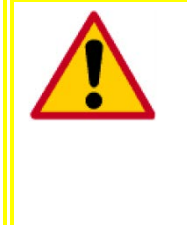

#### **CAUTION!**

Surge suppressors should be installed on any cables where they enter a building to reduce the possibility of overvoltages or overcurrents damaging any equipment in the building.

The following equipment, mounted outside of a communications hut or building at the point where the cables penetrate the building, is recommended:

- Cambium 600SS surge suppressors for Ethernet cables
- Cambium 200SS surge suppressors for DC cables
- A PolyPhaser DGXZ+06NFNF-A surge suppressor for the coaxial cable from the GPS antenna

#### **Power Faults**

If excessive current is drawn on a port, the analog circuitry reports a PoE fault. The system then turns the port power off. The power will be restored when the fault is removed. Figure 44 shows the port status screen with a power fault on port 1.

| Port Status                                                                |                        |                       |                       |                       |                       |                       |                       |                       |
|----------------------------------------------------------------------------|------------------------|-----------------------|-----------------------|-----------------------|-----------------------|-----------------------|-----------------------|-----------------------|
| Port<br>Number                                                             | 1                      | 2                     | 3                     | 4                     | 5                     | 6                     | 7                     | 8                     |
| Port<br>Text                                                               | Port 1<br>Description  | Port 2<br>Description | Port 3<br>Description | Port 4<br>Description | Port 5<br>Description | Port 6<br>Description | Port 7<br>Description | Port 8<br>Description |
| Power                                                                      | Power<br>Fault!<br>0 V | <b>()</b><br>29 V     | <b>()</b><br>29 V     | <b>()</b><br>29 V     | <b>()</b><br>29 V     | <b>()</b><br>29 V     | <b>()</b><br>29 V     | <b>()</b><br>29 V     |
| Device<br>Type                                                             | Canopy                 | Canopy                | Canopy                | Canopy                | Canopy                | Canopy                | Canopy                | Canopy                |
| Power fault on port:1<br>Please check the devices and port configurations. |                        |                       |                       |                       |                       |                       |                       |                       |

Figure 44 CMM port status showing power fault

# Chapter 3: Universal Global Positioning System Module

## **UGPS Product Description and Overview**

The Cambium Networks Universal Global Positioning System (UGPS) is a stand-alone GPS antenna and receiver with the capability to provide a 1PPS GPS synchronization signal to Cambium Networks access points (APs), backhaul masters (BHMs), or cluster management modules (CMMs).

The UPGS features two timing ports for sending GPS timing sync. One or two access points/backhaul masters/cluster management modules may be synchronized directly by the two timing ports.

The UGPS may be used with the following Cambium Networks equipment:

- PMP 100 FSK AP
- PTP 100 FSK BH
- PMP 430 OFDM AP
- PMP 400 OFDM AP
- PTP 200 OFDM BH
- PTP 230 OFDM BH (capable of sourcing power to the UGPS via PTP 230 timing port)
- PMP 320 WiMAX AP (AP Software version e2.2 and later)
- PMP 450 OFDM AP (capable of sourcing power to the UGPS via PMP 450 timing port)
- CMM3 (CMM3 in Slave mode, CMM3 will receive GPS synchronization pulse, but no GPS location data)
- CMM4 (CMM4 in Slave mode, CMM4 will receive GPS synchronization pulse, but no GPS location data)

The connector interface for the UGPS is detailed in Figure 45:

Figure 45 UGPS connector interface

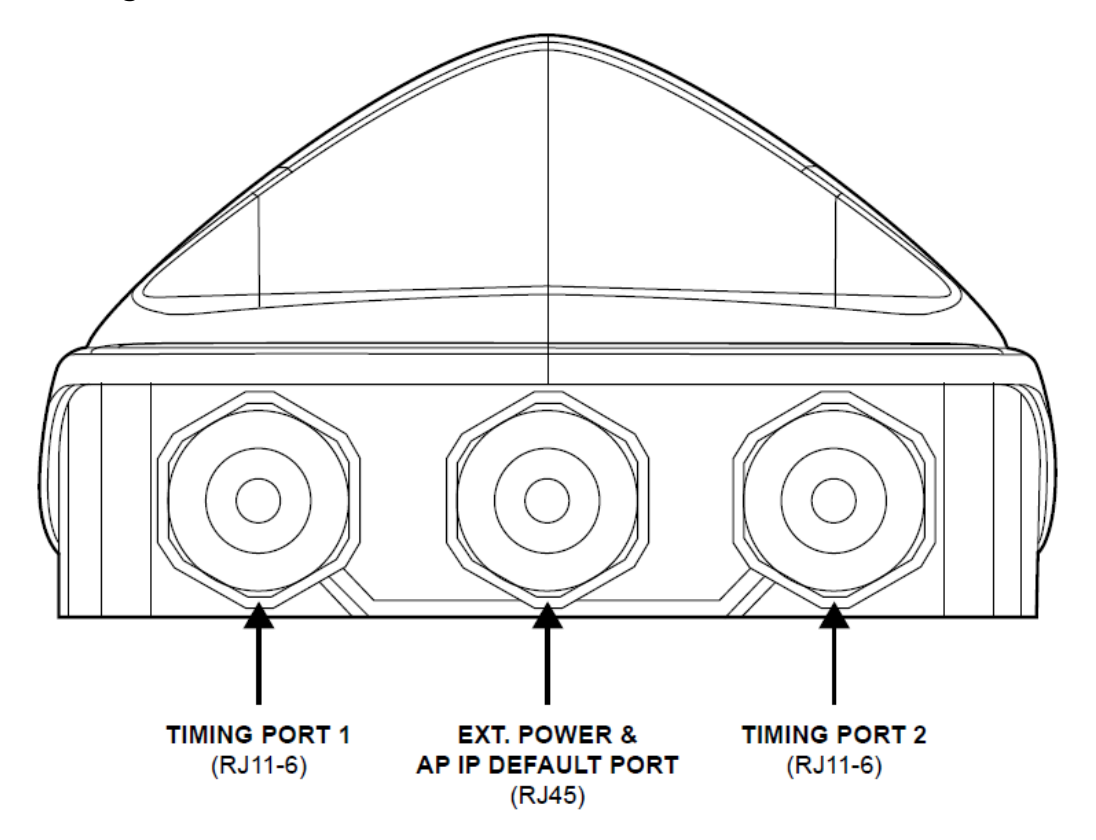

## **UGPS Power Source Configurations**

The UGPS module may be powered by an external source via the UGPS External Power Port. Alternately, the UGPS may be powered by a PTP 230 backhaul master or PMP 450 AP via one of the UGPS Timing Ports. When the UGPS is powered by via one of the Timing Ports, the radio provides the necessary power to enable 1 PPS synchronization timing and serial GPS location data by the UGPS (which is sent back to the radio via the associated Timing Port). If the UGPS is receiving power on the External Power Port (via 29.5V DC power supply or CMM port) *and* power on Timing Port 1 or Timing Port 2 simultaneously, the UGPS defaults to using the external power supply.

#### **External Power Only**

Shown below are examples of external only powering for PMP 100 and PMP 400/430 units. In this case the UGPS is powered via straight-through RJ-45 cable connected to a Cambium approved 29.5V DC power supply. The UGPS may also receive power through the RJ-45 Power Port via a power-over-Ethernet port on a CMM4. The radios receive their GPS synchronization through a straight-through 6-pin RJ-11 cable connected to either Timing Port 1 or Timing Port 2 of the UGPS.

#### **RJ-45 Pinout for Straight-through Ethernet Power Cable**

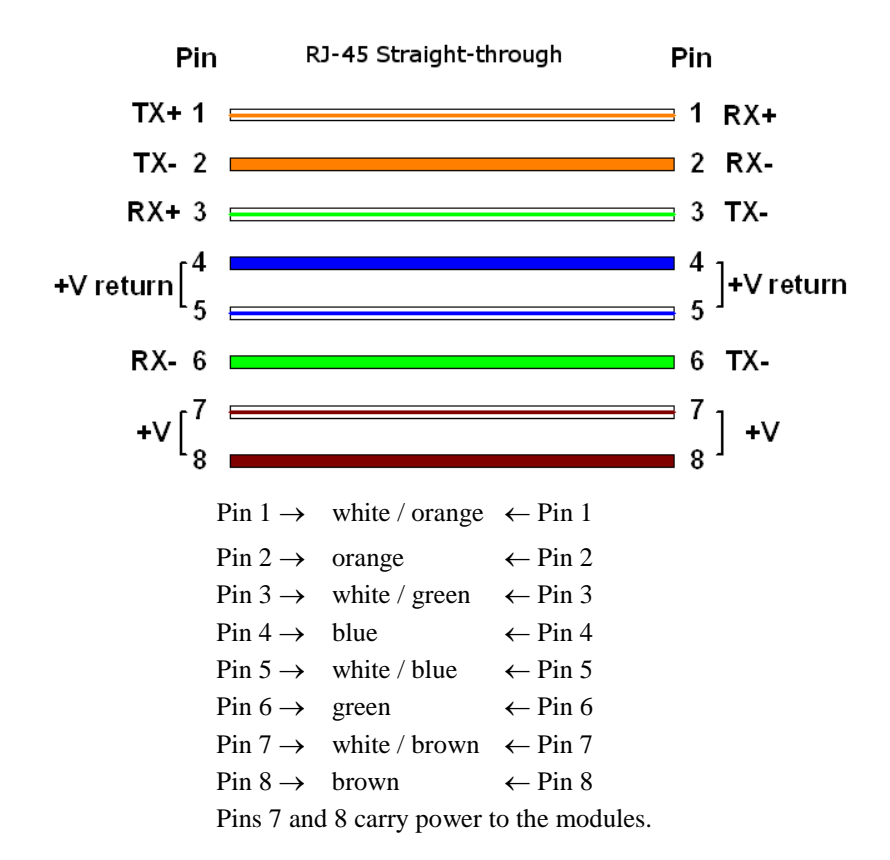

Figure 46 Power Pinout - UGPS Ethernet Power Cable

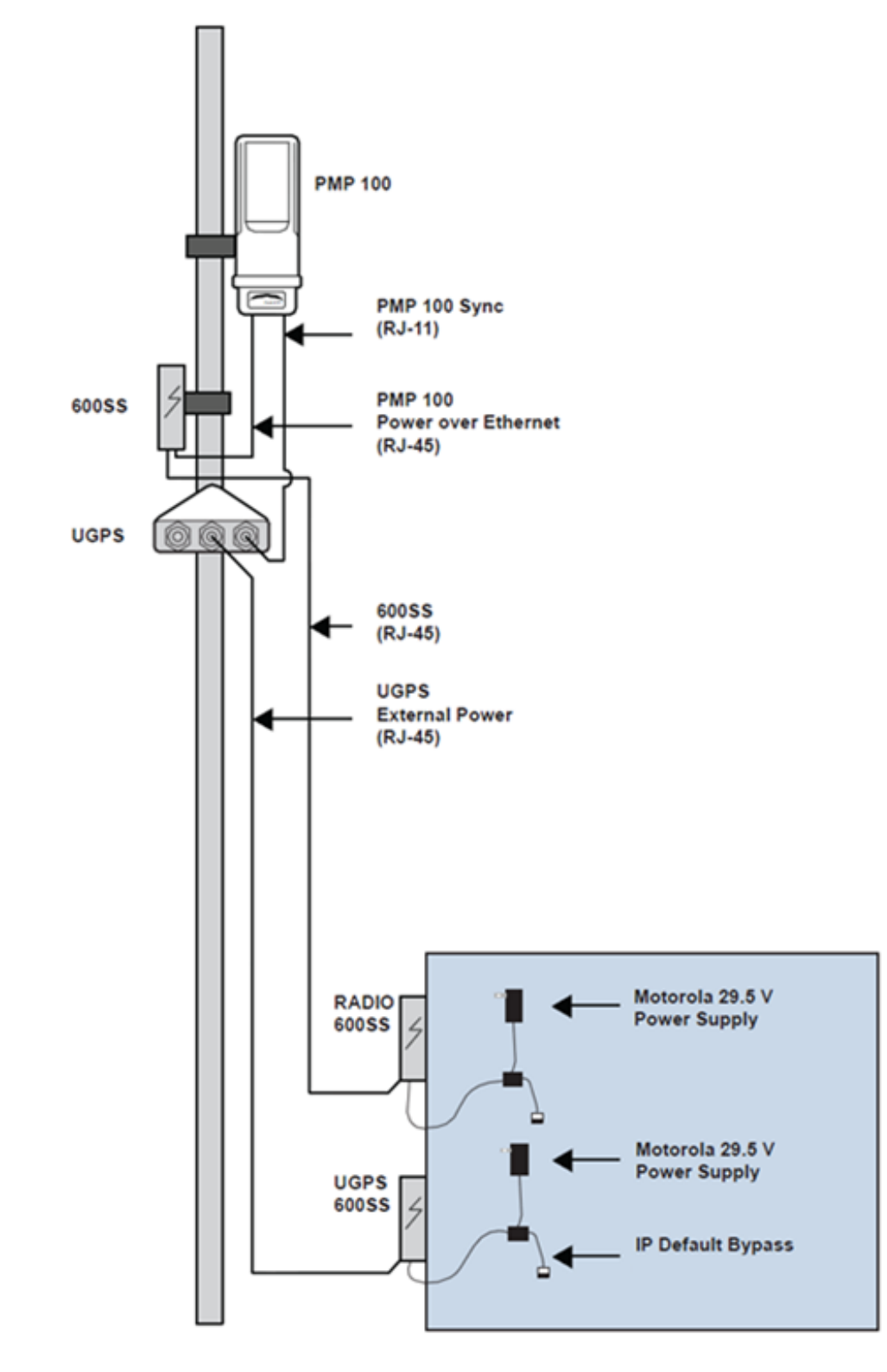

Figure 47 PMP 100 AP receiving synchronization from external-powered UGPS

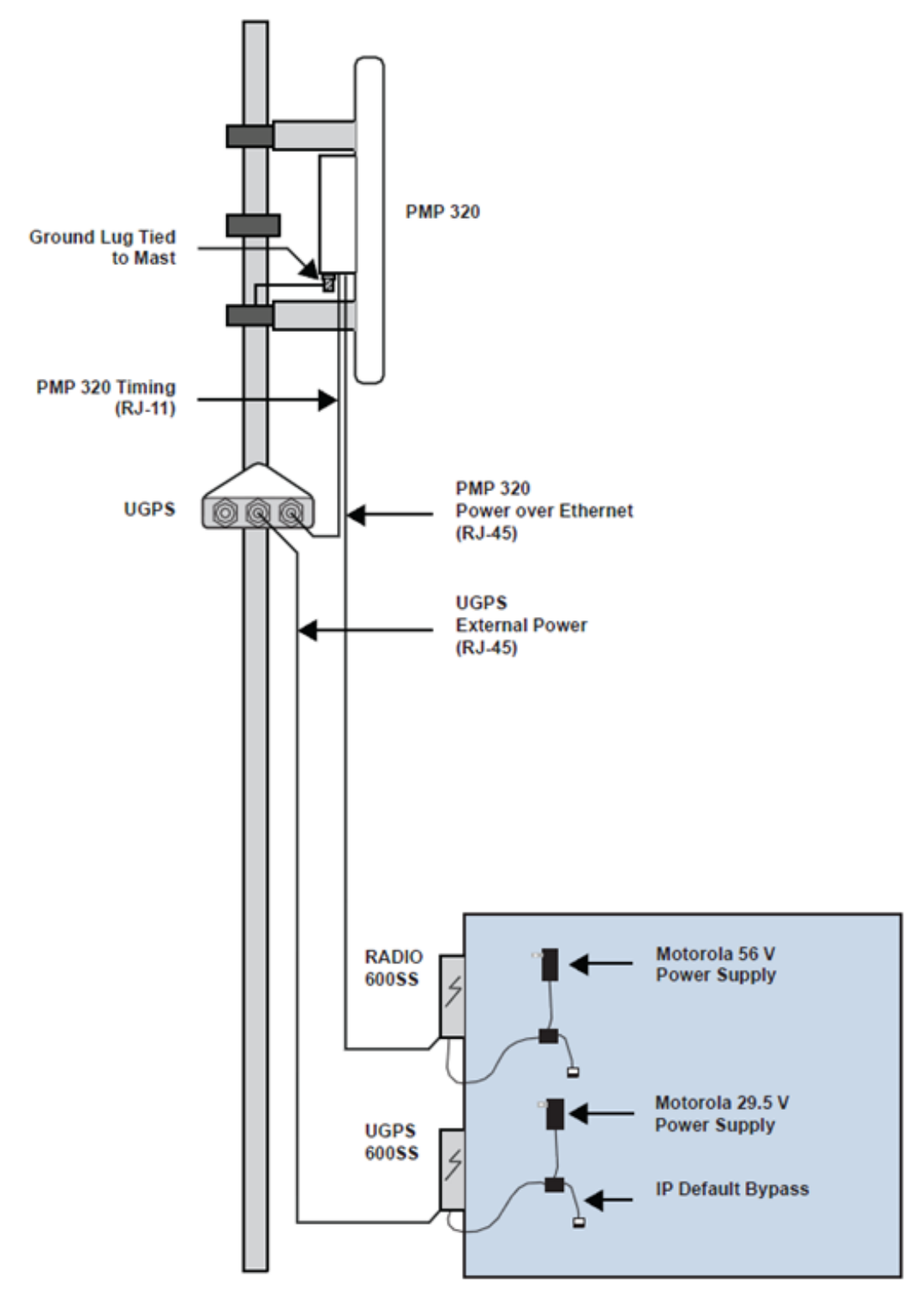

Figure 48 PMP 320 receiving synchronization from external-powered UGPS

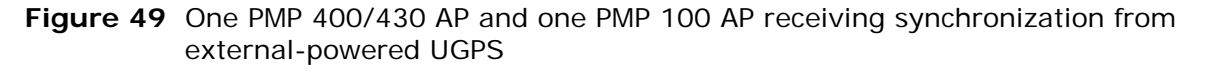

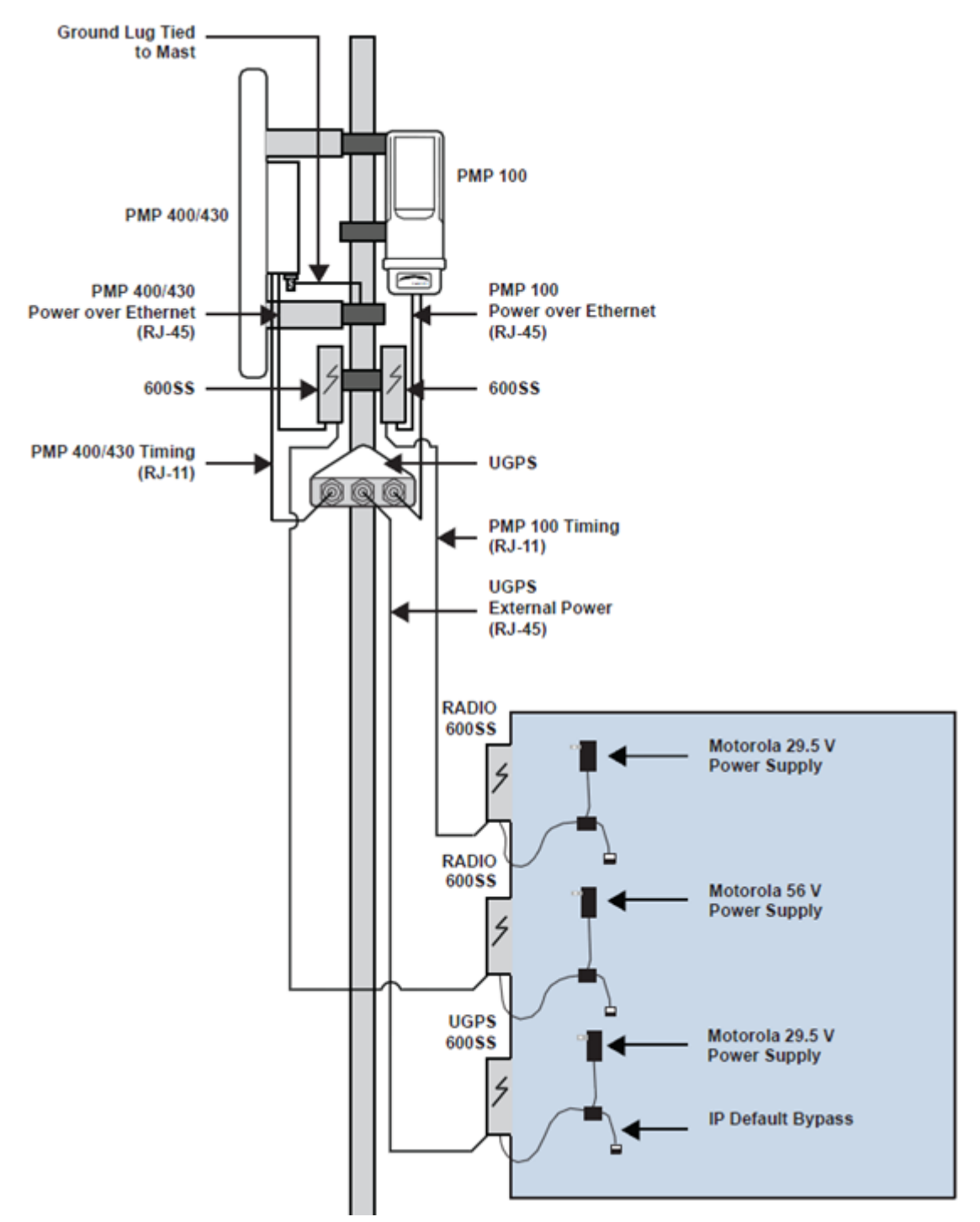

### Power from the Radio via UGPS Timing Port 1 or UGPS Timing Port 2

Shown below is an example of a UGPS unit powered from a PTP 230 BHM through an RJ-11 cable connected to either Timing Port 1 or Timing Port 2 of the UGPS. The UGPS may be powered by either Timing Port, and up to two radios may receive synchronization over the Timing Ports when the UGPS is powered in this fashion.

#### 

This UGPS powering mode is currently supported only by PTP 230 BHM and PMP 450 AP . Future Cambium Networks hardware releases will also support providing power to the UGPS.

When powering the UGPS via AP or BHM, the system uses a straight-through 6-pin RJ-11 cable to provide power to the UGPS and to retrieve GPS synchronization pulses and data from the UGPS. The following diagram shows the wiring of the cable for sync and power.

#### **RJ-11 Pinout for Straight-through Sync / Power Cable**

Figure 50 Power Pinout - UGPS to AP/BHM Timing Port (6-pin RJ-11)

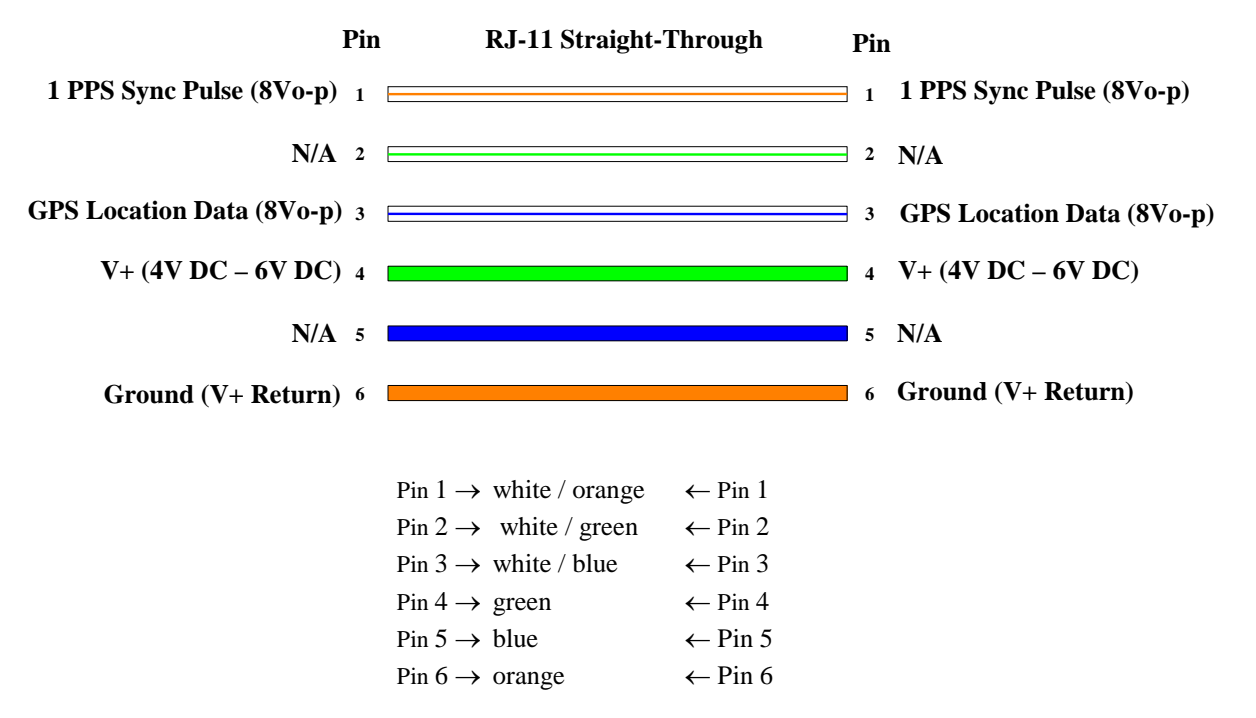

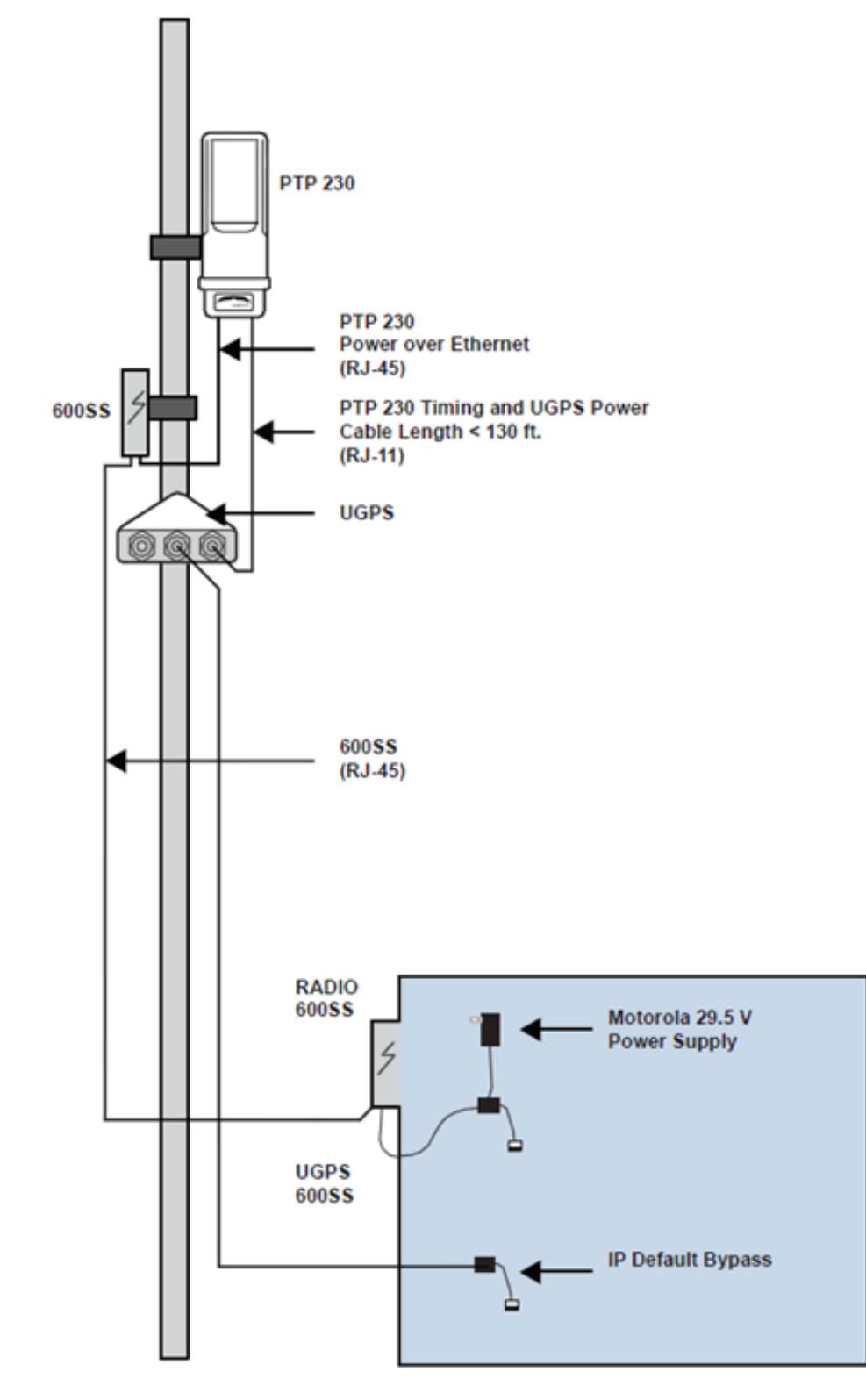

Figure 51 PTP 230 backhaul master powering UGPS and receiving synchronization

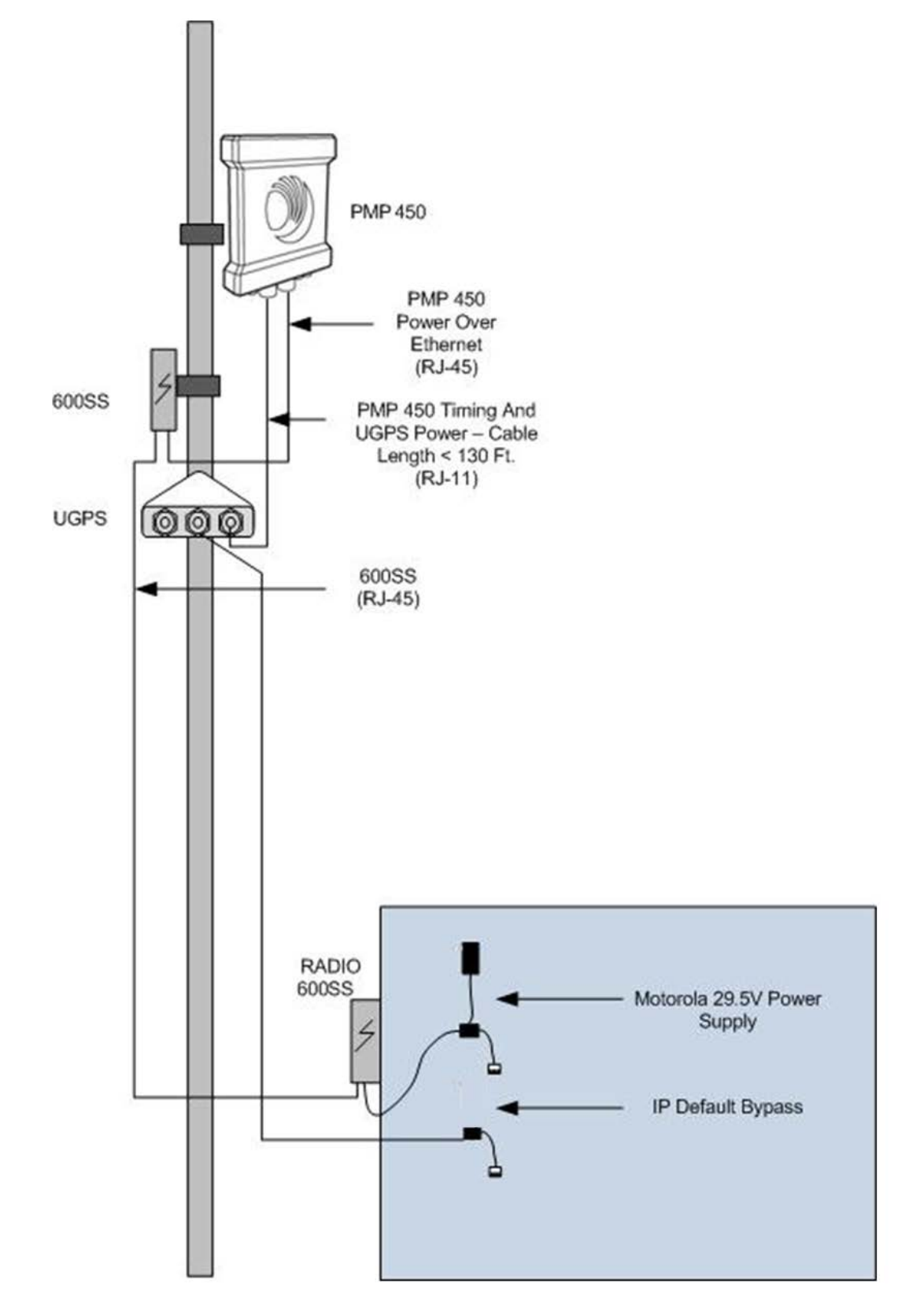

Figure 52 PMP 450 AP powering UGPS and receiving synchronization

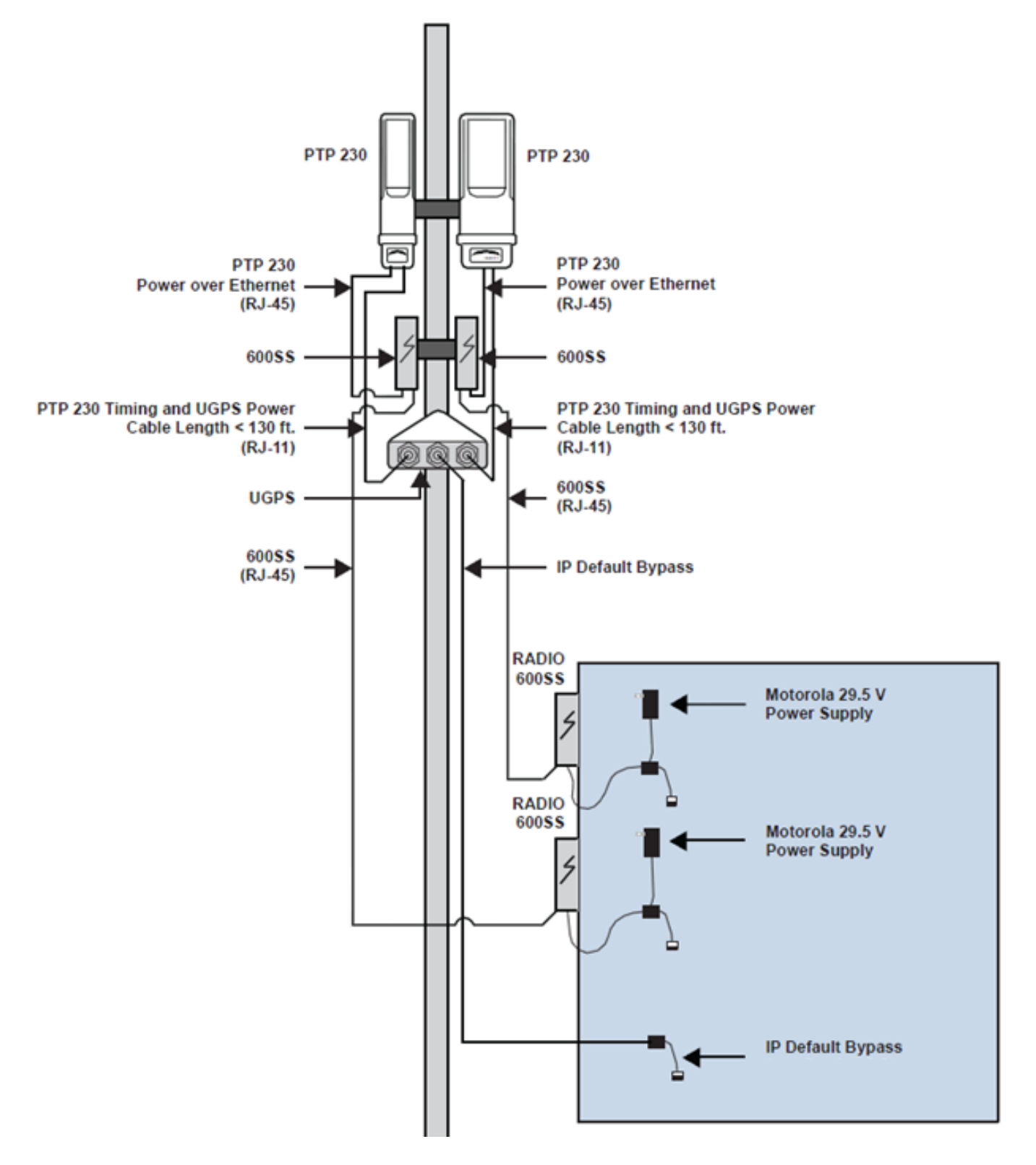

Figure 53 Two PTP 230 backhaul master units powering UGPS and receiving synchronization

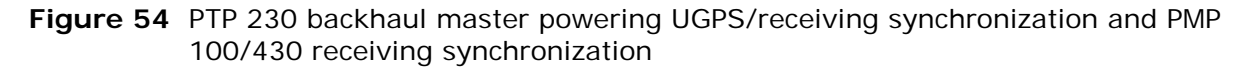

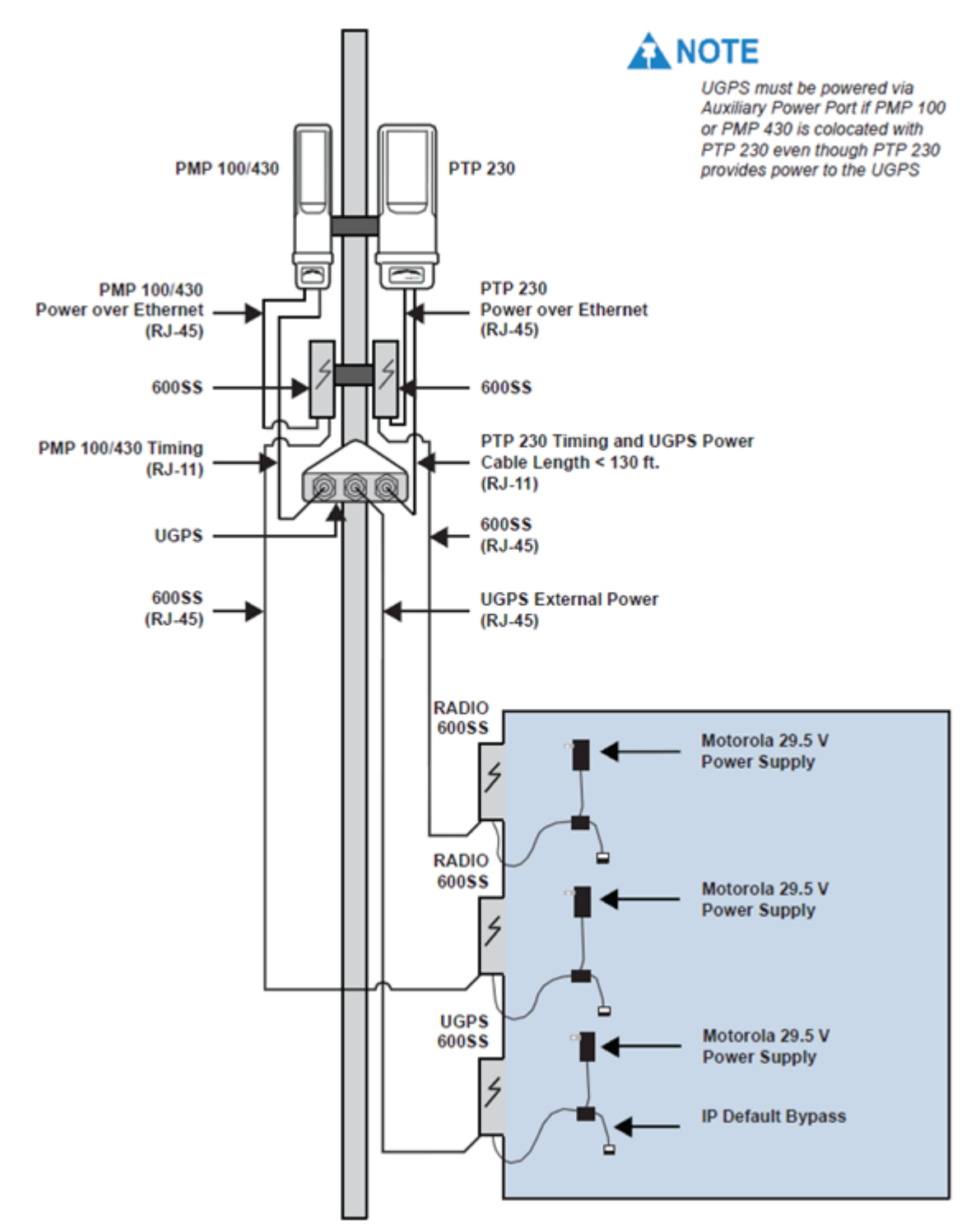

# **UGPS and CMM Configurations**

The UGPS may be used as a GPS synchronization source for Cambium Networks CMM3 and CMM4 (Cluster Management Module) units. The UGPS provides GPS synchronization to the CMM unit via the CMM's sync port. This allows any access points or backhaul masters connected to the CMM to receive sync. This configuration requires that the CMM3 or CMM4 be configured to "Slave" mode via the CMM GUI. When using the UGPS as a synchronization source for a CMM3 or CMM4, a special sync cable must be used. This cable may be constructed from an RJ-11 cable using the pin configuration in Figure 11.

When using a CMM unit, the UGPS may also be used as a redundant sync source for the CMM. If a CMM encounters an issue with the primary, coaxial-connected GPS receiver an operator may remotely login to the CMM and set the synchronization source to "Slave" to begin receiving sync from the UGPS (connected via RJ-11 cable with the pin configuration in Figure 55).

#### 

**PMP 320 Systems** - When using both the UGPS for timing and a CMM4 for timing in a PMP 320 network (same AP site or an adjacent AP site), timing discrepancies between the UGPS and CMM4 can cause interference between the sites. To address this issue, operators may opt to use one type of timing in the network (either UGPS *or* CMM4). Alternatively, operators may contact technical support to set up remote access to troubleshoot the AP units that are exhibiting the issue. A future PMP 320 software release will address this timing issue.

## **Product Specifications**

#### Antenna Polarization ...... Patch Receiver Tracking Channels ...... 12 (Min.) Continuous Tracking Update Rate..... 1 Hz (NMEA) Timing Accuracy (1PPS) ...... 100ns RMS Data Interface Communications Standard ......NMEA-0183 Interface Technology ...... 1PPS (8Vp-p Level-Shifted Pulse, 100ms Duty Cycle) TX GPS LOCATION DATA (8Vp-p Level-Shifted - Serial 8/N/1 9600bps ) Acquisition Sensitivity Acquisition .....-148dBm Tracking.....-165dBm Electrical 10V - 30V DC (External Power Port: +Vext) 500mW (2 APs Loaded; Vap=0V DC; Vext=30V DC) 100m. (330 ft.) 2 APs Loaded; Vap=0V; Vext=30V DC Environmental Operating Temperature .....-40C to +85C Ingress Protection......IP67 Mechanical Connector ...... IP67 Rated Connector (Lapp Cord Grip Style)

## **UGPS** installation and operation

Observe the following guidelines when installing a UGPS module:

- The unit may be pole mounted or surface mounted (on a horizontal surface with an unobstructed view of the sky).
- The UGPS should NOT be installed as the highest object at the site.
- Orient the GPS antenna so that it has clear access to the southern horizon (if installed north of the equator) or clear access to the northern horizon (if installed south of the equator).
- Note locations of 600SS surge suppressors when installing the UGPS unit. Reference UGPS Power Source Configurations diagrams. Compatible power supplies for the UGPS are listed in Table 25.
- Observe cable length specifications in Table 26.
- Cambium Networks recommends using shielded Category 5E cables for outdoor installations.
- The UGPS Power over Ethernet pinout (External Power Port) differs from IEEE Standard 803.3af, and the two should not be intermixed. The UGPS Power over Ethernet pinout is the same as Cambium Networks FSK broadband radios.

| Model      | Description                                                                               |
|------------|-------------------------------------------------------------------------------------------|
| ACPSSW-09B | US, UK and EU clips included                                                              |
| ACPSSW-10B | Argentina clip                                                                            |
| ACPSSW-11A | Australia clip                                                                            |
| ACPSSW-12A | Fixed Blade China                                                                         |
| ACPSSW-13B | Fixed Blade US                                                                            |
| ACPSSW-14A | Brazil clip                                                                               |
| ACPSSW-20A | Infrastructure grade (shielded cable), US, UK and EU clips                                |
| ACPSSW-21A | Infrastructure grade (shielded cable), AC adapter clip (IEC 2-wire AC cord also required) |

 Table 25
 Compatible 29.5V Power Supplies

| Table 26 | Cable Length Specification |
|----------|----------------------------|
|----------|----------------------------|

| Configuration                                                                                                    | Powering Method                                                      | Maximum<br>Cable<br>Length<br>(feet) |
|----------------------------------------------------------------------------------------------------|----------------------------------------------------------------------|--------------------------------------|
| External power source, up to two access points/backhaul masters                                                                                                    | 29.5V DC AC/DC Adapter (see Table 25) via UGPS Ext. Power Port       | 330                                  |
| Access point/backhaul master power source, up<br>to two access points/backhaul masters<br><b>NOTE</b><br>This UGPS powering mode is supported<br>only by PMP 450 AP and PTP 230 BHM .<br>Future Cambium Networks hardware<br>releases will also support providing power<br>to the UGPS. | Access Point/Backhaul master RJ-11 GPS<br>power via UGPS Timing Port | 130                                  |

#### 

When using the UGPS as a synchronization source for a CMM3 or CMM4, a special sync cable must be used. This cable may be constructed from the an RJ-11 cable using the pin configuration in Figure 55.

Figure 55 UGPS to CMM cable pin configuration

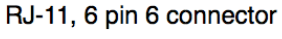

. 5

RJ-11, 6 pin 6 connector

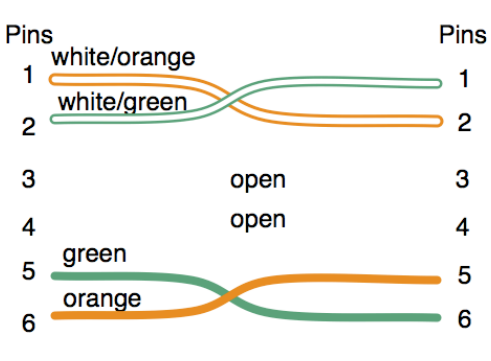

Note: Only 2 pairs are used

Figure 56 Location of pin 1

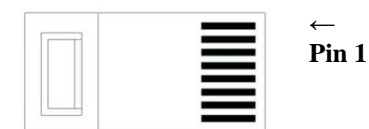

(Lock tab is on other side)
# **UGPS Installation Procedure**

Use the following procedure to install the UGPS module and to verify operation.

Procedure 12 UGPS installation - external-powered

- **1** Pole mount or surface mount the GPS antenna following the installation guidelines and specifications listed in this chapter.
- 2 For PMP 100/400/430/450 and PTP 100/200 series, configure (via web management interface) the access points/backhaul masters to sync to received GPS signal (via the timing port). Navigate to Configuration > General and set the Sync Input to Sync to Received Signal (Timing Port/UGPS). Since the UGPS will be configured with an external power source, set the UGPS Power value to Disabled.
  - Figure 57 Configuring the sync input and disabling UGPS power PMP 100/400/430 and PTP 100/200 series

| Sync Setting                  |                                            | E |
|-------------------------------|--------------------------------------------|---|
| Sync Input :                  | Sync to Received Signal (Timing Port/uGPS) |   |
| uGPS Power :                  | C Enabled                                  |   |
|                               | Disabled                                   |   |
| Verify GPS Message Checksum : | Enabled                                    | _ |
|                               | C Disabled                                 |   |

For PMP 320 series, configure (via web management interface) the access point to sync to received GPS signal (via the AP's RJ-11 port). Navigate to **Configuration** > **Settings** and set the **Sync Source** to **UGPS** and **Serial Type** to **uGPS**.

| Operation mode                  | Internal AAA          | • |
|---------------------------------|-----------------------|---|
| CPE Isolation                   | Disable CPE Isolation | - |
| AP GUI access from PC below CPE | Air Mng Disable       | - |
| Secial Type                     | UGPS                  | • |
| Sync Source                     | UGPS                  | • |
| Location Statistics             | Disabled              |   |
| Sync Holdoff Interval [sec]     | 60                    |   |
| Maximum Supported CPEs          | 200                   |   |
| Maximum Service Flow per AP     | 800                   |   |
| Maximum Service Flow per CPE    | 8                     |   |

Figure 58 Configuring the sync source - PMP 320 series

Update

- **3** For PMP 100/400/430/450 and PTP 100/200 series, click **Save Changes** and reboot the radio. For PMP 320 series, click **Update**, click the **Save** icon and reboot the radio.
- If connecting the UGPS to a CMM3 or CMM4, configure the CMM (via the CMM web management interface) to Slave mode (access points/backhaul masters connected to the CMM will need to be set to receive GPS sync signal from the power port). Navigate to Configuration > CMM and set Sync Source to Slave (RJ11 Port). A reboot on the CMM is required for these changes to take effect.
- **5** Connect an RJ-11 6 pin cable from Timing Port 1 of the UGPS to the RJ-11 utility port of the access point/backhaul master to receive GPS sync signal. If applicable, repeat this step for additional access points and backhaul masters. If the UGPS is to send sync to a CMM, use a special sync cable constructed per Figure 55.
- **6** Install a 600SS surge supressor between the power supply and the UGPS module. Reference the diagrams in section UGPS Power Source Configurations.
- 7 Connect an RJ-45 8 pin Ethernet cable from the UGPS power port to the 600SS surge supressor.
- 8 Connect an RJ-45 8 pin Ethernet cable from the 600SS surge supressor to the power supply.
- **9** Verify on the access point/backhaul master/CMM that the GPS synchronization signal is being received properly. Reference section GPS Status and Location Data Readout.

Procedure 13 UGPS Installation – Powered by AP/BH Timing Port (PMP 450/PTP 230 Only)

**1** Pole mount or surface mount the GPS antenna following the installation guidelines and specifications listed in this chapter.

2 Configure (via the web management interface) the access point / backhaul master to sync to received signal (timing port). Navigate to **Configuration** > **General** and set the **Sync Input** to **Sync to Received Signal (Timing Port/UGPS)**. Since the UGPS will be configured to receive power over the UGPS Timing Ports, set the **UGPS Power** value to **Enabled** to configure the radio to power the UGPS.

Figure 59 Configuring the sync input and enabling UGPS power - PTP 230 series

| Sync Setting                  |                                            |   |
|-------------------------------|--------------------------------------------|---|
| Sync Input :                  | Sync to Received Signal (Timing Port/uGPS) |   |
| uGPS Power :                  | Enabled                                    |   |
|                               | C Disabled                                 |   |
| Verify GPS Message Checksum : | Enabled                                    | _ |
|                               | C Disabled                                 |   |

**3** Click **Save Changes** and reboot the radio.

**4** Connect an RJ-11 6 pin cable from Timing Port 1 or 2 of the UGPS to the timing port of the access point/backhaul master providing power and receiving sync.

#### 

This UGPS powering mode is currently supported only by PMP 450 AP and PTP 230 BHM . Future Cambium Networks hardware releases will also support providing power to the UGPS.

5

Verify on the access point/backhaul master that the GPS synchronization signal is being received properly. Reference section GPS status and location data readout.

Procedure 14 UGPS installation – powered by CMM PoE port

- **1** Pole mount or surface mount the GPS antenna following the installation guidelines and specifications listed in this chapter.
- **2** Verify that the CMM is powered by a 29.5V Cambium Networks power supply. This ensures that the CMM can provide the proper power-over-Ethernet output via CMM ports.
- **3** Connect an RJ-45 8 pin Ethernet cable from the External Power Port of the UGPS to an Ethernet port on the CMM4.

4 On the CMM4 web management GUI navigate to **Configuration** > **Ports**. In this configuration the CMM4 port connected to the UGPS via RJ-45 cable must be configured with **Power On** and **Device Type Canopy 29V** as Port 1 in Figure 60.

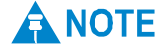

The CMM Ethernet port will only provide 29V power to the UGPS if the CMM is powered by a 29V power supply. If the CMM is powered by a 56V power supply, it will not provide 29V power via the PoE ports.

| Home     Configuration     Statistics     Account     Copyright     Logoff     Account admin     Lovel: | ICCUL Second States | sumal second second   | Changes ta            | Con<br>CM<br>ke effect after o | figuration =><br>M4 0a-00-3e-e8<br>clicking "Save C<br>(Save Changes) | > Ports<br>8-04-12<br>Changes" (no I | Reboot needed         | 1)                    |                       |
|----------------------------------------------------------------------------------------------------|---------------------|-----------------------|-----------------------|--------------------------------|-----------------------------------------------------------------------|--------------------------------------|-----------------------|-----------------------|-----------------------|
| MINISTRATOR                                                                                             | Port Status         |                       |                       |                                |                                                                       |                                      |                       |                       | _                     |
|                                                                                                    | Port<br>Number      | 1                     | 2                     | 3                              | 4                                                                     | 5                                    | 6                     | 7                     | 8                     |
|                                                                                                    | Port Text           | Port 1<br>Description | Port 2<br>Description | Port 3<br>Description          | Port 4<br>Description                                                 | Port 5<br>Description                | Port 6<br>Description | Port 7<br>Description | Port 8<br>Description |
|                                                                                                    | Power               | •                     | •                     | ev                             | ov                                                                    | •                                    | •                     | •                     | •                     |
|                                                                                                    | Device<br>Type      | Canopy<br>29 V        | Canopy<br>56 V        | Non-Powered                    | Non-Powered                                                           | Canopy<br>29 V                       | Canopy<br>56 V        | Canopy<br>56 V        | Canopy<br>29 V        |
|                                                                                                    | Port Configu        | rations               |                       |                                |                                                                       |                                      |                       |                       |                       |
|                                                                                                    | Port 1 :            |                       |                       | Des<br>e P<br>O P<br>Dev       | cription Port 1 Desc<br>ower On<br>ower Off<br>ice Type 29 v :        | cription                             |                       |                       |                       |

#### Figure 60 CMM port conifguration for UGPS power

## **IP default bypass**

Since the UGPS is connected to the access point/backhaul master timing port, the UGPS module provides a bypass to perform an IP Default to a device connected on UGPS Timing Port 1 or 2. To perform an IP Default for a radio connected to the UGPS follow the procedures below:

Procedure 15 IP default procedure – UGPS receiving external power

- **1** Using the power adapter providing UGPS power, plug the "To Computer" RJ-45 plug of the power adapter cable into an RJ-45 coupler.
- **2** Attach an RJ-45 8 pin Ethernet cable to the coupler listed in Step 1, and pin out the loose end of the cable.

**3** Jumper the RJ-45 pins per the wiring table below:

 Table 27
 UGPS IP default bypass wiring

| AP to Default Wiring on External Power Connector |                      |
|--------------------------------------------------|----------------------|
| Timing Port 1                                    | Connect Pins 3 and 6 |
| Timing Port 2                                    | Connect Pins 1 and 2 |

**4** For PMP 100/400/430 and PTP 100/200/230 series, reboot the radio to be defaulted while the RJ-45 pins are jumpered. After the radio has finished rebooting, the software will be restored to a factory default configuration.

For PMP 320 series, once the RJ-45 pins are jumpered while the radio is powered up, the pin contacts may then be separated and the radio may be rebooted. When the radio powers back up, the software will be restored to a factory default configuration.

Procedure 16 IP Default Proceudre – UGPS receiving power from backhaul master timing port

- **1** With the UGPS unit powered by the backhaul master's timing ports, connect an RJ-45 8 pin Ethernet cable to the External Power Port on the UGPS and pin out the loose end of the cable.
- **2** Jumper the RJ-45 pins per the wiring table below:

Table 28 UGPS IP default bypass wiring

| AP to Default Wiring on External Power Connector |                      |
|--------------------------------------------------|----------------------|
| Timing Port 1                                    | Connect Pins 3 and 6 |
| Timing Port 2                                    | Connect Pins 1 and 2 |

**3** Reboot the radio to be defaulted while the RJ-45 pins are jumpered. After the radio has finished rebooting, the software will be restored to a factory default configuration.

Figure 61 IP default bypass - default radio on timing port 1

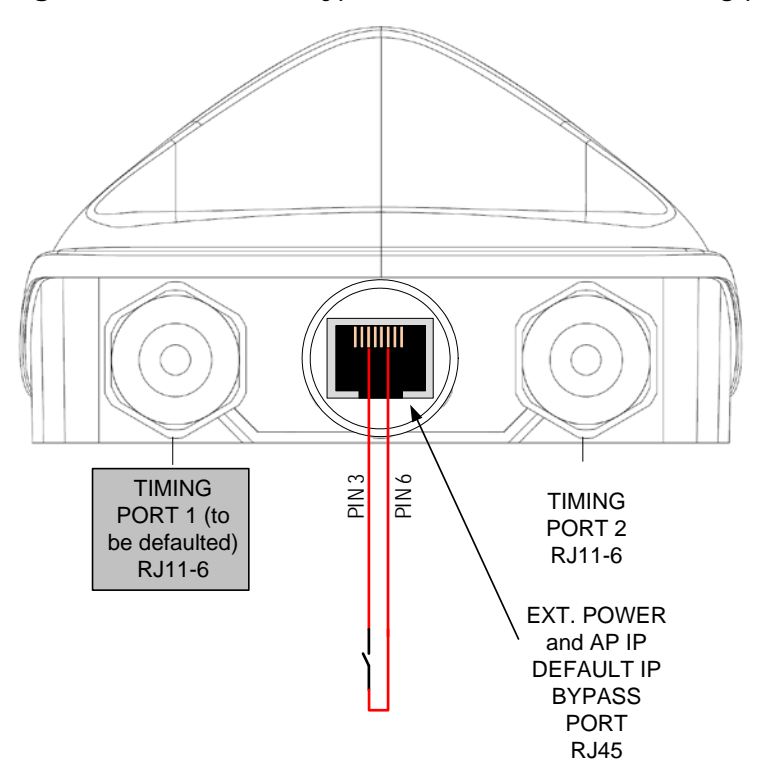

Figure 62 IP default bypass - default radio on timing port 2

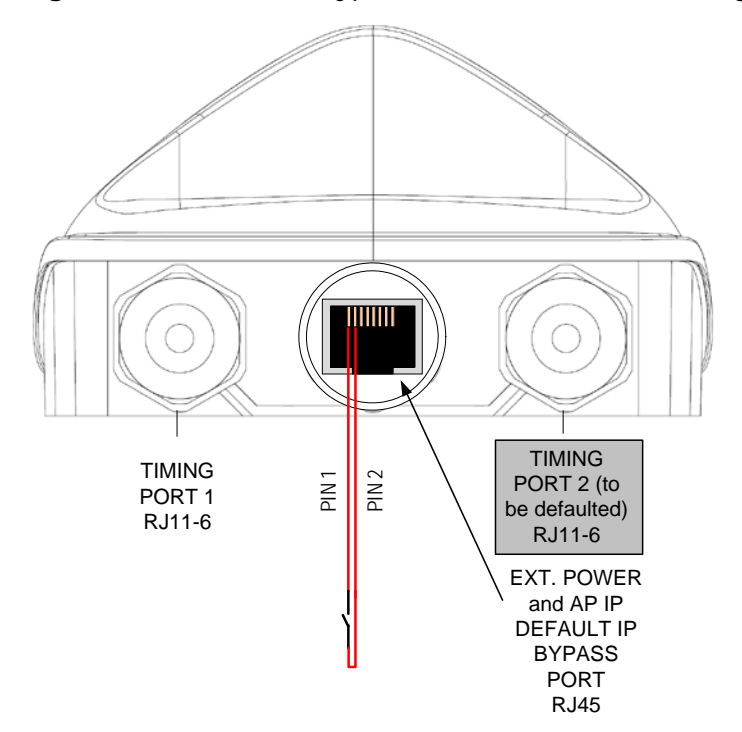

## **GPS** status and location data readout

The UGPS provides location data to connected synchronized devices and may be retrieved by the access point/backhaul/cluster management module web GUI or by SNMP. GPS status and location data readout is currently available on PMP 100/320/400/430, and PTP 100/200/230, series radios.

### **Retrieving GPS Status and Location Data via Radio Web Management GUI**

Procedure 17 Retrieving GPS status and location data via radio web management GUI – PMP 100/400/430 and PTP 100/200/230 Series

1 With the UGPS powered and connected to the radio, navigate to Home > GPS Status.

**2** GPS Location Data is displayed in section **GPS Status**.

Figure 63 GPS status and location data - PMP 430 example

| Start<br>ight                     | GPS Status                             |                                           |  |  |
|-----------------------------------|----------------------------------------|-------------------------------------------|--|--|
| ount: none<br>Level:<br>NISTRATOR | Pulse Status :                         | Receiving Sync                            |  |  |
|                                   | Satellites Visible :                   | 15                                        |  |  |
|                                   | Satellites Tracked :                   | 7                                         |  |  |
|                                   | GPS Date :                             | 04/01/2011                                |  |  |
|                                   | GPS Time :                             | 18:09:16                                  |  |  |
|                                   | Tracking Mode :                        | 3D Fix                                    |  |  |
|                                   | Latitude :                             | 42° 4' 1.96" N                            |  |  |
|                                   | Longitude :                            | 88° 3' 24.00" W                           |  |  |
|                                   | Height :                               | 275.4 meters                              |  |  |
|                                   | Invalid Message Count :                | 4                                         |  |  |
|                                   | Map NOTE: This is only a<br>Site Map : | n approximation on the physical location. |  |  |

Procedure 18 Retrieving GPS status and location data via radio web management GUI – PMP 320

1 With the UGPS powered and connected to the radio, navigate to **Configuration** > **General** > **Properties**.

**2** GPS Location Data is displayed as below:

Figure 64 GPS status and location data - PMP 320

| AP Configuratio | n / General / Proper | ties                          |
|-----------------|----------------------|-------------------------------|
|                 | Description          | Motorola PMP 320 Access Point |
|                 | Name                 | PMP320AP                      |
|                 | Contact              | No contact specified          |
|                 | Location             | Cambium Networks              |
|                 | Sync Status          | Sync                          |
|                 | Tracking Mode        | 3D                            |
|                 | Satellites Used      | 9                             |
|                 | GPS Time             | 23:09:23                      |
|                 | Satellites Visible   | 11                            |
|                 | GPS Latitude         | 4203.1985 N                   |
|                 | GPS Longitude        | 08801.5311 W                  |
|                 | Altitude (m)         | 243.1                         |
|                 | Speed (km/h)         | 0.00                          |

Update

### **Retrieving GPS status and location data via SNMP**

To retrieve GPS Status and Location Data via SNMP (Simple Network Management Protocol) from synchronized devices operators may use the following procedures.

Procedure 19 Retrieving GPS Status and Location Data via SNMP – PMP 100/400/430 and PTP 100/200/230 Series

1

With the UGPS powered and connected to the radio, on the radio web management GUI navigate to **Configuration** > **SNMP**.

2 Verify that the Community String and Accessing Subnet values are set as desired.

**3** Perform a "snmpget" command for the OID desired based on Table 29.

Table 29 GPS SNMP OIDs - PMP 100/400/430 and PTP 100/200/230 series

| Object Name, OID                                     | Description                                                                             |
|------------------------------------------------------|-----------------------------------------------------------------------------------------|
| whispGPSStatus,<br>.1.3.6.1.4.1.161.19.3.1.3.1       | GPS synchronization info (1: GPS Synchronized,<br>2: GPS Lost Sync, 3: Generating Sync) |
| gpsSyncSource,<br>.1.3.6.1.4.1.161.19.3.1.3.2        | Source of GPS sync pulse                                                                |
| gpsSyncStatus,<br>.1.3.6.1.4.1.161.19.3.1.3.3        | Current GPS sync status                                                                 |
| gpsTrackingMode,<br>.1.3.6.1.4.1.161.19.3.1.3.4      | GPS tracking mode                                                                       |
| gpsTime,<br>.1.3.6.1.4.1.161.19.3.1.3.5              | GPS time                                                                                |
| gpsDate,<br>.1.3.6.1.4.1.161.19.3.1.3.6              | GPS date                                                                                |
| gpsSatellitesTracked,<br>.1.3.6.1.4.1.161.19.3.1.3.7 | Current number of satellites GPS is tracking                                            |
| gpsSatellitesVisible,<br>.1.3.6.1.4.1.161.19.3.1.3.8 | Number of satellites visible to the GPS                                                 |
| gpsHeight,<br>.1.3.6.1.4.1.161.19.3.1.3.9            | GPS height                                                                              |
| gpsLatitude,<br>.1.3.6.1.4.1.161.19.3.1.3.11         | GPS latitude                                                                            |
| gpsLongitude,<br>.1.3.6.1.4.1.161.19.3.1.3.12        | GPS Longitude                                                                           |

Procedure 20 Retrieving GPS status and location data via SNMP – PMP 320

- **1** With the UGPS powered and connected to the radio, on the radio web management GUI navigate to **Administration** > **User Management** and verify SNMP user data.
- 2 Perform a "snmpget" command for the OID desired based on Table 30Table 30 GPS SNMP OIDs PMP 320 series

| Object Name, OID                             | Description                                                                                                    |
|----------------------------------------------|----------------------------------------------------------------------------------------------------|
| danSyncStatus,<br>.1.3.6.1.4.1.32584.1.1.3.2 | Source of GPS sync pulse<br>(0: No sync, 1: Sync present, 2: External sync<br>missing – operating on internal clock, 3:<br>Transition state - about to lose sync) |
| danLatitude,<br>.1.3.6.1.4.1.32584.1.1.1.5   | System installation Latitude, Range -90 to 90                                                                                                    |
| danLongitude,<br>.1.3.6.1.4.1.32584.1.1.1.6  | System installation Longitude, Range -180 to 180                                                                                                    |

# **UGPS Power Port and Timing Port Pinouts**

See Table 31 and Table 32 below for UGPS pinout information.

| Pin | Function                                |
|-----|-----------------------------------------|
| 1   | Ground (for IP Default jumper to Pin 2) |
| 2   | Timing Port 2 AP IP Default Pin         |
| 3   | Ground (For IP Default jumper to Pin 6) |
| 4   | Ground (+Vaux Return)                   |
| 5   | Ground (+Vaux Return)                   |
| 6   | Timing Port 1 AP IP Default Pin         |
| 7   | +Vaux (10V-30V DC)                      |
| 8   | +Vaux (10V-30V DC)                      |

Table 31 UGPS Power Port Pinout

#### Table 32 UGPS Timing Port Pinout

| Pin | Function                                    |
|-----|---------------------------------------------|
| 1   | 1 PPS Sync Pulse (8Vo-p)                    |
| 2   | N/A                                         |
| 3   | GPS Location Data – Serial 9600 bps (8Vo-p) |
| 4   | V+ (4V DC – 6V DC)                          |
| 5   | N/A                                         |
| 6   | Ground (V+ Return)                          |

# **Chapter 4: CMM Regulatory and Legal Notices**

### **Important Note on Modifications**

Intentional or unintentional changes or modifications to the equipment must not be made unless under the express consent of the party responsible for compliance. Any such modifications could void the user's authority to operate the equipment and will void the manufacturer's warranty.

# National and Regional Regulatory Notices

### **U.S. Federal Communication Commission (FCC) Notification**

This equipment has been tested and found to comply with the limits for a Class A digital device, pursuant to Part 15 of the US FCC Rules. These limits are designed to provide reasonable protection against harmful interference in a residential installation. This equipment generates, uses, and can radiate radio-frequency energy and, if not installed and used in accordance with these instructions, may cause harmful interference to radio communications. If this equipment does cause harmful interference to radio or television reception, which can be determined by turning the equipment on and off, the user is encouraged to correct the interference by one or more of the following measures:

- Increase the separation between the affected equipment and the unit;
- Connect the affected equipment to a power outlet on a different circuit from that which the receiver is connected to;
- Consult the dealer and/or experienced radio/TV technician for help.

### **Industry Canada (IC) Notification**

This equipment has been tested and found to comply with the limits for a Class A digital device, pursuant to RSS-210 of Industry Canada. These limits are designed to provide reasonable protection against harmful interference in a residential installation. This equipment generates, uses, and can radiate radio-frequency energy and, if not installed and used in accordance with these instructions, may cause harmful interference to radio communications. If this equipment does cause harmful interference to radio or television reception, which can be determined by turning the equipment on and off, the user is encouraged to correct the interference by one or more of the following measures:

- Increase the separation between the affected equipment and the unit;
- Connect the affected equipment to a power outlet on a different circuit from that which the receiver is connected to;
- Consult the dealer and/or experienced radio/TV technician for help.

To reduce potential radio interference to other users, the antenna type and its gain should be chosen so its Equivalent Isotropic Radiated Power (EIRP) is not more than that permitted for successful communication.

### **Equipment Disposal**

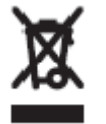

Waste (Disposal) of Electronic and Electric Equipment

Please do not dispose of Electronic and Electric Equipment or Electronic and Electric Accessories with your household waste. In some countries or regions, collection systems have been set up to handle waste of electrical and electronic equipment. In European Union countries, please contact your local equipment supplier representative or service center for information about the waste collection system in your country.

### **EU Declaration of Conformity for RoHS Compliance**

Cambium hereby, declares that these Cambium products are in compliance with the essential requirements and other relevant provisions of Directive 2002/95/EC, Restriction of the use of certain Hazardous Substances (RoHS) in electrical and electronic equipment.

The relevant Declaration of Conformity can be found at http://www.cambiumnetworks.com/doc.php

### **Labeling and Disclosure Table for China**

The People's Republic of China requires that Cambium's products comply with China Management Methods (CMM) environmental regulations. (China Management Methods refers to the regulation *Management Methods for Controlling Pollution by Electronic Information Products.*) Two items are used to demonstrate compliance; the label and the disclosure table.

The label is placed in a customer visible position on the product.

Logo 2

- Logo 1 means that the product contains no substances in excess of the maximum concentration value for materials identified in the China Management Methods regulation.
- Logo 2 means that the product may contain substances in excess of the maximum concentration value for materials identified in the China Management Methods regulation, and has an Environmental Friendly Use Period (EFUP) in years, fifty years in the example shown.

Logo 1

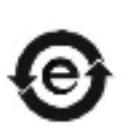

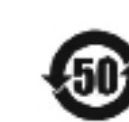

The Environmental Friendly Use Period (EFUP) is the period (in years) during which the Toxic and Hazardous Substances (T&HS) contained in the Electronic Information Product (EIP) will not leak or mutate causing environmental pollution or bodily injury from the use of the EIP. The EFUP indicated by the Logo 2 label applies to a product and all its parts. Certain field-replaceable parts, such as battery modules, can have a different EFUP and are marked separately.

| 部件名称                                                                                                    | 有毒有害物质或元素 |                      |           |                                    |                            |                        |  |  |
|----------------------------------------------------------------------------------------------------|-----------|----------------------|-----------|------------------------------------|----------------------------|------------------------|--|--|
|                                                                                                    | 铅<br>(Pb) | <del>汞</del><br>(Hg) | 镉<br>(Cd) | <b>六价</b> 铬<br>(Cr <sup>6+</sup> ) | <mark>多溴□苯</mark><br>(PBB) | <b>多溴二苯□</b><br>(PBDE) |  |  |
| 金属部件                                                                                                    | ×         | 0                    | ×         | ×                                  | 0                          | 0                      |  |  |
| □路模□                                                                                                    | ×         | 0                    | ×         | ×                                  | 0                          | 0                      |  |  |
| □□ <b>及</b> □□组 <b>件</b>                                                                                    | ×         | 0                    | ×         | ×                                  | 0                          | 0                      |  |  |
| 塑料和聚合物部件                                                                                                    | 0         | 0                    | 0         | 0                                  | 0                          | ×                      |  |  |
| 表示该有毒有害物质在该部件所有均质材料中的含量均在SJ/T11363-2006标准规定的限量要求以下。<br>表示该有毒有害物质至少在该部件的某一均质材料中的含量超出SJ/T11363-2006标准规定的限量要求。 |           |                      |           |                                    |                            |                        |  |  |

| Table 33 Disclosure | e Table for China |
|---------------------|-------------------|
|---------------------|-------------------|

The Disclosure Table is intended only to communicate compliance with China requirements; it is not intended to communicate compliance with EU RoHS or any other environmental requirements.

# **RF Exposure Separation Distances**

To protect from overexposure to radio frequency (RF) energy, install Cambium radios so as to provide and maintain the minimum separation distances from all persons shown in Table 35.

Table 34 Exposure separation distances

| Module Type                                              | Separation Distance from Persons      |  |  |
|----------------------------------------------------------|---------------------------------------|--|--|
| Radio Module with integrated antenna                     | At least 20 cm (approx 8 in)          |  |  |
| Module with Reflector Dish                               | At least 1.5 m (approx 60 in or 5 ft) |  |  |
| Module with LENS                                         | At least 0.5 m (approx 20 in)         |  |  |
| Antenna of connectorized 5.7 GHz AP                      | At least 30 cm (approx 12 in)         |  |  |
| Antenna of connectorized or integrated 900<br>MHz module | At least 60 cm (24 in)                |  |  |
| Indoor 900 MHz SM                                        | At least 10 cm (4 in)                 |  |  |
| PMP 320 AP                                               | At least 50 cm (20 in)                |  |  |

For details and discussion of the associated calculations, see the Canopy System Release 9.4.2 User's Guide, available at <a href="http://www.cambiumnetworks.com/support">http://www.cambiumnetworks.com/support</a>

## **Legal Notices**

#### **Software License Terms and Conditions**

ONLY OPEN THE PACKAGE, OR USE THE SOFTWARE AND RELATED PRODUCT IF YOU ACCEPT THE TERMS OF THIS LICENSE. BY BREAKING THE SEAL ON THIS DISK KIT / CDROM, OR IF YOU USE THE SOFTWARE OR RELATED PRODUCT, YOU ACCEPT THE TERMS OF THIS LICENSE AGREEMENT. IF YOU DO NOT AGREE TO THESE TERMS, DO NOT USE THE SOFTWARE OR RELATED PRODUCT; INSTEAD, RETURN THE SOFTWARE TO PLACE OF PURCHASE FOR A FULL REFUND. THE FOLLOWING AGREEMENT IS A LEGAL AGREEMENT BETWEEN YOU (EITHER AN INDIVIDUAL OR ENTITY), AND CAMBIUM, INC. (FOR ITSELF AND ITS LICENSORS). THE RIGHT TO USE THIS PRODUCT IS LICENSED ONLY ON THE CONDITION THAT YOU AGREE TO THE FOLLOWING TERMS.

Now, therefore, in consideration of the promises and mutual obligations contained herein, and for other good and valuable consideration, the receipt and sufficiency of which are hereby mutually acknowledged, you and Cambium agree as follows:

**Grant of License.** Subject to the following terms and conditions, Cambium, Inc., grants to you a personal, revocable, non-assignable, non-transferable, non-exclusive and limited license to use on a single piece of equipment only one copy of the software contained on this disk (which may have been pre-loaded on the equipment)(Software). You may make two copies of the Software, but only for backup, archival, or disaster recovery purposes. On any copy you make of the Software, you must reproduce and include the copyright and other proprietary rights notice contained on the copy we have furnished you of the Software.

**Ownership.** Cambium (or its supplier) retains all title, ownership and intellectual property rights to the Software and any copies, including translations, compilations, derivative works (including images) partial copies and portions of updated works. The Software is Cambium's (or its supplier's) confidential proprietary information. This Software License Agreement does not convey to you any interest in or to the Software, but only a limited right of use. You agree not to disclose it or make it available to anyone without Cambium's written authorization. You will exercise no less than reasonable care to protect the Software from unauthorized disclosure. You agree not to disassemble, decompile or reverse engineer, or create derivative works of the Software, except and only to the extent that such activity is expressly permitted by applicable law.

**Termination.** This License is effective until terminated. This License will terminate immediately without notice from Cambium or judicial resolution if you fail to comply with any provision of this License. Upon such termination you must destroy the Software, all accompanying written materials and all copies thereof, and the sections entitled Limited Warranty, Limitation of Remedies and Damages, and General will survive any termination.

Limited Warranty. Cambium warrants for a period of ninety (90) days from Cambium's or its customer's shipment of the Software to you that (i) the disk(s) on which the Software is recorded will be free from defects in materials and workmanship under normal use and (ii) the Software, under normal use, will perform substantially in accordance with Cambium's published specifications for that release level of the Software. The written materials are provided "AS IS" and without warranty of any kind. Cambium's entire liability and your sole and exclusive remedy for any breach of the foregoing limited warranty will be, at Cambium's option, replacement of the disk(s), provision of downloadable patch or replacement code, or refund of the unused portion of your bargained for contractual benefit up to the amount paid for this Software License.

THIS LIMITED WARRANTY IS THE ONLY WARRANTY PROVIDED BY CAMBIUM, AND CAMBIUM AND ITS LICENSORS EXPRESSLY DISCLAIM ALL OTHER WARRANTIES, EITHER EXPRESS OF IMPLIED, INCLUDING BUT NOT LIMITED TO IMPLIED WARRANTIES OF MERCHANTABILITY AND FITNESS FOR A PARTICULAR PURPOSE AND NONINFRINGEMENT. CAMBIUM DOES NOT WARRANT THAT THE OPERATION OF THE SOFTWARE WILL BE UNINTERRUPTED OR ERROR-FREE, OR THAT DEFECTS IN THE SOFTWARE WILL BE CORRECTED. NO ORAL OR WRITTEN REPRESENTATIONS MADE BY CAMBIUM OR AN AGENT THEREOF SHALL CREATE A WARRANTY OR IN ANY WAY INCREASE THE SCOPE OF THIS WARRANTY. CAMBIUM DOES NOT WARRANT ANY SOFTWARE THAT HAS BEEN OPERATED IN EXCESS OF SPECIFICATIONS, DAMAGED, MISUSED, NEGLECTED, OR IMPROPERLY INSTALLED. BECAUSE SOME JURISDICTIONS DO NOT ALLOW THE EXCLUSION OR LIMITATION OF IMPLIED WARRANTIES, THE ABOVE LIMITATIONS MAY NOT APPLY TO YOU.

Limitation of Remedies and Damages. Regardless of whether any remedy set forth herein fails of its essential purpose, IN NO EVENT SHALL CAMBIUM OR ANY OF THE LICENSORS, DIRECTORS, OFFICERS, EMPLOYEES OR AFFILIATES OF THE FOREGOING BE LIABLE TO YOU FOR ANY CONSEQUENTIAL, INCIDENTAL, INDIRECT, SPECIAL OR SIMILAR DAMAGES WHATSOEVER (including, without limitation, damages for loss of business profits, business interruption, loss of business information and the like), whether foreseeable or unforeseeable, arising out of the use or inability to use the Software or accompanying written materials, regardless of the basis of the claim and even if Cambium or a Cambium representative has been advised of the possibility of such damage. Cambium's liability to you for direct damages for any cause whatsoever, regardless of the basis of the form of the action, will be limited to the price paid for the Software that caused the damages. THIS LIMITATION WILL NOT APPLY IN CASE OF PERSONAL INJURY ONLY WHERE AND TO THE EXTENT THAT APPLICABLE LAW REQUIRES SUCH LIABILITY. BECAUSE SOME JURISDICTIONS DO NOT ALLOW THE EXCLUSION OR LIMITATION OF LIABILITY FOR CONSEQUENTIAL OR INCIDENTAL DAMAGES, THE ABOVE LIMITATION MAY NOT APPLY TO YOU.

**Maintenance and Support.** Cambium shall not be responsible for maintenance or support of the software. By accepting the license granted under this agreement, you agree that Cambium will be under no obligation to provide any support, maintenance or service in connection with the Software or any application developed by you. Any maintenance and support of the Related Product will be provided under the terms of the agreement for the Related Product.

**Transfer.** In the case of software designed to operate on Cambium equipment, you may not transfer the Software to another party except: (1) if you are an end-user, when you are transferring the Software together with the Cambium equipment on which it operates; or 2) if you are a Cambium licensed distributor, when you are transferring the Software either together with such Cambium equipment or are transferring the Software as a licensed duly paid for upgrade, update, patch, new release, enhancement or replacement of a prior version of the Software. If you are a Cambium licensed distributor, when you agree to transfer the Software with a license agreement having terms and conditions no less restrictive than those contained herein. You may transfer all other Software, not otherwise having an agreed restriction on transfer, to another party. However, all such transfers of Software are strictly subject to the conditions precedent that the other party agrees to accept the terms and conditions of this License, and you destroy any copy of the Software you do not transfer to that party. You may not sublicense or otherwise transfer, rent or lease the Software without our written consent. You may not transfer the Software in violation of any laws, regulations, export controls or economic sanctions imposed by the US Government.

**Right to Audit.** Cambium shall have the right to audit annually, upon reasonable advance notice and during normal business hours, your records and accounts to determine compliance with the terms of this Agreement.

**Export Controls.** You specifically acknowledge that the software may be subject to United States and other country export control laws. You shall comply strictly with all requirements of all applicable export control laws and regulations with respect to all such software and materials.

**US Government Users.** If you are a US Government user, then the Software is provided with "RESTRICTED RIGHTS" as set forth in subparagraphs (c)(1) and (2) of the Commercial Computer Software-Restricted Rights clause at FAR 52 227-19 or subparagraph (c)(1)(ii) of the Rights in Technical Data and Computer Software clause at DFARS 252.227-7013, as applicable.

**Disputes**. You and Cambium hereby agree that any dispute, controversy or claim, except for any dispute, controversy or claim involving intellectual property, prior to initiation of any formal legal process, will be submitted for non-binding mediation, prior to initiation of any formal legal process. Cost of mediation will be shared equally. Nothing in this Section will prevent either party from resorting to judicial proceedings, if (i) good faith efforts to resolve the dispute under these procedures have been unsuccessful, (ii) the dispute, claim or controversy involves intellectual property, or (iii) interim relief from a court is necessary to prevent serious and irreparable injury to that party or to others.

**General.** Illinois law governs this license. The terms of this license are supplemental to any written agreement executed by both parties regarding this subject and the Software Cambium is to license you under it, and supersedes all previous oral or written communications between us regarding the subject except for such executed agreement. It may not be modified or waived except in writing and signed by an officer or other authorized representative of each party. If any provision is held invalid, all other provisions shall remain valid, unless such invalidity would frustrate the purpose of our agreement. The failure of either party to enforce any rights granted hereunder or to take action against the other party in the event of any breach hereunder shall not be deemed a waiver by that party as to subsequent enforcement of rights or subsequent action in the event of future breaches.

### Hardware Warranty in U.S.

Cambium's standard hardware warranty is for one (1) year from date of shipment from Cambium or a Cambium distributor. Cambium warrants that hardware will conform to the relevant published specifications and will be free from material defects in material and workmanship under normal use and service. Cambium shall within this time, at its own option, either repair or replace the defective product within thirty (30) days of receipt of the defective product. Repaired or replaced product will be subject to the original warranty period but not less than thirty (30) days.

For warranty assistance, contact the reseller or distributor.

#### 

Using non-Cambium parts for repair could damage the equipment or void warranty. Contact Cambium for service and repair instructions.

#### 

Portions of Cambium equipment may be damaged from exposure to electrostatic discharge. Use precautions to prevent damage.

### **Limit of Liability**

IN NO EVENT SHALL CAMBIUM BE LIABLE TO YOU OR ANY OTHER PARTY FOR ANY DIRECT, INDIRECT, GENERAL, SPECIAL, INCIDENTAL, CONSEQUENTIAL, EXEMPLARY OR OTHER DAMAGE ARISING OUT OF THE USE OR INABILITY TO USE THE PRODUCT (INCLUDING, WITHOUT LIMITATION, DAMAGES FOR LOSS OF BUSINESS PROFITS, BUSINESS INTERRUPTION, LOSS OF BUSINESS INFORMATION OR ANY OTHER PECUNIARY LOSS, OR FROM ANY BREACH OF WARRANTY, EVEN IF CAMBIUM HAS BEEN ADVISED OF THE POSSIBILITY OF SUCH DAMAGES. (Some states do not allow the exclusion or limitation of incidental or consequential damages, so the above exclusion or limitation may not apply to you.) IN NO CASE SHALL CAMBIUM'S LIABILITY EXCEED THE AMOUNT YOU PAID FOR THE PRODUCT.

# Chapter 5: UGPS Regulatory, Legal, and Safety Notices

### **IMPORTANT NOTE ON MODIFICATIONS**

Intentional or unintentional changes or modifications to the equipment must not be made unless under the express consent of the party responsible for compliance. Any such modifications could void the user's authority to operate the equipment and voids the manufacturer's warranty.

### **Universal GPS module label**

Figure 65 UGPS label

|               |                 |               | MADE IN<br>MEXICO |
|---------------|-----------------|---------------|-------------------|
| MODEL:        |                 |               |                   |
|               |                 |               | CE                |
| MSN:          |                 |               |                   |
| TIMING PORT 1 | EXT. POWER      | TIMING PORT 2 |                   |
| لسسا          | huuuu           | Luuul         | X                 |
|               |                 |               |                   |
| 4V-6V<br>60mA | 10V-30V<br>20mA | 4V-6V<br>60mA | CANADA 310        |

### NATIONAL AND REGIONAL REGULATORY NOTICES

#### **U.S. Federal Communication Commission (FCC) Notification**

This device complies with Part 15 of the US FCC Rules and Regulations. Operation is subject to the following two conditions:

- 1. This device may not cause harmful interference and
- 2. This device must accept any interference received, including interference that may cause undesired operation.

This equipment has been tested and found to comply with the limits for a Class B digital device, pursuant to Part 15 of the US FCC Rules. These limits are designed to provide reasonable protection against harmful interference in a residential installation. This equipment generates, uses, and can radiate radio-frequency energy and, if not installed and used in accordance with these instructions, may cause harmful interference to radio communications. If this equipment does cause harmful interference to radio or television reception, which can be determined by turning the equipment on and off, the user is encouraged to correct the interference by one or more of the following measures:

- Increase the separation between the affected equipment and the unit;
- Connect the affected equipment to a power outlet on a different circuit from that which the receiver is connected to;
- Consult the dealer and/or experienced radio/TV technician for help.

#### **Industry Canada Notification**

This Category II radio communication device complies with Industry Canada Standard RSS-310.

Ce dispositif de radiocommunication de catégorie II respecte la norme CNR-310 d'Industrie Canada.

Operation is subject to the following two conditions:

- This device may not cause harmful interference and
- This device must accept any interference received, including interference that may cause undesired operation.

This equipment has been tested and found to comply with the limits for a Class B digital device. These limits are designed to provide reasonable protection against harmful interference in a residential installation. This equipment generates, uses, and can radiate radio-frequency energy and if not installed and used in accordance with these instructions, may cause harmful interference to radio communications. If this equipment does cause harmful interference to radio or television reception, which can be determined by turning the equipment on and off, the user is encouraged to correct the interference by one or more of the following measures:

- Increase the separation between the affected equipment and the unit;
- Connect the affected equipment to a power outlet on a different circuit from that which the receiver is connected to;
- Consult the dealer and/or experienced radio/TV technician for help

### **Equipment Disposal**

Figure 66 Waste disposal of electronic and electric equipment

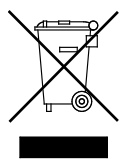

Please do not dispose of Electronic and Electric Equipment or Electronic and Electric Accessories with your household waste. In some countries or regions, collection systems have been set up to handle waste of electrical and electronic equipment. In European Union countries, please contact your local equipment supplier representative or service center for information about the waste collection system in your country.

### **LIMIT OF LIABILITY**

IN NO EVENT SHALL CAMBIUM NETWORKS BE LIABLE TO YOU OR ANY OTHER PARTY FOR ANY DIRECT, INDIRECT, GENERAL, SPECIAL, INCIDENTAL, CONSEQUENTIAL, EXEMPLARY OR OTHER DAMAGE ARISING OUT OF THE USE OR INABILITY TO USE THE PRODUCT (INCLUDING, WITHOUT LIMITATION, DAMAGES FOR LOSS OF BUSINESS PROFITS, BUSINESS INTERRUPTION, LOSS OF BUSINESS INFORMATION OR ANY OTHER PECUNIARY LOSS, OR FROM ANY BREACH OF WARRANTY, EVEN IF CAMBIUM NETWORKS HAS BEEN ADVISED OF THE POSSIBILITY OF SUCH DAMAGES. (Some states do not allow the exclusion or limitation of incidental or consequential damages, so the above exclusion or limitation may not apply to you.) IN NO CASE SHALL CAMBIUM NETWORKS LIABILITY EXCEED THE AMOUNT YOU PAID FOR THE PRODUCT.